| REV.  | Descriptio                                                                                                    | n                                                                                             | REV.  | Description                                 |    |   |                                                                                                    |
|-------|----------------------------------------------------------------------------------------------------|-----------------------------------------------------------------------------------------------|-------|---------------------------------------------|----|---|----------------------------------------------------------------------------------------------------|
| 0.0   | 首次发行<br>郑雅丽 2021/08/18                                                                                                    |                                                                                               |       |                                             | _  | _ | <ul> <li>285.00 mm</li> </ul>                                                                                                    |
| 0.1   | 电池搭配型号修改,00<br>使用,目录格式修改<br>郑雅丽 2021/02/22                                                                                                    | 版是初步样品                                                                                        |       |                                             |    |   | ХЗ-Н                                                                                                    |
| 0.2   | 1、修改了wifi的安装方<br>板的螺丝安装wifi,改为<br>的螺丝安装wifi。                                                                                                    | 式,将使用盖<br>9使用附件包里                                                                             |       |                                             |    |   | User<br>5.0kW -                                                                                                    |
| _     | 郑雅丽 2021/05/12                                                                                                    |                                                                                               |       |                                             |    | _ |                                                                                                    |
| - 0.2 | 修改LCD屏内容, 1、76/97<br>设置safety setting;<br>2、83页History Yield(a)/<br>本月和上个月的统计改为今<br>3、86/87页,修改增加三个<br>用户设置是否允许市电给电<br>4、76/94页,将k)LVRT Fu<br>FVRT Function<br>5、96页,增加电池加热设计<br>6、96页,增加离网是频率;<br>的最小容量设置。 | 7页删掉工厂安规<br>(b)本地没有昨日、<br>·天和总统计;<br>〉工作模式里电池<br>心充电;<br>unction命名为k)<br>置 (o);<br>选择(p),并对电池 |       |                                             |    |   | SolaX Power Network Technology(Zhe jiang) Co., Ltd.<br>No.288 Shizhu Road, Tonglu Economic Development Zone,<br>Tonglu City, Zhejiang Province, China. E-mail<br>Tonglu City, Zhejiang Province, China. E-mail<br>Tel-40517-5526 0011<br>E-mail: Info@solaxpower.com<br>614.00498.02 |
|       | 郑雅丽 2021/05/2                                                                                                    | 24                                                                                            |       |                                             |    |   |                                                                                                    |
| 0.2   | 18页增加泰国PEA的AC                                                                                                    | 输出功率<br>                                                                                      | -     |                                             |    |   |                                                                                                    |
| 0.2   | 1、增加干接点(热泵)以<br>干接点的LCD屏幕设置;2<br>端口名称定义Off-grid改                                                                                                    |                                                                                               | )     |                                             |    |   | 技术要求:<br>1.封面封底157g铜版纸覆哑膜彩打,内部纸80g双胶纸黑白印刷,正反打印<br>2.装订方式:页码大于60需用胶装                                                                                                    |
|       | 郑雅丽 2021/06/0                                                                                                    | 01                                                                                            | -     |                                             |    |   | 3.未注尺寸公差按 +- 1.5mm     描述 说明                                                                                                    |
| 描述    | ·<br>送 说明书 X3-Hybrid G4 英文                                                                                                    | 版 SolaX                                                                                       | N-N-  |                                             |    |   | 4.图面、字体印刷清晰、无偏移/无毛边、不起边、油墨不脱落<br>5.字体预色为PANTONE Black C 天边框 底色为白色                                                                                                    |
| 料号    | <del>5</del> 614.00498.02                                                                                                    |                                                                                               |       |                                             |    |   | 6.符合RoHS要求 料号 61                                                                                                    |
| 单位    | ž mm 页次                                                                                                    | $\Psi \Box$                                                                                   | SolaX | Power Network Technology (Zhe Jiang) Co.,Lt | J. |   | 单位 mm                                                                                                    |

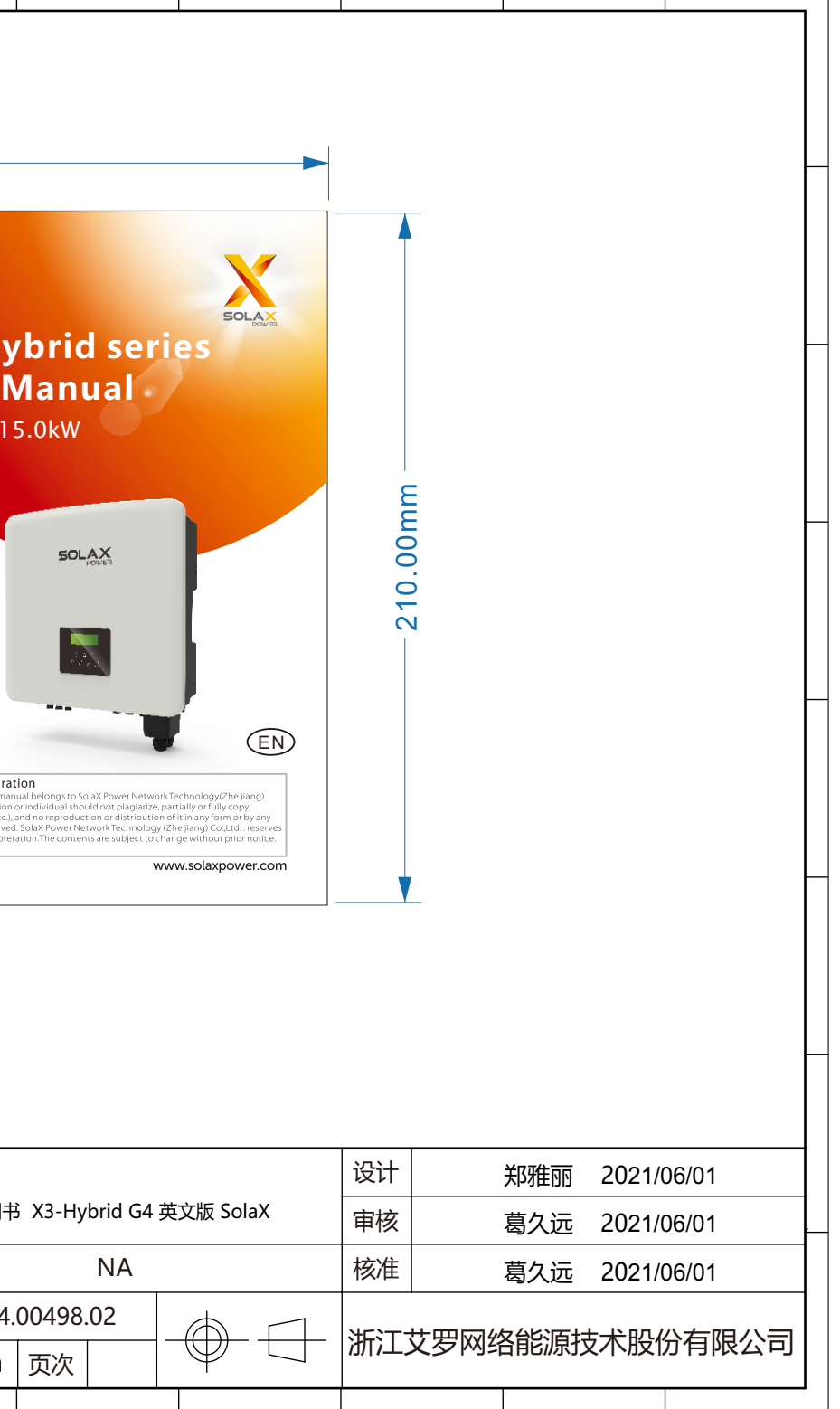

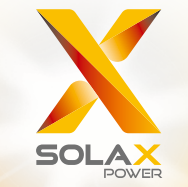

# X3-Hybrid Series User Manual 5.0kW - 15.0kW

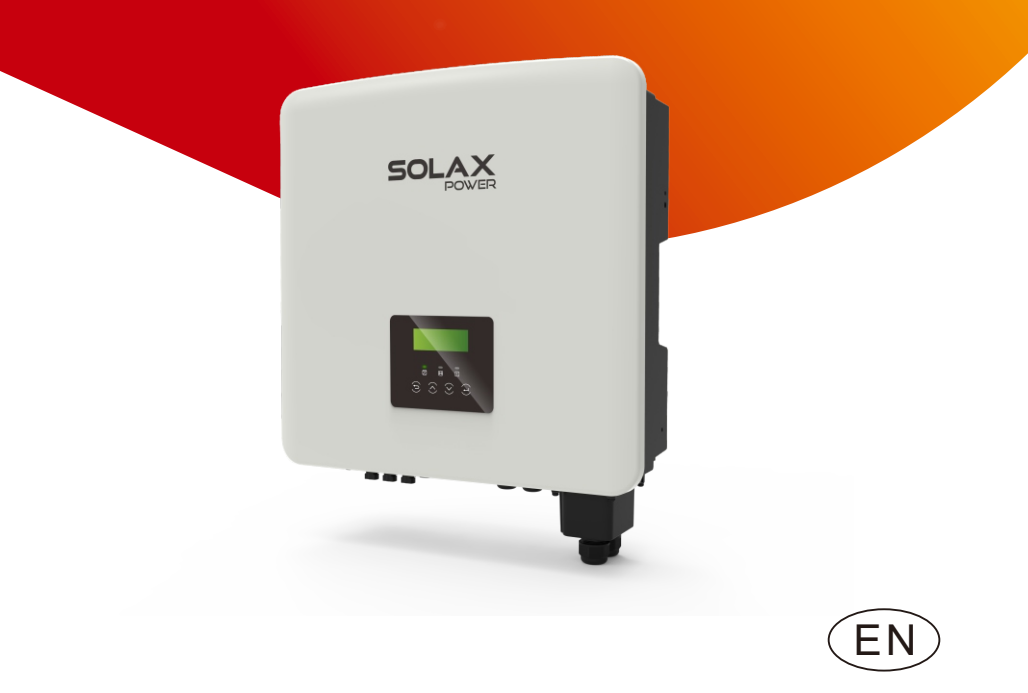

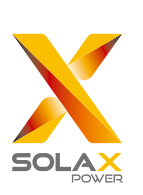

## SolaX Power Network Technology(Zhe jiang) Co., Ltd.

ADD: No. 288 Shizhu Road, Tonglu Economic Development Zone, Tonglu City, Zhejiang Province, China. Tel: + 0571- 5626 0011 E-mail: info@solaxpower.com

## Copyright Declaration

The copy right of this manual belongs to SolaX Power Network Technology(Zhe jiang) Co., Ltd. (SolaX Power Co., Ltd.). Any corporation or individual should not plagiarize, partially or fully copy (including software, etc.), and no reproduction or distribution of it in any form or by any means. All rights reserved. SolaX Power Network Technology (Zhe jiang) Co., Ltd. reserves the right of final interpretation. The contents are subject to change without prior notice.

www.solaxpower.com

## Contents

## 1 Note on this Manual.....03

| 1.1 Scope of Validity               | 03 |
|-------------------------------------|----|
| 1.2 Target Group                    | 03 |
| 1.3 Symbols Used                    | 03 |
| 1.3.1 Important Safety Instructions | 04 |
| 1.3.2 Explanation of Symbols        | 09 |
| 1.3.3 CE Directives                 |    |

## 

| 2.1 Basic Features1                         | 2  |
|---------------------------------------------|----|
| 2.2 Electrical Block Diagram of The System1 | 2  |
| 2.3 Work Modes1                             | 15 |
| 2.4 Dimension                               | 17 |
| 2.5 Terminals of Inverter1                  | 17 |

## 

| 3.1 DC Input                          | 19 |
|---------------------------------------|----|
| 3.2 AC Output/Input                   |    |
| 3.3 Battery                           |    |
| 3.4 Efficiency, Safety and Protection |    |
| 3.5 EPS(Off-grid) Output              |    |
| 3.6 General Data                      |    |

| 4 Installation                          | 22 |
|-----------------------------------------|----|
| 4.1 Check for Transport Damage          |    |
| 4.2 Packing List                        |    |
| 4.3 Installation Precautions            | 24 |
| 4.4 Tool Preparation                    | 25 |
| 4.5 Installation Site Conditions        | 27 |
| 4.5.1 Installation Carrier Requirements |    |
| 4.5.2 Installation Requirements         | 27 |
| 4.5.3 Installation Space Requirements   |    |
| 4.6 Mounting                            |    |

| 5 Electrical Connections                           |    |
|----------------------------------------------------|----|
| 5.1 PV Connection                                  | 32 |
| 5.2 Grid Port and EPS(Off-grid) Output Connection  |    |
| 5.3 EPS(Off-grid) Block Diagram                    |    |
| 5.4 Battery Connection                             | 46 |
| 5.5 Communication Connection                       |    |
| 5.5.1 Introduction to DRM Communication            | 50 |
| 5.5.2 Introduction to Meter/CT Communication       | 51 |
| 5.5.3 Parallel Communication                       | 54 |
| 5.5.4 COM Communication                            | 60 |
| 5.5.5 Communication Connection Steps               | 62 |
| 5.6 Grounding (Mandatory)                          | 71 |
| 5.7 Monitoring Connection                          | 74 |
| 5.8 Check All Below Steps Before Starting Inverter | 76 |
| 5.9 Inverter Operation                             | 77 |

| 6 | Firmware | upgrading | 7 | 9 |
|---|----------|-----------|---|---|
|---|----------|-----------|---|---|

| 7 Setting          |  |
|--------------------|--|
| 7.1 Control Panel  |  |
| 7.2 Menu Structure |  |
| 7.3 LCD Operation  |  |

| 8 Troubleshooting       | 1   | 1 | 1 |
|-------------------------|-----|---|---|
| 8.1 Trouble Shooting    | .1  | 1 | 1 |
| 8.2 Routine Maintenance | . 1 | 1 | 7 |

| 9 Decommissioning              |     |
|--------------------------------|-----|
| 9.1 Disassemble the Inverter   |     |
| 9.2 Packaging                  |     |
| 9.3 Storage and Transportation | 118 |
| 9.4 Waste Disposal             |     |

| 10 | Disclaimer | 1 | 1 | 9 | ) |
|----|------------|---|---|---|---|
|----|------------|---|---|---|---|

## 1 Notes on this Manual

## 1.1 Scope of Validity

This manual is an integral part of X3-Hybrid G4, it describes the assembly, installation, commissioning, maintenance and failure of the product. Please read it carefully before operating.

| X3-Hybrid-5.0-D | X3-Hybrid-5.0-M | X3-Hybrid-10.0-D | X3-Hybrid-10.0-M |  |  |
|-----------------|-----------------|------------------|------------------|--|--|
| X3-Hybrid-6.0-D | X3-Hybrid-6.0-M | X3-Hybrid-12.0-D | X3-Hybrid-12.0-M |  |  |
| X3-Hybrid-8.0-D | X3-Hybrid-8.0-M | X3-Hybrid-15.0-D | X3-Hybrid-15.0-M |  |  |

Note: "X3-Hybrid G4"Series refers to the energy storage inverter that supports photovoltaic grid-connected.

"5.0" means 5.0 kW.

**"D"** means "DC switch", **"M"** means externally connected. X3-Matebox, built-in DC switch, BAT circuit breaker, AC and EPS (Off-grid)circuit breaker, which can reduce the cost of customers on accessory. And pre-installed wiring cables and device can get grid of the complicated wiring work. Keep this manual available at any time.

## 1.2 Target Group

This manual is for qualified electricians. The tasks described in this manual only can be performed by qualified electricians.

## 1.3 Symbols Used

The following types of safety instructions and general information appear in this document as described below:

## Danger!

"Danger" refers to a dangerous situation that, if not avoided, will result in a high level of risk such as serious injury or even death.

## Warning!

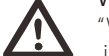

"Warning" indicates a dangerous situation, which, if not avoided, may result in serious injury or death.

## Caution!

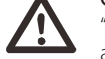

"Caution" indicates a hazardous situation which, if not avoided, could result in minor or moderate injury.

## Note!

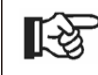

"Note" provides tips that are valuable for the optimal operation of our product.

#### Danger!

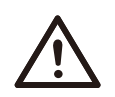

#### Danger to life due to high voltages in the inverter!

The personnel responsible for the installation, electrical connection, debugging, maintenance and fault handling operation of this product need to be trained, master the correct operation method, have the corresponding electrician qualification and safety operation knowledge.

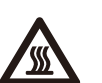

## Caution!

When the inverter is working, it is strictly forbidden to touch the shell. The temperature of the shell is high and there is a risk of scalding.

### Caution!

## Radiation may be harmful to health!

Do not stay for a long time and keep at least 20 cm away from the inverter.

#### Note!

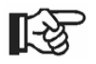

#### Ground PV system.

Finish PV modules and photovoltaic system grounding in accordance with local requirements to achieve optimal protection of systems and personnel.

#### Warning!

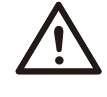

Ensure that the input DC voltage is below the inverter limit. Excessive DC voltage and current may cause permanent damage or other losses to the inverter, which is not covered by the warranty.

## Warning!

Before performing maintenance, cleaning or operation on the circuit connected to the inverter, authorized maintenance personnel must first disconnect the AC and DC power supplies of the inverter.

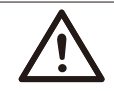

## Warning!

The inverter can not be operated when it is running.

Warning! Risk of electric shock!

Strictly follow relevant safety specifications for product installation and testing. During installation, operation or maintenance, please read carefully and follow the instructions and precautions on the inverter or user manual. If the operation is incorrect, it may cause personal and property losses. Please keep the user manual properly after use.

This inverter can only use the accessories sold and recommended by SolaX, otherwise it may cause fire, electric shock or casualties. Without the authorization of our company, you may not open the inverter cover or replace the inverter parts, otherwise the warranty promise of the inverter will be invalid.

The use and operation of the inverter must be carried out in accordance with the instructions in this manual, otherwise this protection will fail and the warranty of the inverter will also fail. During working, the inverter surface temperature may exceed 60°C, please make sure the inverter cools down before touching, and make sure children can not touch.

When exposed to sunlight, photovoltaic arrays generate dangerous high DC voltages. Please follow our instructions, otherwise it will be life-threatening.

All DC and AC power sources must be disconnected from the inverter for at least 5 minutes before any wiring or electrical operation is performed on the inverter to ensure complete isolation of the inverter and avoid electric shock.

A photovoltaic module used on the inverter must have a IEC61730A rating, and the total open circuit voltage of the photovoltaic string / array is lower than the maximum rated DC input voltage of the inverter. Any damage caused by photovoltaic over voltage is not covered by warranty.

Installation position should be away from wet environment and corrosive substances.

After the inverter and power grid cut off the PV power supply, there will be a certain amount of residual current in a short time, be cautious or it may lead to serious personal injury and even high risk of death. Use a multimeter (impedance at least1 M $\Omega$ ) to measure the voltage between the UDC and the UDC- to ensure that the inverter port is discharged below the safe voltage before starting operation (35 VDC).

#### Surge protection devices (SPDs) for PV installation

## Warning!

Over-voltage protection with surge arresters should be provided when the PV power system is installed. The grid connected inverter is fitted with SPDs in both PV input side and MAINS side.

Direct or indirect lightning strikes can cause failures. Surge is the main cause of lightning damage to most devices. Surge voltage may occur at photovoltaic input or AC output, especially in remote mountain areas where long distance cable is supplied.

Please consult professionals before installing SPDs.

The external lightning protection device can reduce the influence of direct lightning strike, and the lightning protection device can release surge current to the earth.

If the building installed with external light protection device is far away from the inverter location, in order to protect the inverter from electrical and mechanical damage, the inverter should also install an external lightning protection equipment.

In order to protect DC system, two-stage surge protection equipment is needed between DC cable of inverter and photovoltaic equipment module.

In order to protect the AC system, the level 2 surge protection equipment should be installed at the AC output, located between the inverter and the grid. Installation requirements must comply with IEC61643-21 standard.

All DC cables shall be installed in a distance as short as possible, and the positive and negative cables of the same input need to be bundled together to avoid causing loops in the system. Minimum distance installation and binding requirements also apply to auxiliary grounding and shielding grounding conductors.

#### Anti-Islanding Effect

The islanding effect means that when the power grid is cut off, the grid-connected power generation system fails to detect the power outage and still supplies power to the power grid. This is very dangerous for the maintenance personnel and the power grid on the transmission line.

X3-Hybrid G4 series inverter's use active frequency offset method to prevent islanding effect.

• All inverter's incorporate a certified internal Residual Current Monitoring (RCM) in order to protect against possible electrocution and fire hazard in case of a malfunction in the PV array, cables or inverter. There are 2 trip thresholds for the RCM as required for certification

(IEC 62109-2:2011).

The default value for electrocution protection is 30mA, and for slow rising current is 300mA.

• The inverter, with built-in RCM, will exclude possibility of DC residual current to 6mA,thus in the system an external RCD (type A) can be used ( $\geq 30mA$ ).

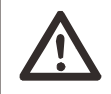

Warning!

High leakage Current! Earth connection essential before connecting supply.

• A faulty ground connection can result in equipment failure, personal and death injuries, and electromagnetic interference.

• Ensure correct according to grounding to IEC62109 and conductor diameter according to STANDARD specification.

• Do not connect the grounding end of the equipment in series to prevent multi-point grounding.

• Electrical appliances must be installed in accordance with the wiring rules of each country.

For United Kingdom

• The installation that connects the equipment to the supply terminals shall comply with the requirements of BS 7671.

• Electrical installation of PV system shall comply with requirements of BS 7671 and IEC 60364-7-712.

• All protective devices cannot be changed.

• User shall ensure that equipment is so installed, designed and operated to maintain at all times compliance with the requirements of ESQCR22(1)(a).

## Battery Safety Instructions

SolaX X3-Hybrid G4 Series inverter should pair with high voltage battery, for the specific parameters such as battery type, nominal voltage and nominal capacity etc., please refer to section 3.3.

Please refer to the matching battery specification for details.

## 1.3.2 Explanation of Symbols

This section gives an explanation of all the symbols shown on the inverter and on the type label.

• Symbols on the Inverter

| Symbol<br>Explanation | Explanation                                                    |
|-----------------------|----------------------------------------------------------------|
|                       | Operating Display                                              |
|                       | Battery status                                                 |
| $\triangle$           | An error has occurred, please inform your installer immediatel |

## • Symbols on the Type Label

| Symbols                  | Explanation                                                                                     |
|--------------------------|-------------------------------------------------------------------------------------------------|
| CE                       | CE mark.<br>The inverter complies with the requirements of the<br>applicable CE guidelines.     |
| TOURNetWork<br>CERTIFIED | TUV certified.                                                                                  |
|                          | RCM remark.                                                                                     |
| UK<br>CA                 | UKCA mark.<br>The inverter complies with the requirements of the<br>applicable UKCA guidelines. |
| UK<br>NI                 | UKNI mark.<br>The inverter complies with the requirements of the<br>applicable UKNI guidelines. |

| SAA | SAA certification.                                                                                                    |
|-----|----------------------------------------------------------------------------------------------------|
|     | Beware of hot surface.<br>The inverter can become hot during operation. Avoid<br>contact during operation.                                                                                                 |
| 4   | Danger of high voltages.<br>Danger to life due to high voltages in the inverter!                                                                                                    |
|     | Danger.<br>Risk of electric shock!                                                                                                    |
|     | Observe enclosed documentation.                                                                                                    |
| X   | The inverter can not be disposed together with the household waste. Disposal information can be found in the enclosed documentation.                                                                       |
|     | Do not operate this inverter until it is isolated from battery mains and on-site PV generation suppliers.                                                                                                  |
|     | Danger to life due to high voltage. There is residual voltage<br>existing in the inverter after powering off, which needs 5 min<br>to discharge. Wait 5 min before you open the upper lid or<br>the DC lid |

## 1.3.3 CE Directives

This chapter describes the requirements of the European low voltage regulations, including safety instructions and system licensing conditions, the user must comply with these regulations when installing, operating, and maintaining the inverter, otherwise it will cause personal injury or death, and the inverter will cause damage.

Please read the manual carefully when operating the inverter .If you do not understand "danger", "warning", "caution" and the description in the manual, please contact the manufacturer or service agent before installing and operating the inverter.

Grid-connected inverter comply with low voltage directive (LVD) 2014/35/EU and Electromagnetic compatibility directive (EMC) 2014/30/EU.Detection of components is based on: EN 62109-1:2010; EN 62109-2:2011; IEC 62109-1(ed.1); IEC 62109-2(ed.1); EN 61000-6-3: 2007+A:2011; EN 61000-6-1: 2007; EN 61000-6-2: 2005;

For installation in photovoltaic module system, it is necessary to make sure that the whole system complies with the requirements of EC(2014/35/EU, 2014/30/EU, etc.) before starting the module (i.e. to start the operation). The assembly shall be installed in accordance with the statutory wiring rules .Install and configure the system in accordance with safety rules, including the use of specified wiring methods. The installation of the system can only be done by professional assemblers who are familiar with safety requirements and EMC. The assembler shall ensure that the system complies with the relevant national laws.

The individual subassembly of the system shall be interconnected by means of the wiring methods outlined in national/international such as the national electric code (NFPA) No. 70 or VDE regulation 0107.

## 2 Introduction

## 2.1 Basic Features

X3-Hybrid G4 series is a high-quality inverter that can convert solar energy into alternating current and store energy into batteries. The inverter can be used to optimize self-consumption, stored in batteries for future use or fed into the public grid. The way it works depends on user preferences. It can provide emergency power during power outages.

## 2.2 Electrical Block Diagram of The System

X3-Hybrid G4 series has two wiring schemes, one is for M series inverter connected to X3-Matebox, and the other is for D series inverter.

There are different ways of wiring in different countries, one is to connect N line with PE line, the other is to separate the line from the PE line wiring, see below;

## Diagram A: N line and PE line separate wiring, D series inverter; (For most countries)

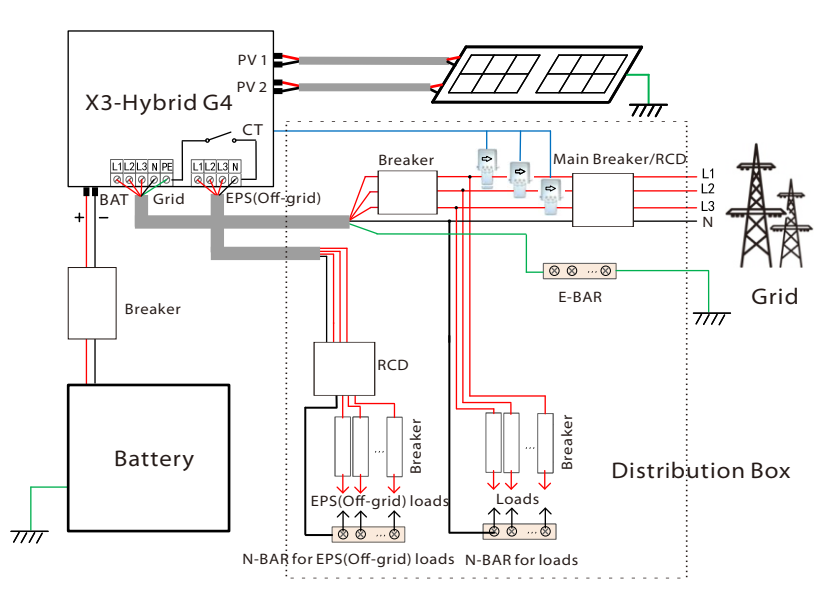

Diagram B: N line and PE line separate wiring, M series inverter; (For most countries)

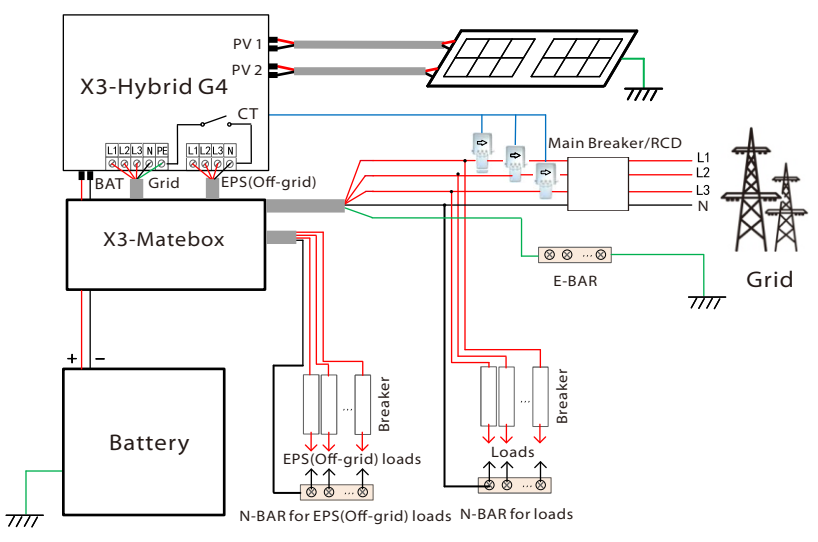

Diagram C: N line and PE line together, D series inverter; ( Applicable to Australia)

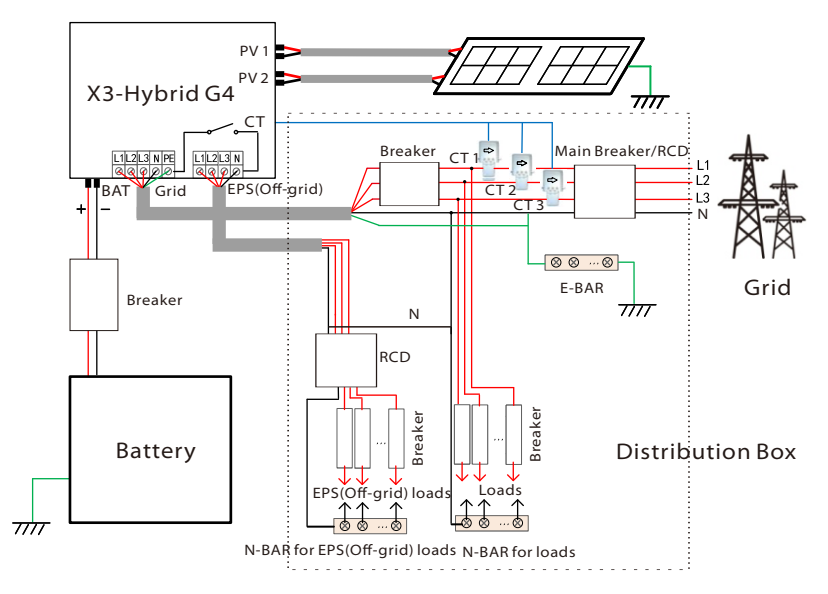

## Diagram D: N line and PE line together, M series inverter; (Applicable to Australia)

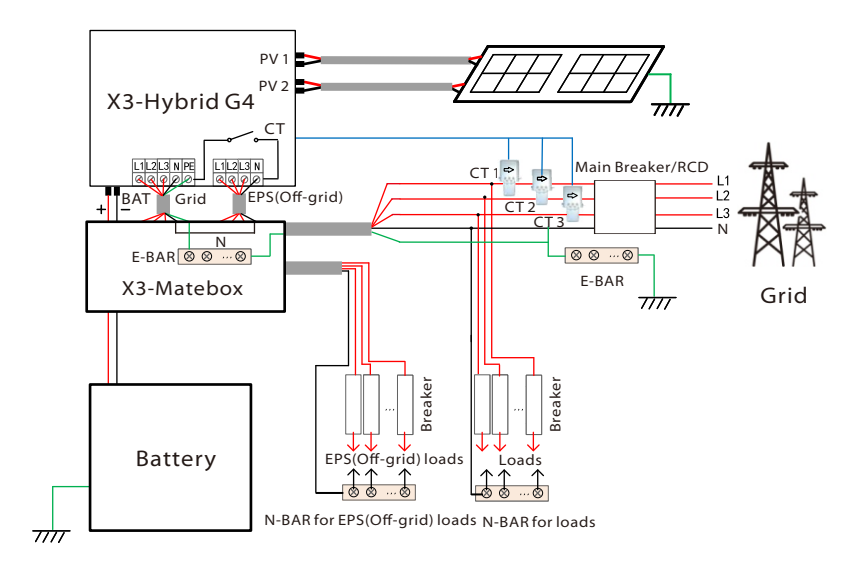

#### Note!

The RCD on the figure represents a leakage protection device with a circuit breaker function.

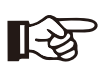

• When power cuts suddenly, the inverter connects the N line of EPS(Off-grid) load with the ground through relay, providing a fixed zero potential for EPS(Off-grid) load and ensuring the safety of electricity use by users.

• Please control the inverter load and make sure it is "output value" in "within " EPS(Off-grid) mode, otherwise the inverter will stop and alarm overload fault".

• Please confirm with the grid operator whether there are special regulations for grid connection.

## 2.3 Work Modes

-

圍

圜

Ø, F

X3-Hybrid G4 series, can be based on different needs, there are a variety of models.

#### Self Use

The self-use mode is suitable for areas with low feed-in subsidies and high electricity prices.

① When the power of PV is sufficient

Active Charging or Discharge time period: PV will power the loads firstly, and surplus power will charge to the battery. If the battery is fully charged, then sell the surplus power to the grid;(The inverter will limit the output if Feed-in limit or zero feed-in is needed )

#### $(PV > Load, PV \rightarrow Load \rightarrow Battery \rightarrow Grid)$

② When the power of PV is insufficient Active Charging time period: PV will power the loads firstly, the remaining power will be taken from the grid, the battery will not discharge at this time.

#### (PV < Load, PV + Grid $\rightarrow$ Load)

Active Discharge time period: PV+BAT will power the loads together. If the power is still not enough, the remaining power will be taken from the grid.

#### $(PV < Load, PV + Battery + Grid \rightarrow Load)$

③ Without PV power

Active Charging time period: The grid supplies the loads and also can charge the battery;

#### $(PV=0, Grid \rightarrow Load + Battery)$

Active Discharge time period: The battery will power the home loads firstly. If the battery power is not enough ,the remaining power will be taken from the grid. The inverter will enter into the standby state.

#### (PV=0, Battery+Grid $\rightarrow$ Load )

Battery min SOC can be set: 10%-100%; Charge battery to min SOC can be set:10%-100%.

#### Feed-in priority

The Feed-in priority mode is suitable for areas with high feed-in subsidies, but has feed-in power limitation. ① When the power of PV is sufficient

Active Charging time period: First, PV supply power to the load, then charge the battery to the set capacity, and then sell the power to the grid. If the local grid company limits the grid-connected power of the inverter, the excess energy continues to charge the battery.

#### $(\mathsf{PV}\!\!>\!\mathsf{Load},\mathsf{PV}\!\rightarrow\!\mathsf{Load}\!\rightarrow\!\mathsf{Battery}\!\rightarrow\!\mathsf{Grid}\!\rightarrow\!\mathsf{Battery})$

Active Discharge time period: PV will power the loads firstly, and surplus power will feed-in to the grid.

#### (PV>Load, $PV \rightarrow Load \rightarrow Grid$ )

(2) When the power of PV is insufficient Active Charging time period: PV will power the loads firstly, the remaining power will be taken from the grid. The battery will not discharge.

#### (PV < Load, PV + Grid $\rightarrow$ Load)

Discharge time period: PV+BAT will power the loads together. If the power is still not enough, the remaining power will be taken from the grid.

15

 $(PV \leq Load, PV + Battery + Grid \rightarrow Load)$ 

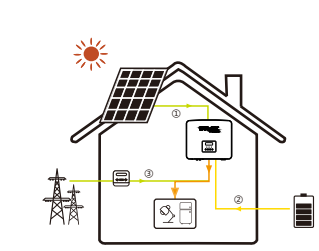

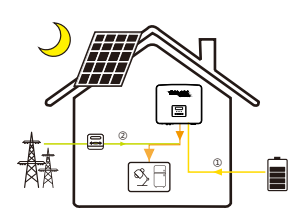

③ Without PV power Active Charging time period: The grid will power the home loads and also charge the battery; (PV=0, Grid  $\rightarrow$  Load + Battery) Active Discharge time period: The battery will

power the home loads firstly. If the battery power is not enough, the remaining power will be taken from the grid. The inverter will enter into the standby state.

(PV=0, Battery+Grid  $\rightarrow$  Load) Battery min SOC can be set: 10%-100%; Charge battery to min SOC can be set:10%-100%.

## Backup mode

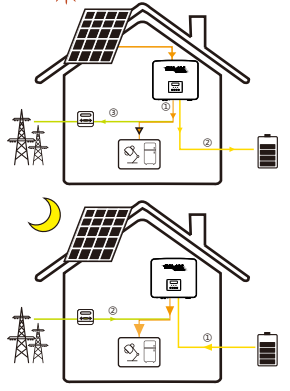

The back-up mode is suitable for areas with frequent power outages. Same working logic with "Self-use" mode. This mode will maintain the battery capacity at a relatively high level. (Users' setting) to ensure that the emergency loads can be used when the grid is off. Customers no need to worry about the battery capacity. Battery min SOC can be set:30%-100%. Charge battery to min SOC can be set: 30%-100%.

#### EPS(Off-grid) mode

The EPS(Off-grid) is used when the power grid is off. System will provides emergency power through PV and batteries to supply power to the household loads.

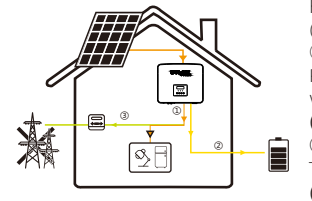

(Battery must be installed for this mode) (1) When the power of PV is sufficient PV will power the loads firstly, and surplus power will charge to the battery.

#### $(PV > Load, PV \rightarrow Load \rightarrow Battery)$

2 When the power of PV is insufficient The remaining power will be taken from the battery.  $(PV < Load, PV \rightarrow Load \rightarrow Battery)$ 

## (3) Without PV power

The battery will power the emergency loads until the battery reached the min SOC, then the inverter will enter into the idle mode.

#### (PV=0, Batterv $\rightarrow$ Load)

EPS(off-grid) SOC-min condition is adjustable within the range of 10%-25%.

Note: in the case of grid connection, all working modes work normally when the battery SOC >5%. When the battery charge rate is below 5%, the PV or Grid will first charge the battery SOC 11%, and then return to the working mode selected by the user.

#### 2.4 Dimension

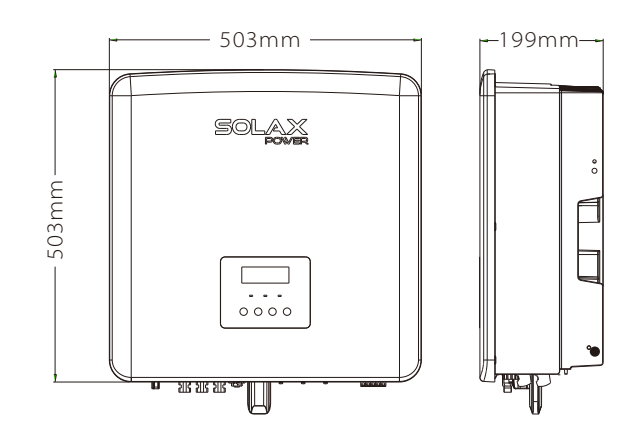

## 2.5 Terminals of Inverter

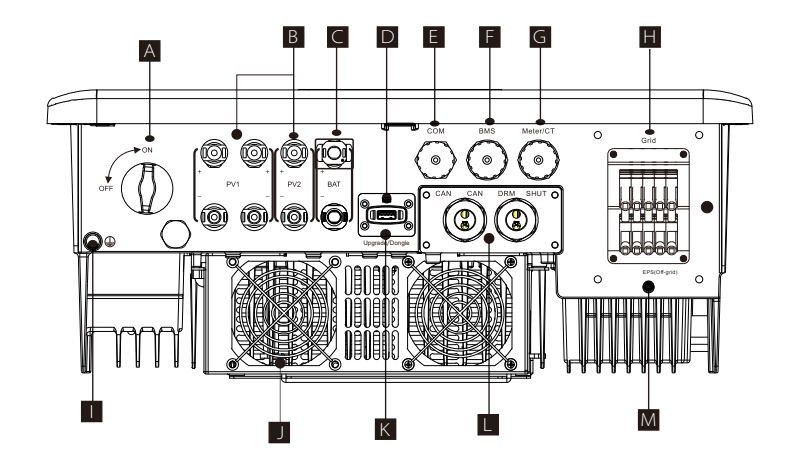

| Object | Description                                                                       |
|--------|-----------------------------------------------------------------------------------|
| А      | DC switch                                                                         |
| В      | PV connection port                                                                |
| С      | Battery connection port                                                           |
| D      | USB port for upgrading                                                            |
| E      | Ethernet port                                                                     |
| F      | Battery communication                                                             |
| G      | Meter/CT Port                                                                     |
| Н      | Grid connection port                                                              |
| I      | Ground connection port                                                            |
| J      | Fans(only for X3-Hybrid-12.0-D/M and X3-Hybrid-15.0-D/M )                         |
| К      | External monitoring connection port                                               |
| L      | CAN are reserved ports / SHUT is a reserved port/<br>DRM Port(only for Australia) |
| Μ      | EPS(Off-grid) Output(main load connection port)                                   |

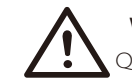

Warning! Qualified electrician required for the installation.

## 3 Technical Data

## 3.1 DC Input

|                                  |               | X3-Hybrid-6.0-D | X3-Hybrid-8.0-D | X3-Hybrid-10.0-D | X3-Hybrid-12.0-D | X3-Hybrid-15.0-D |
|----------------------------------|---------------|-----------------|-----------------|------------------|------------------|------------------|
| Model                            |               | X3-Hybrid-6.0-M | X3-Hybrid-8.0-M | X3-Hybrid-10.0-M | X3-Hybrid-12.0-M | X3-Hybrid-15.0-M |
| Max. recommended DC power [W]    | A:4000/B:4000 | A:5000/B:5000   | A:7000/B:5000   | A:9000/B:6000    | A:11000/B:7000   | A:11000/B:7000   |
| Max. DC voltage [V]              | 1000          | 1000            | 1000            | 1000             | 1000             | 1000             |
| Nominal DC operating voltage [V] | 640           | 640             | 640             | 640              | 640              | 640              |
| Operating voltage typical [V]    | 180-950       | 180-950         | 180-950         | 180-950          | 180-950          | 180-950          |
| Max. input current [A]           | 14/14         | 14/14           | 26/14           | 26/14            | 26/14            | 26/14            |
| Max. short circuit current [A]   | 16/16         | 16/16           | 30/16           | 30/16            | 30/16            | 30/16            |
| Start output voltage [V]         | 200           | 200             | 200             | 200              | 200              | 200              |
| No. of MPP trackers              | 2             | 2               | 2               | 2                | 2                | 2                |
| Strings per MPP tracker          | A:1/B:1       | A:1/B:1         | A:2/B:1         | A:2/B:1          | A:2/B:1          | A:2/B:1          |

## 3.2 AC Output/Input

| Model                           | X3-Hybrid-5.0-D           | X3-Hybrid-6.0-D | X3-Hybrid-8.0-D | X3-Hybrid-10.0-D | X3-Hybrid-12.0-D | X3-Hybrid-15.0-D |
|---------------------------------|---------------------------|-----------------|-----------------|------------------|------------------|------------------|
| Model                           | X3-Hybrid-5.0-M           | X3-Hybrid-6.0-M | X3-Hybrid-8.0-M | X3-Hybrid-10.0-M | X3-Hybrid-12.0-M |                  |
| AC Output                       |                           |                 |                 |                  |                  |                  |
| Nominal AC power [W]            | 5000                      | 6000            | 8000            | 10000            | 12000            | 15000(PEA 14000) |
| Max. apparent AC power [VA]     | 5500                      | 6600            | 8800            | 11000            | 13200            | 15000            |
| Rated AC voltage [V]            |                           | 415/240         | ; 400/230; 380  | /220             |                  |                  |
| Rated grid frequency [Hz]       | 50/60                     |                 |                 |                  |                  |                  |
| Max. AC current [A]             | 8.1                       | 9.7             | 12.9            | 16.1             | 19.3             | 24.1             |
| Displacement power factor       |                           | 1 (0.8 le       | ading0.8 lagg   | ing)             |                  |                  |
| Total harmonic distortion(THDi) |                           |                 | < 3%            |                  |                  |                  |
| AC Input                        |                           |                 |                 |                  |                  |                  |
| Rated AC power [W]              | 10000                     | 12000           | 16000           | 20000            | 20000            | 20000            |
| Rated grid voltage(range) [V]   | 415/240; 400/230; 380/220 |                 |                 |                  |                  |                  |
| Rated grid frequency [Hz]       | 50/60                     |                 |                 |                  |                  |                  |
| Max. AC current [A]             | 16.1                      | 19.3            | 25.8            | 32.0             | 32.0             | 32.0             |

## 3.3 Battery

|                                   | X3-Hybrid-5.0-D   | X3-Hybrid-6.0-D | X3-Hybrid-8.0-D | X3-Hybrid-10.0-D | X3-Hybrid-12.0-D | X3-Hybrid-15.0-E |  |
|-----------------------------------|-------------------|-----------------|-----------------|------------------|------------------|------------------|--|
| Model                             | X3-Hybrid-5.0-M   | X3-Hybrid-6.0-M | X3-Hybrid-8.0-M | X3-Hybrid-10.0-M | X3-Hybrid-12.0-M | X3-Hybrid-15.0-N |  |
| Battery type                      | Lithium batteries |                 |                 |                  |                  |                  |  |
| Battery Full Voltage [V]          | 180-650           |                 |                 |                  |                  |                  |  |
| Maximum charge/discharge flow [A] | 30A               |                 |                 |                  |                  |                  |  |
| Communication interface           | CAN/RS485         |                 |                 |                  |                  |                  |  |
| Reverse connection protection     | Yes               |                 |                 |                  |                  |                  |  |

## 3.4 Efficiency, Safety and Protection

| Model                                                         | X3-Hybrid-5.0-D<br>X3-Hybrid-5.0-M | X3-Hybrid-6.0-D<br>X3-Hybrid-6.0-M | X3-Hybrid-8.0-D<br>X3-Hybrid-8.0-M | X3-Hybrid-10.0-D<br>X3-Hybrid-10.0-M | X3-Hybrid-12.0-D<br>X3-Hybrid-12.0-M | X3-Hybrid-15.0-D<br>X3-Hybrid-15.0-M |  |
|---------------------------------------------------------------|------------------------------------|------------------------------------|------------------------------------|--------------------------------------|--------------------------------------|--------------------------------------|--|
| MPPT efficiency                                               | 99.9%                              | 99.9%                              | 99.9%                              | 99.9%                                | 99.9%                                | 99.9%                                |  |
| European efficiency                                           | 97.7%                              | 97.7%                              | 97.7%                              | 97.7%                                | 97.7%                                | 97.7%                                |  |
| Maximum efficiency                                            | 98.2%                              | 98.2%                              | 98.2%                              | 98.2%                                | 98.2%                                | 98.2%                                |  |
| Max. battery charge efficiency<br>(PV to BAT)(@ full load)    | 98.5%                              | 98.5%                              | 98.5%                              | 98.5%                                | 98.5%                                | 98.5%                                |  |
| Max. battery discharge efficiency<br>(BAT to AC)(@ full load) | 97.5%                              | 97.5%                              | 97.5%                              | 97.5%                                | 97.5%                                | 97.5%                                |  |
| Security & Protection                                         |                                    |                                    |                                    |                                      |                                      |                                      |  |
| DC SPD Protection                                             | Integrated(TypeIII)                |                                    |                                    |                                      |                                      |                                      |  |
| AC SPD Protection                                             |                                    |                                    | Integr                             | ated(TypeIII)                        |                                      |                                      |  |
| Over/under voltage protection                                 |                                    |                                    |                                    | YES                                  |                                      |                                      |  |
| Grid protection                                               |                                    |                                    |                                    | YES                                  |                                      |                                      |  |
| DC injection monitoring                                       |                                    |                                    |                                    | YES                                  |                                      |                                      |  |
| Back feed current monitoring                                  |                                    |                                    |                                    | YES                                  |                                      |                                      |  |
| Residual current detection                                    |                                    |                                    |                                    | YES                                  |                                      |                                      |  |
| Anti-islanding protection                                     | YES                                |                                    |                                    |                                      |                                      |                                      |  |
| Over load protection                                          | YES                                |                                    |                                    |                                      |                                      |                                      |  |
| Over heat protection                                          | YES                                |                                    |                                    |                                      |                                      |                                      |  |
| Array insulation resistance detection                         | 1                                  |                                    |                                    | YES                                  |                                      |                                      |  |

## 3.5 EPS(Off-grid) Output

| Model                            | X3-Hybrid-5.0-D | X3-Hybrid-6.0-D | X3-Hybrid-8.0-D | X3-Hybrid-10.0-D | X3-Hybrid-12.0-D | X3-Hybrid-15.0-D |  |
|----------------------------------|-----------------|-----------------|-----------------|------------------|------------------|------------------|--|
|                                  | X3-Hybrid-5.0-M | X3-Hybrid-6.0-M | X3-Hybrid-8.0-M | X3-Hybrid-10.0-M | X3-Hybrid-12.0-M | X3-Hybrid-15.0-M |  |
| EPS(Off-grid) rated power [VA]   | 5000            | 6000            | 8000            | 10000            | 12000            | 15000            |  |
| EPS(Off-grid) rated voltage [V]  | 400V/230VAC     |                 |                 |                  |                  |                  |  |
| Frequency [ Hz]                  |                 |                 |                 | 50/60            |                  |                  |  |
| EPS(Off-grid) rated current [A]  | 7.2             | 8.7             | 11.6            | 14.5             | 17.5             | 21.8             |  |
| EPS(Off-grid) Peak Power [VA]    | 7500, 60s       | 9000, 60S       | 12000, 60S      | 15000, 60S       | 15000, 60S       | 16500, 60S       |  |
| Switching time [s]               | <10ms           |                 |                 |                  |                  |                  |  |
| Total harmonic distortion (THDv) | Dv) <3 %        |                 |                 |                  |                  |                  |  |

## 3.6 Generic Data

|                                  | X3-Hybrid-5.0-D          | X3-Hybrid-6.0-D  | X3-Hybrid-8.0-D | X3-Hybrid-10.0-D | X3-Hybrid-12.0-D | X3-Hybrid-15.0-D |
|----------------------------------|--------------------------|------------------|-----------------|------------------|------------------|------------------|
| Model                            |                          | X3-Hybrid-6.0-M  | X3-Hybrid-8.0-M | X3-Hybrid-10.0-M |                  |                  |
| Dimensions (W/H/D)[mm]           |                          |                  | 503*503         | 3*199            |                  |                  |
| Dimensions of Packing (W/H/D)[mm |                          |                  | 560*625         | *322             |                  |                  |
| Net weight [kg]                  | 30                       | 30               | 30              | 30               | 30               | 30               |
| Gross weight [kg]                | 34                       | 34               | 34              | 34               | 34               | 34               |
| Heat dissipation treatment       |                          |                  | Natural         | Cooling          | Smart C          | ooling           |
| Noise emission(typical) [dB]     |                          | <40              |                 |                  | <4               | 5                |
| Storage temperature range [°C]   | -40~+70                  |                  |                 |                  |                  |                  |
| Operating temperature range[°C]  | -35~+60 (derating at 45) |                  |                 |                  |                  |                  |
| Humidity [%]                     |                          |                  | 0%~             | 100%             |                  |                  |
| Altitude [m]                     |                          |                  | <30             | 000              |                  |                  |
| Ingress Protection               |                          |                  | IP              | 65               |                  |                  |
| Protective Class                 |                          |                  |                 | I                |                  |                  |
| Cold standby consumption         |                          |                  | <5              | SW               |                  |                  |
| Over voltage category            |                          |                  | III(MAINS), II( | PV, Battery)     |                  |                  |
| Pollution Degree                 |                          |                  |                 |                  |                  |                  |
| Installation mode                | Wall mounted             |                  |                 |                  |                  |                  |
| Inverter Topology                |                          | Non-isolated     |                 |                  |                  |                  |
| Communication interface          | Meter                    | / CT, external o | control RS485,  | Pocket series (  | optional), DRM   | USB              |

## 4 Installation

## 4.1 Check for Transport Damage

Ensure that the inverter is in good condition via transportation. If there is any visible damage such as cracks, please contact the dealer immediately.

## 4.2 Packing List

Open the package and check the materials and accessories according to the following list.

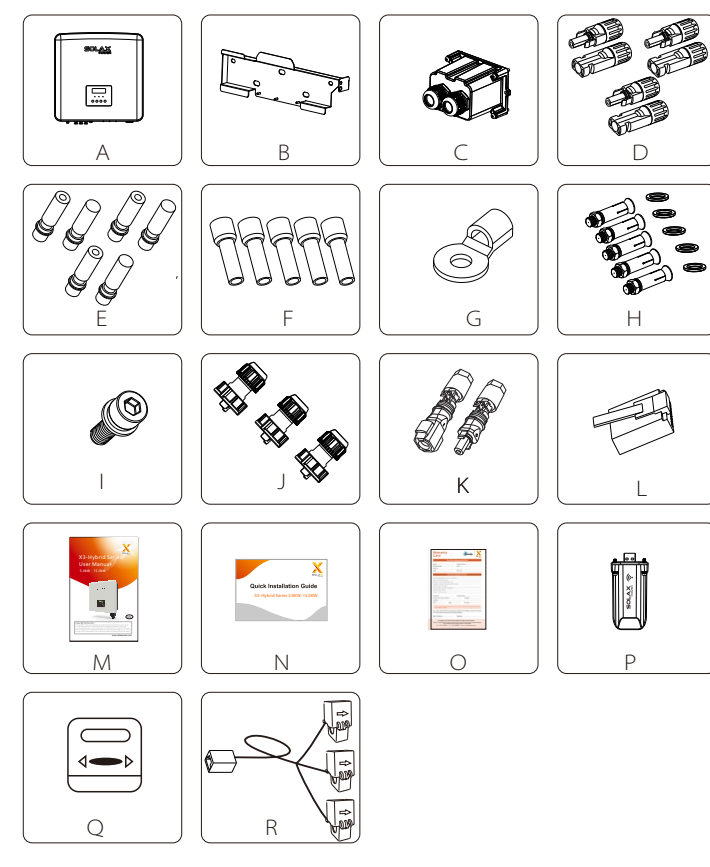

| Number | Quantity | Description                                          |
|--------|----------|------------------------------------------------------|
| Α      | 1        | X3-Hybrid G4 series inverter.                        |
| В      | 1        | Bracket                                              |
| CÅ     | 1        | Waterproof connector                                 |
| DÅ     | 6        | PV terminal (positive*3 , negative*3 )               |
| E☆     | 6        | PV pin angle(positive*3 , negative*3 )               |
| F☆     | 12       | 10AWG European terminals                             |
| G☆     | 1        | OT terminal(inverter grounding)                      |
| Н      | 5        | (Expansion bolt, Gasket, Self-tapping bolt)          |
| I      | 1        | M5 inner hexagon bolt                                |
| J      | 3        | Communication line adapter (COM/Meter/BMS)           |
| К      | 2        | Battery connection terminals(positive*1, negative*1) |
| L      | 5        | RJ 45 terminals                                      |
| M *    | 1        | Manual                                               |
| Ν      | 1        | Quick Installation Guide                             |
| 0      | 1        | Warranty Card                                        |
| P▲     | 1        | Pocket WiFi (optional)                               |
| Q      | 1        | Meter ( optional )                                   |
| R      | 1        | CT ( optional )                                      |
|        |          |                                                      |

Note: The M series inverter in the accessory package does not include the "C"\" D"\" E"\" F" and "G" accessories. The M series inverter must be used with X3-Matebox.

 $^{\prime\prime}$  L  $^{\prime\prime}$  The inverter in Australia needs to be connected to DRM, which is 1 more communication line adapter than that in other countries.

## 4.3 Installation Precautions

The protection level of X3-Hybrid G4 series inverter is IP 65, so that the

inverter can be installed outdoors.

Check the installation environment and pay attention to the following

conditions when installing:

- Do not expose to strong light.
- Do not touch flammable building materials.
- Do not approach flammable and explosive gases or liquids (e.g. where

chemicals are stored).

- Do not touch cold air directly.
- Do not approach TV antenna or cable.
- Do not place in areas above 3000 meters above sea level.
- Do not install in precipitation or high humidity, which may cause

corrosion or damage Internal devices.

• Keep the system out of reach of children.

If the inverter is installed in a narrow area, be sure to reserve appropriate

space for heat dissipation.

The ambient temperature of the installation site is -35°C~60°C. The maximum angle range of wall tilt  $\pm 5^{\circ}$ .

Avoid direct sunlight, rain and snow weather.

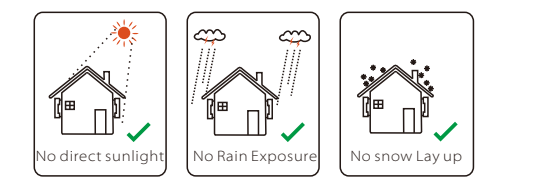

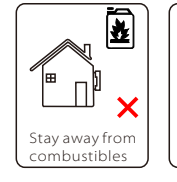

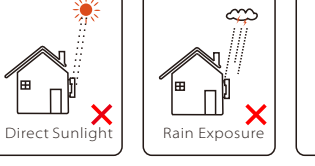

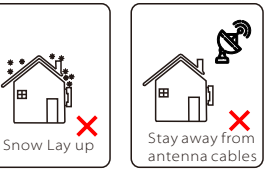

## 4.4 Tool preparation

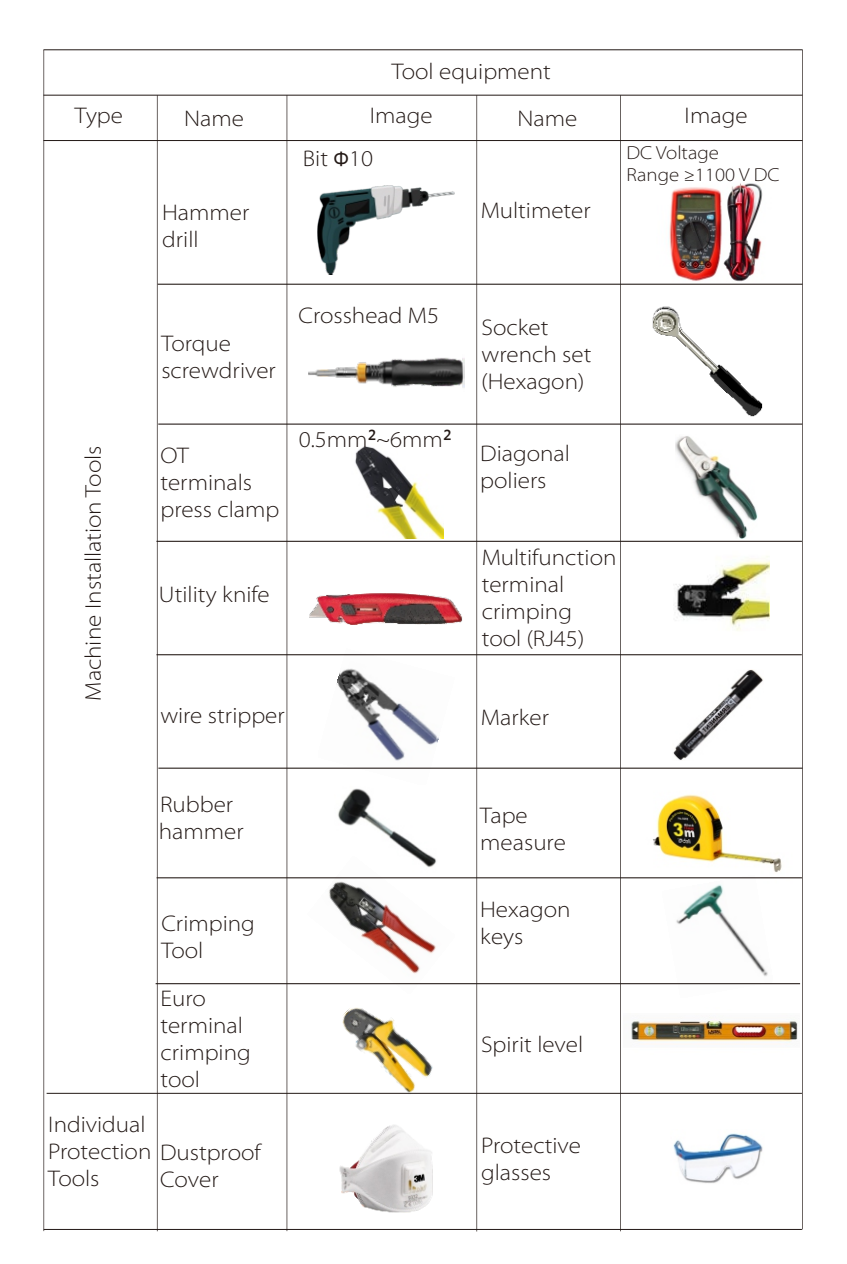

|                                  | Tool equipment   |       |                 |  |  |  |  |  |  |
|----------------------------------|------------------|-------|-----------------|--|--|--|--|--|--|
| Туре                             | Name             | Image | Image           |  |  |  |  |  |  |
| Individual<br>Protection<br>Tool | Safety<br>gloves |       | Safety<br>shoes |  |  |  |  |  |  |

| Туре                     | Name                          | Image      | Requirement                                                                                                    |
|--------------------------|-------------------------------|------------|----------------------------------------------------------------------------------------------------|
| Equipment<br>Preparation | Breaker                       |            | Grid port and EPS(Off-grid) port wiring section (4.5.2)                                                                                  |
|                          | PV end<br>wire                |            | Dedicated PV wire, line number<br>#12 AWG withstand voltage 1000V,<br>temperature resistance 105° <b>C</b> fire<br>resistance grade VW-1 |
|                          | EPS<br>(Off-grid)<br>end wire | ¥          | Five-core cable                                                                                                    |
| Cable<br>Preparation     | Grid end<br>wire              | ¥          | Five-core cable                                                                                                    |
|                          | Communi-<br>cation lines      | (          | Twisted pair with shield                                                                                                    |
|                          | Battery<br>Cable              |            | Conventional wire                                                                                                    |
|                          | PE Cable                      | $\bigcirc$ | Conventional wire                                                                                                    |

## 4.5 Installation Site Conditions

## 4.5.1 Installation Carrier Requirements

Do not install the inverter near flammable materials. Please install the inverter on a solid object that can withstand the weight requirements of the inverter and energy storage system. Please be careful not to install the inverter in the plasterboard wall or similar to the residential places with poor sound insulation, so as not to work with noise and interfere with the residents' life in the morning.

## 4.5.2 Installation Requirements

Install the inverter at a maximum back tilt of 5 degrees, the inverter can not be tilted forward, inverted, excessive back tilted or side tilted.

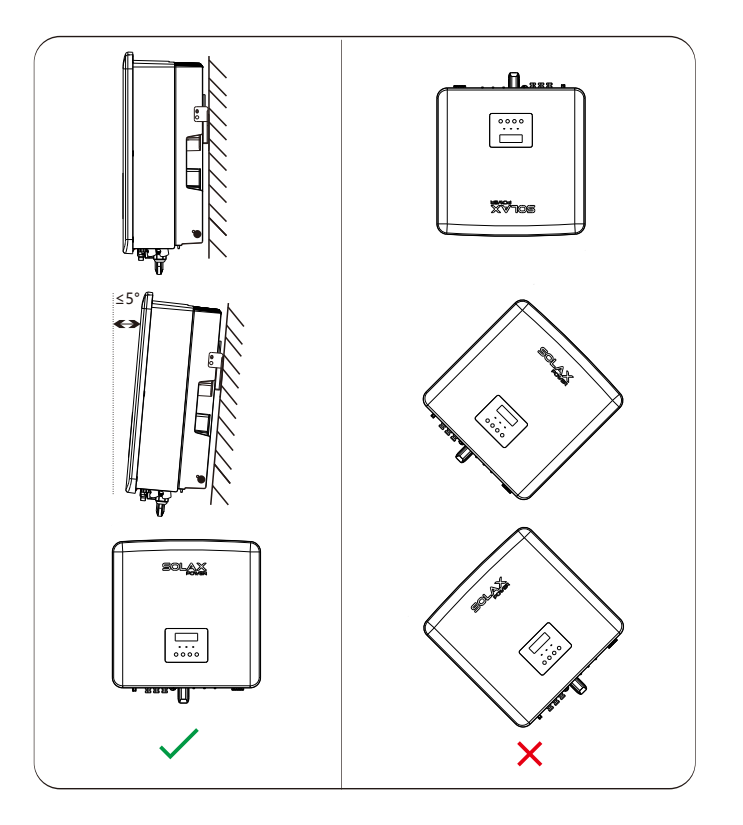

## 4.5.3 Installation Space Requirements

Reserve enough space when installing inverter (at least 300mm) for heat dissipation.

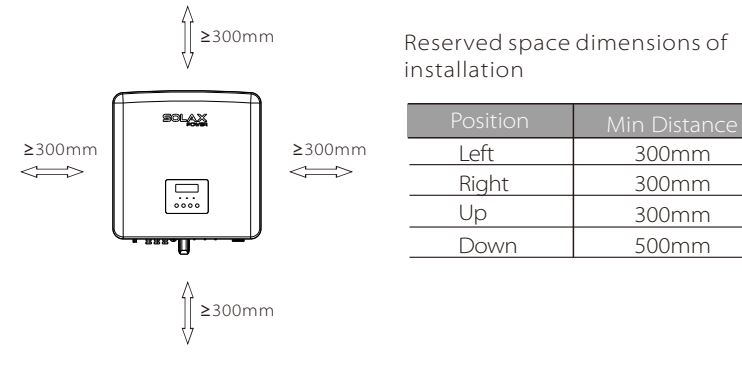

For multi-inverter installation scenarios, the inline installation method is recommended; when the space is insufficient, the recommended method of installation in the form of "products"; it is not recommended to install multiple inverters in stacks. If you choose stack installation, please refer to the installation separation distance below.

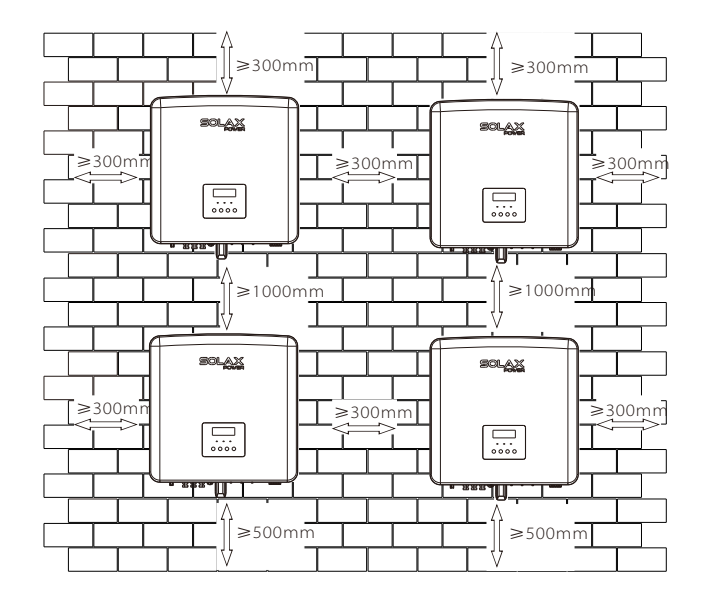

## 4.6 Mounting

#### > Preparation

Please prepare the following tools before installation.

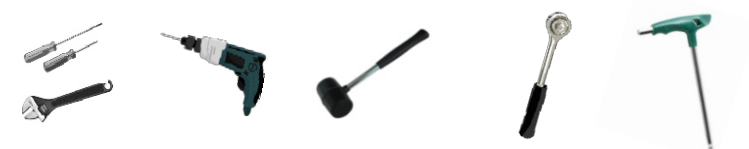

Installation tools: screwdriver, wrench,  $\Phi$ 10 drill, rubber hammer, socket wrench set and Hexagon keys.

### > Step 1: Fix the wall bracket to the wall

First find the expansion screw and the wall bracket in the accessory bag, as shown below:

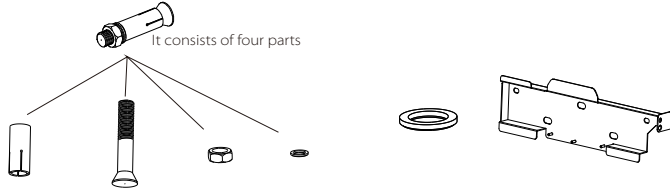

Expansion bolts, Tapping screws, nut, Gasket Gasket

Bracket

a) Use a marker to mark drilling holes of the bracket on the wall. b) Drill holes at marked spots with depth of 65mm.

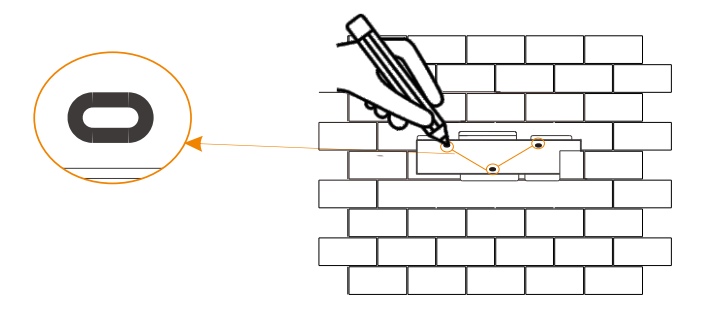

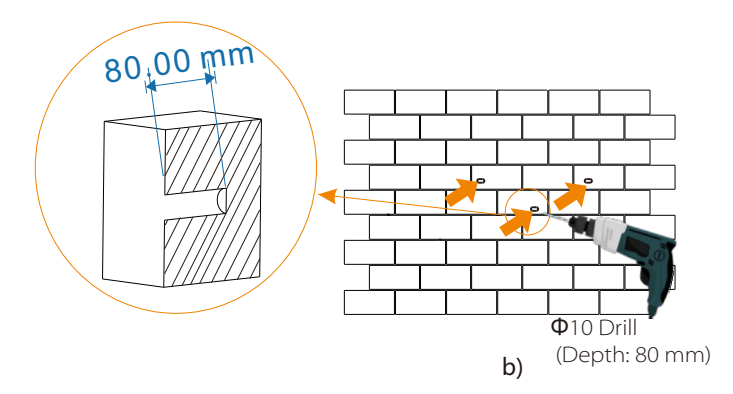

### Step 2: hang the inverter on the bracket

c) Insert expansion bolt into the hole, use rubber hammer to knock the expansion screw bolt into the wall;

d) The bracket is aligned with the screw uses the inner hexagonal wrench to screw the tapping screw until the expansion bolt "bang" is heard.

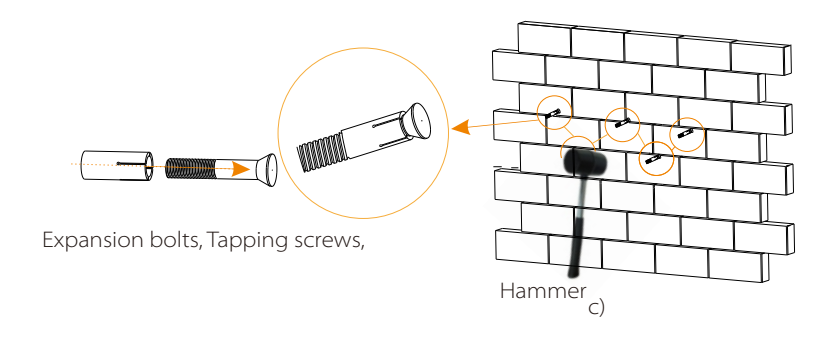

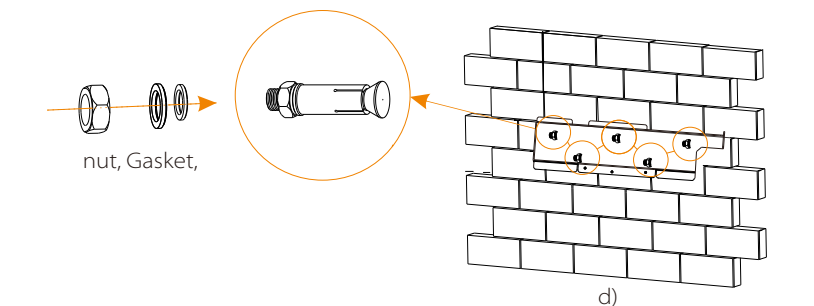

#### Step 3: Tighten the inverter and bracket

e ) Hang the buckle on the inverter to the corresponding position of the backplane;

f) Use the inner hexagonal wrench to tighten the inner hexagonal screw on the right side of the inverter.

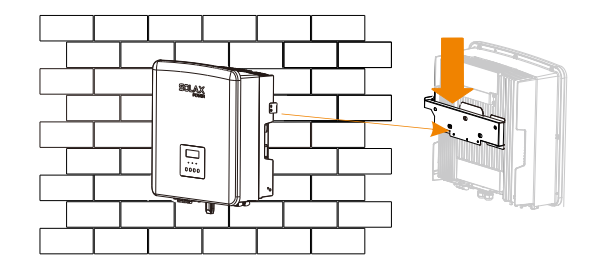

e)

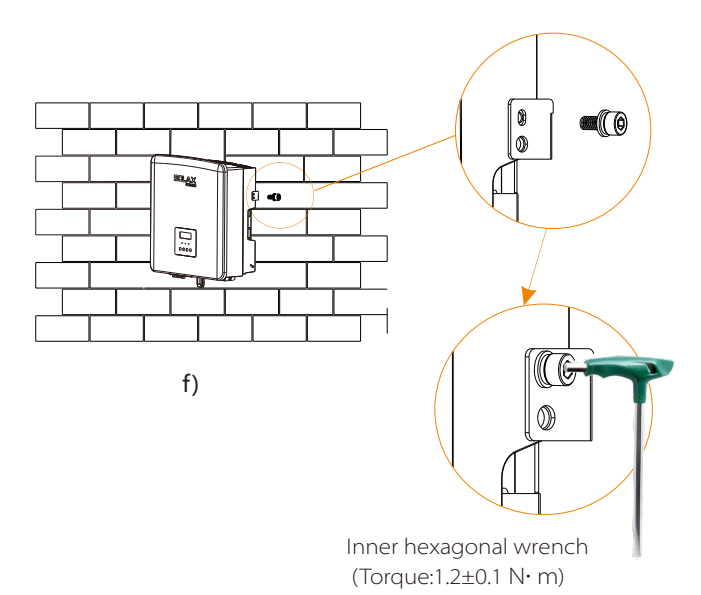

## **5** Electrical Connections

## 5.1 PV Connection

X3-Hybrid G4 series inverter have two PV inputs. Please select photovoltaic modules with good performance and quality assurance. The open circuit voltage of the module array should be less than the maximum PV input voltage specified by the inverter, and the working voltage should be within the MPPT voltage range.

Table 1: Maximum input voltage limit

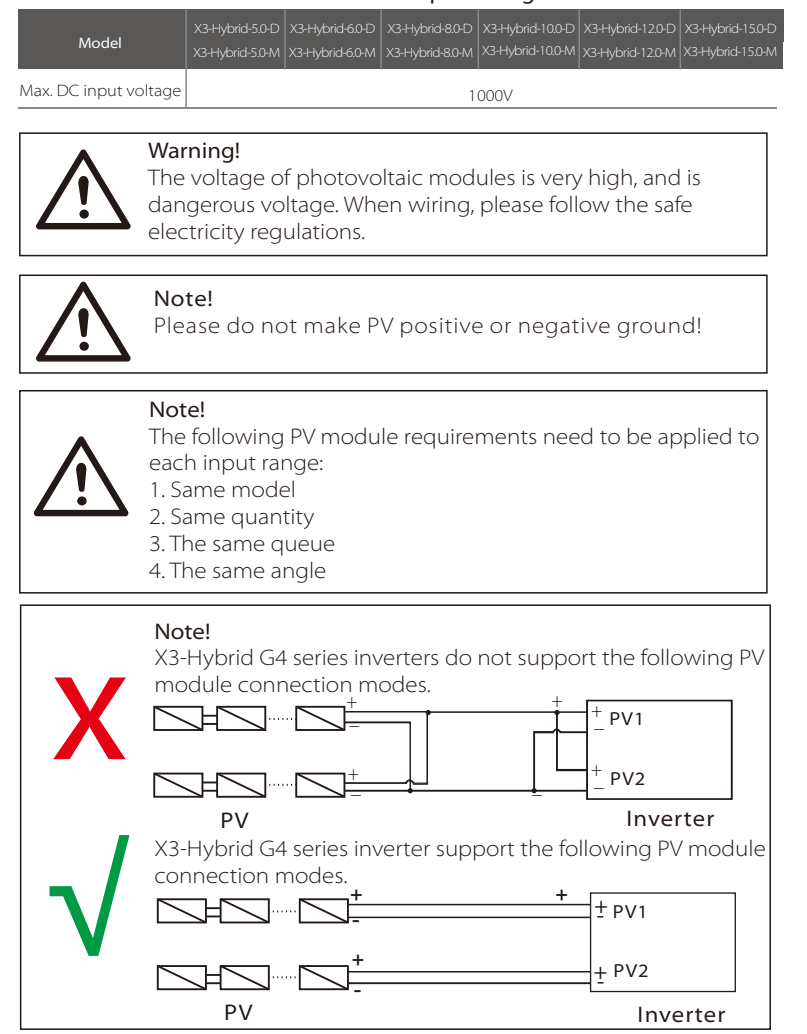

## ➢ Connection step

The PV port wiring of X3-Hybrid G4 M series inverter has been completed. For specific installation details, please refer to the X3-Matebox Quick Installation Guide, the D series needs to be wired according to the following steps.

**Step 1.** Turn off the DC switch, connect the PV module, prepare a 12AWG PV cable, and find the PV (+) terminal and PV (-) terminal in the package.

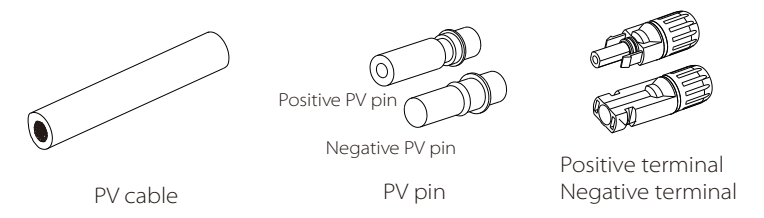

Step 2. Use a wire stripper to strip the 7mm insulation layer of the wire end.

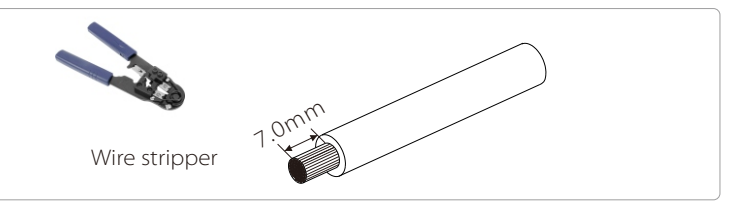

**Step 3.** Tighten the cable with the insulation layer stripped and insert it into the metal terminal (see Figure 1), make sure all wires are inserted Into the metal terminal (see Figure 2).

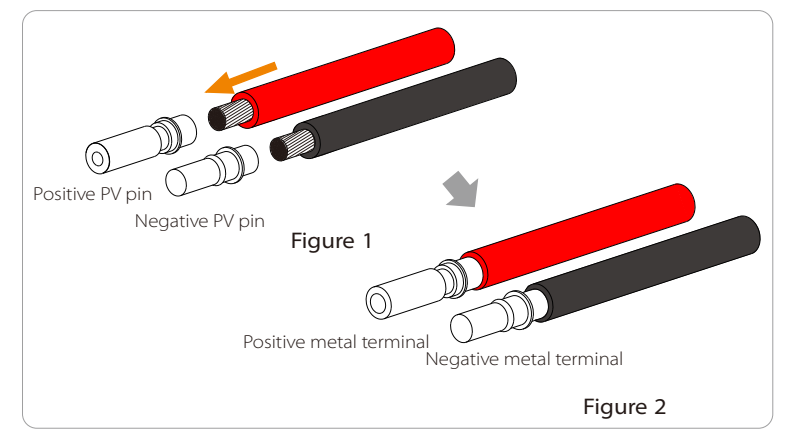

**Step 4.** Tighten the PV pin needle and the wiring harness to make the connection tight without looseness

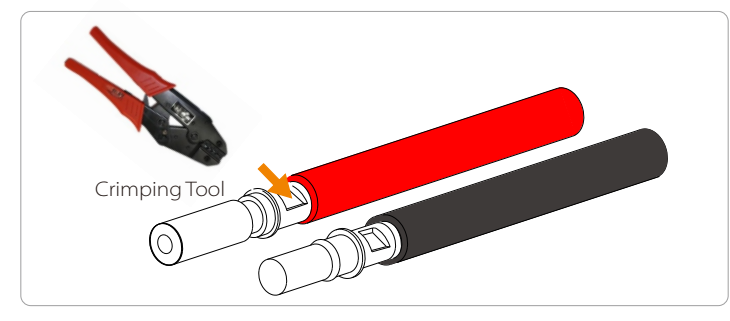

**Step 5.** The PV joint is divided into 2 parts - the plug and the fastening head. Insert the cable through the fastening head and the opposite plug. Note that the red and black lines correspond to different of plugs. Finally, force the cable pair into the plug, will a "click" sound ,which indicates that the connection is complete.

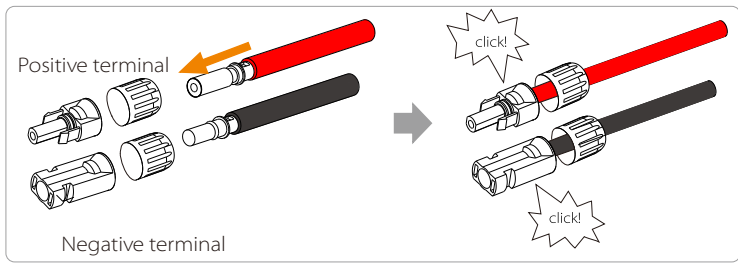

**Step 6.** Tighten the fastening head and into insert the corresponding positive and negative (PV-/PV+) ports of the inverter.

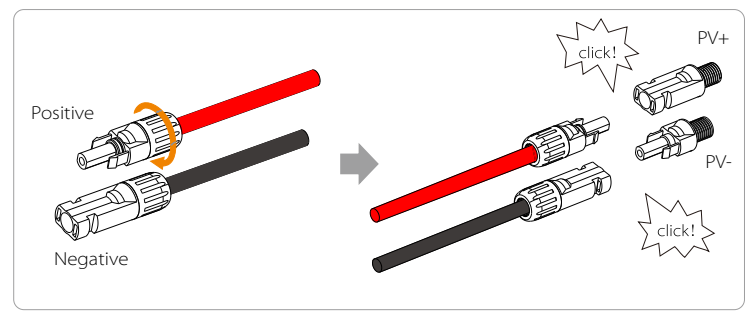

The following is the location of the inverter's positive and negative (PV-/PV+) ports.

Note: Before inserting the PV terminal, please turn on the switch of the PV module and use a multimeter to measure the positive and negative poles of the PV terminal port to prevent reverse connection.

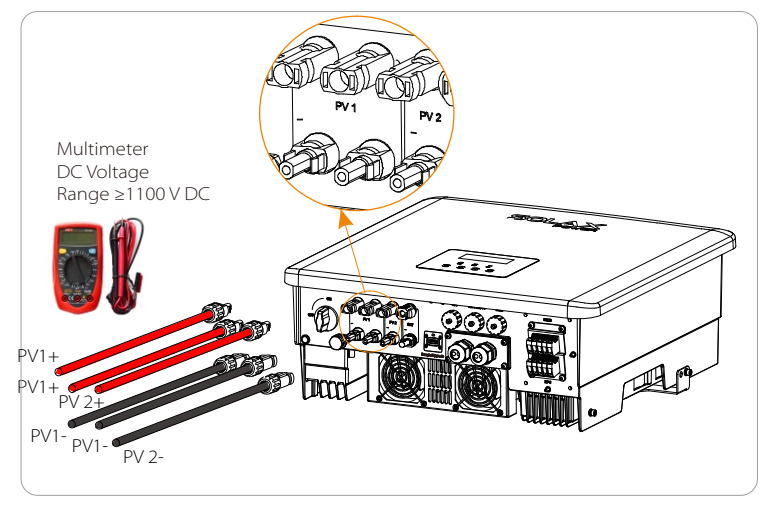

Schematic diagram of the inverter PV connected.

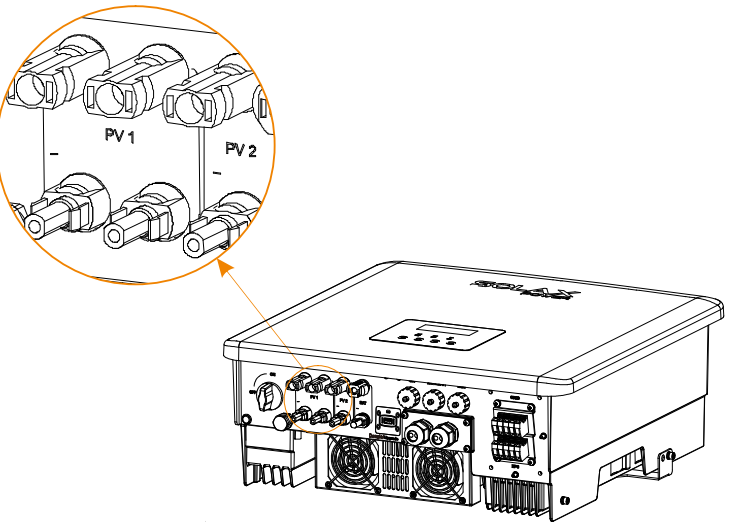

## 5.2 Grid Port and EPS(Off-grid) Output Connection

X3-Hybrid G4 series inverter are three-phase inverter. Suitable for rated voltage 380/400/415V, frequency 50/60Hz. Other technical requests should comply with the requirement of the local public grid.

#### Grid port connection

#### Grid Cable and Micro-breaker recommended

|                | X3-Hybrid-5.0-D    | X3-Hybrid-6.0-D | X3-Hybrid-8.0-D    | X3-Hybrid-10.0-D | X3-Hybrid-12.0-D | X3-Hybrid-15.0-D   |
|----------------|--------------------|-----------------|--------------------|------------------|------------------|--------------------|
| Model          | X3-Hybrid-5.0-M    | X3-Hybrid-6.0-M | X3-Hybrid-8.0-M    | X3-Hybrid-10.0-M | X3-Hybrid-12.0-M | X3-Hybrid-15.0-M   |
| Cable (copper) | 4~6mm <sup>2</sup> | 4~6mm²          | 4~6mm <sup>2</sup> | 5~6mm²           | 5~6mm²           | 5~6mm <sup>2</sup> |
| Micro-Breaker  | 20A                | 20A             | 32A                | 40A              | 40A              | 40A                |

#### EPS(Off-grid) Cable and Micro-breaker recommended

| Model          | X3-Hybrid-5.0-D<br>X3-Hybrid-5.0-M | X3-Hybrid-6.0-D<br>X3-Hybrid-6.0-M | X3-Hybrid-8.0-D<br>X3-Hybrid-8.0-M | X3-Hybrid-10.0-D<br>X3-Hybrid-10.0-M | X3-Hybrid-12.0-D<br>X3-Hybrid-12.0-M | X3-Hybrid-15.0-D<br>X3-Hybrid-15.0-N |
|----------------|------------------------------------|------------------------------------|------------------------------------|--------------------------------------|--------------------------------------|--------------------------------------|
| Cable (copper) | 4~6mm <sup>2</sup>                 | 4~6mm <sup>2</sup>                 | 4~6mm <sup>2</sup>                 | 4~6mm <sup>2</sup>                   | 4~6mm <sup>2</sup>                   | 4~6mm²                               |
| Micro-Breaker  | 16A                                | 16A                                | 20A                                | 25A                                  | 32A                                  | 40A                                  |

#### The load should not be directly connected to the inverter.

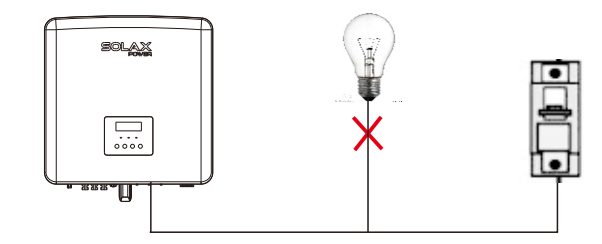

Figure: Wrong connection of load and inverter

## 5.3 EPS(Off-grid) Block Diagram

X3-Hybrid G4 series inverter has an EPS(Off-grid) function. When the grid is connected, the inverter outputs go through the Grid port, and when the grid is disconnected, the inverter outputs go through the EPS(Off-grid) port.

The EPS(Off-grid) function can be connected to part of the load, Please refer to the following diagram for the wiring.

If you want to save installation time, you will need an accessory. If you need a solution, please contact our sales staff.

## EPS(Off-grid) wiring diagram

For to different local wiring rules, please refer to the diagram below Please select the appropriate wiring method according to local wiring rules.

Diagram A: N line and PE line separate wiring, D series inverters; (For most countries)

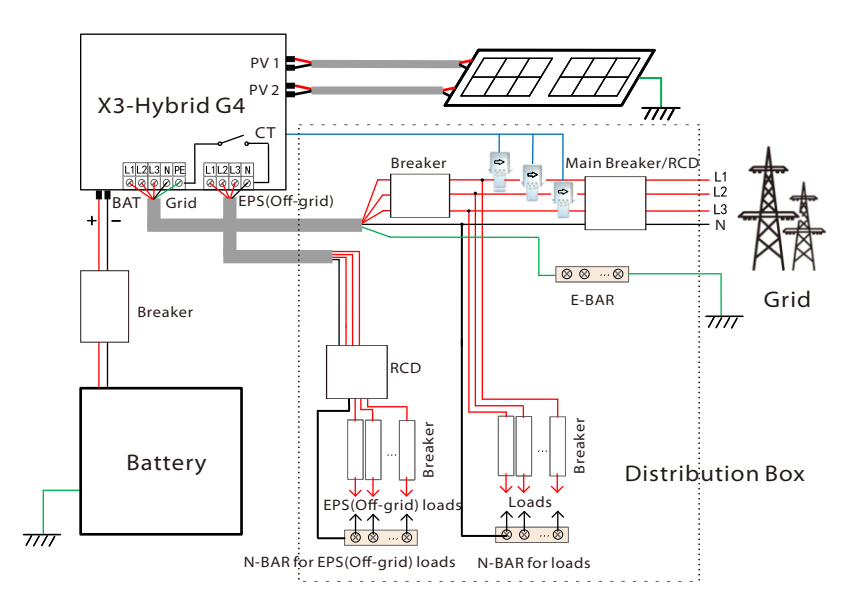

 ${\sf Diagram}\ {\sf B}: {\sf N}\ {\sf line}\ {\sf and}\ {\sf PE}\ {\sf line}\ {\sf separate}\ {\sf wiring}, {\sf M}\ {\sf series}\ {\sf inverters};$ 

#### (For most countries)

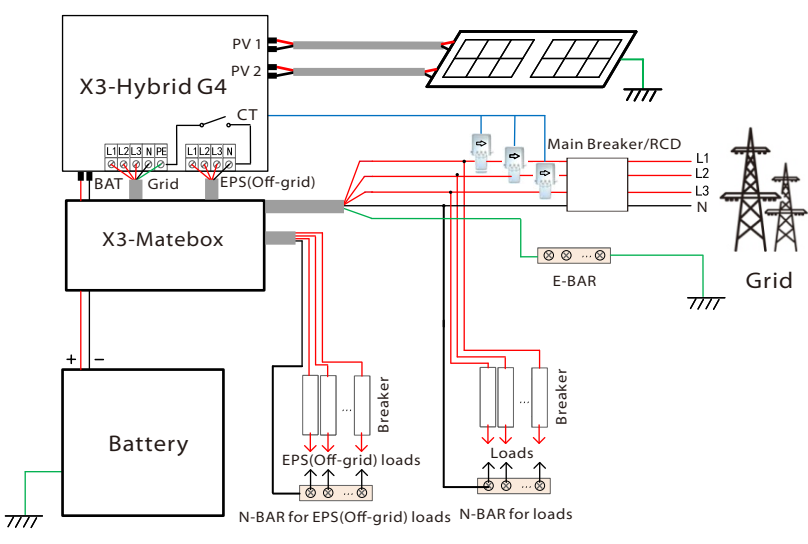

Diagram C: N line and PE line together, D series inverters; ( Applicable to Australia)

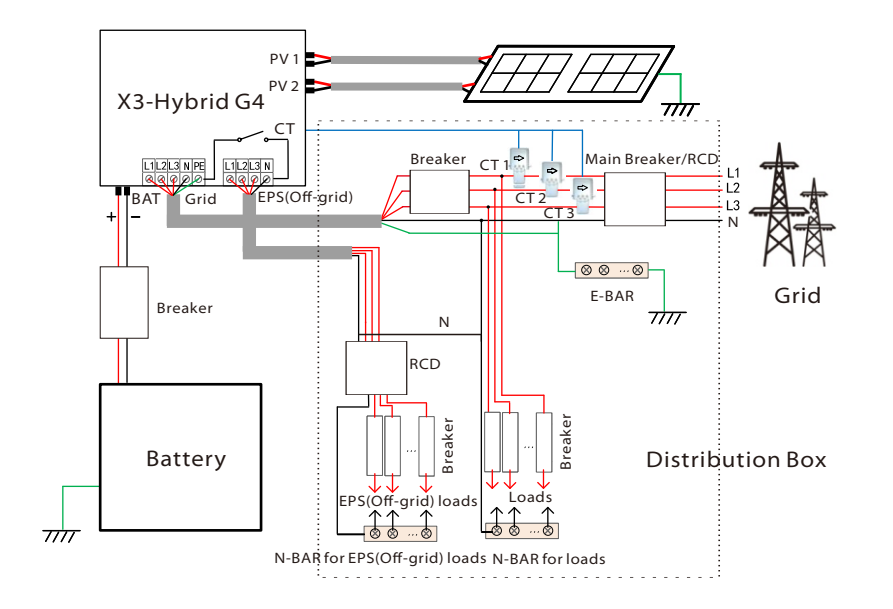

Diagram D: N line and PE line together, all load connection EPS(Off-grid) scheme;(Applicable to Australia)

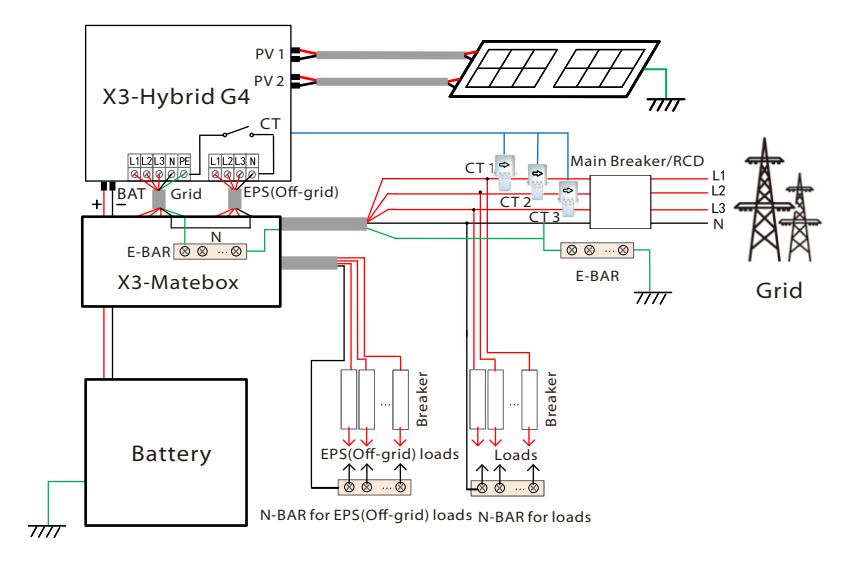

X3-Matebox is a convenient wiring accessory. Please refer to X3-Matebox for details. If you need to purchase X3-Matebox, please contact us.

The RCD on the figure represents a leakage protection device with a circuit breaker function. To use X3-Matebox's **Diagram B** and **Diagram D**, you need to set "X3-Matebox" to "Enable" in "Settings"; The Australian customer must shorten the N lines of the Grid and the EPS(Off-grid) in the X3-Matebox. If your local wiring method does not follow the above operation guide, especially the neutral wire, ground wire, RCD wire, please contact our company before operation.

### > EPS(Off-grid) load requirements

#### Warning!

Ensure that the EPS(Off-grid) load rated power is within the EPS(Off-grid) rated output power range, otherwise, the inverter will report an "overload" warning.

When "overload" occurs, adjust the load power to make sure it is within the EPS(Off-grid) rated output power range, and the inverter will automatically return to normal.

For non-linear loads, ensure that the inrush current power is within the EPS(Off-grid) rated output power range. When the configuration current is less than the maximum DC input current, the capacity and voltage of lithium and lead acid will decrease linearly.

The following table shows some common loads for your reference.

Note: Please check with the manufacturer for high-power inductive loads.

| Contont        | Po    | Power Common |                      | Common Instance   |                  |              |
|----------------|-------|--------------|----------------------|-------------------|------------------|--------------|
| Content        | Start | Rated        | equipment            | Equipment         | Start            | Rated        |
| Resistive load | X 1   | X 1          | Incandescent<br>lamp | Incandescent lamp | 100VA<br>(W)     | 100VA<br>(W) |
| Inductive load | X 3~5 | X 2          | Fan Fridge           | Fridge            | 450-750VA<br>(W) | 300VA<br>(W) |

#### Grid and EPS(Off-grid) connection steps

Connection requirements

Note: Check the grid voltage and compare the voltage range (see technical data).

Disconnect the circuit board from all power sources to prevent electric shock.

The Grid and the EPS(Off-grid) ports of X3-Hybrid G4 M series inverter have been connected, for specific installation details, please refer to the X3-Matebox Quick Installation Guide. And the D series needs to be wired according to the following steps.

**Step 1.** Prepare a Grid cable (five-core wire) and an EPS(Off-grid) cable (four-core wire), and then find the European terminal and waterproof cover in the accessory bag.

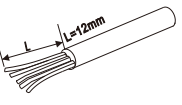

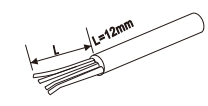

10AWG Grid(Five-Core Cable)

10AWG EPS(Off-grid)(Four-Core Cable)

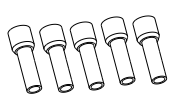

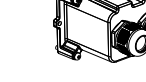

10AWG Euro Terminal\*10

Waterproof cover

**Step 2.** First remove the waterproof housing plug, and then the Grid and EPS(Off-grid) cables through the waterproof housing corresponding to the Grid and EPS(Off-grid) ports.

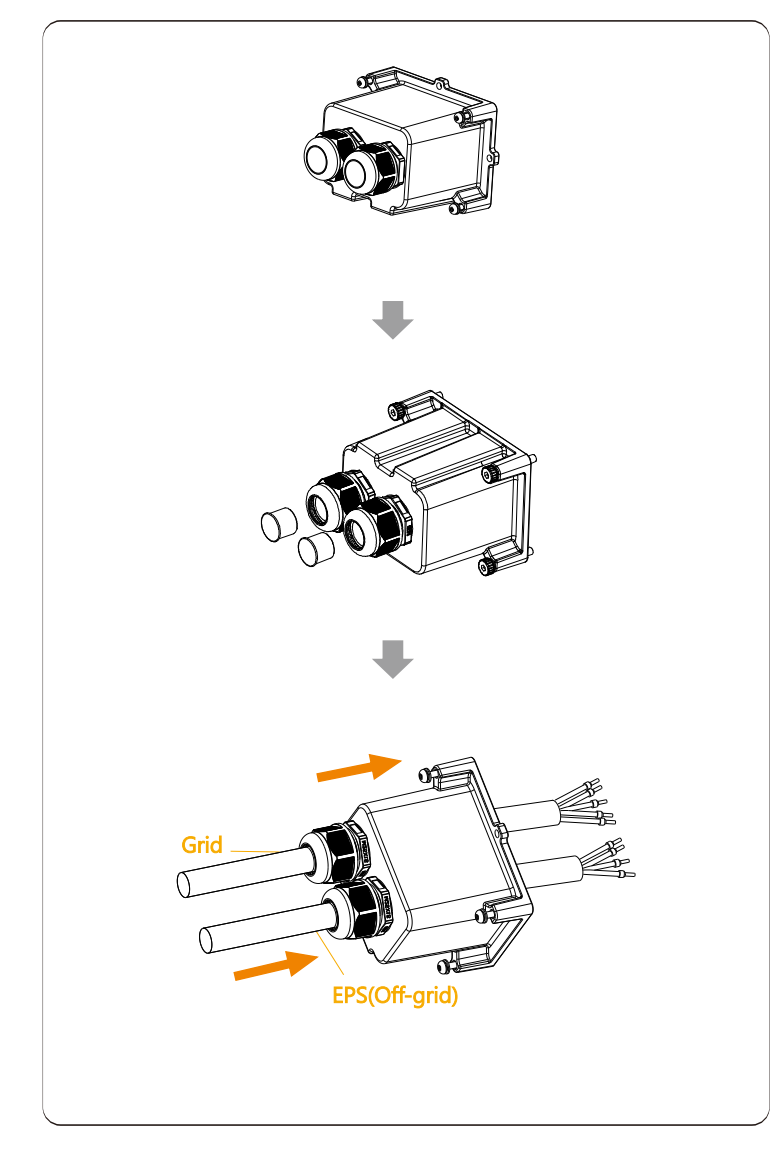

**Step 3.** Remove the 12mm insulation layer at the end of the wire. Insert the European-style terminals respectively, and make sure that the stripped ends are inserted into the European-style terminal, and finally use crimping pliers to press tightly.

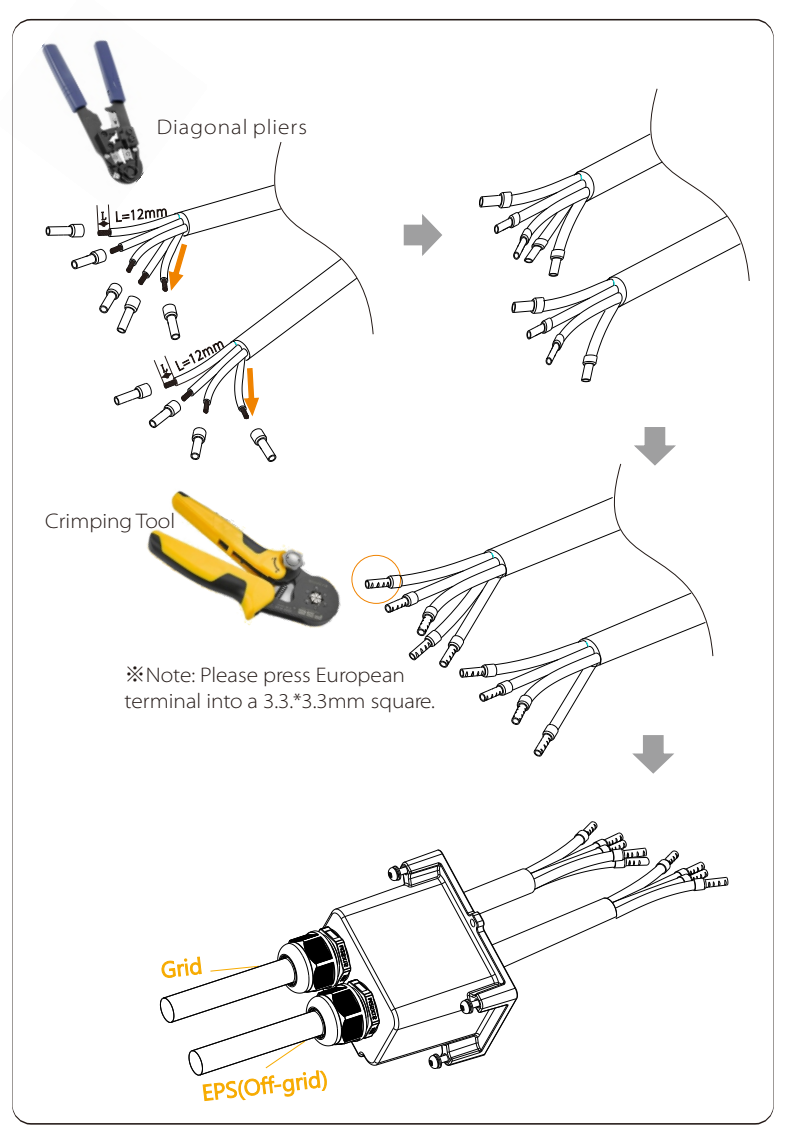

**Step 4.** Find the location of the AC interface on the inverter, insert the crimped terminals into the UW10 terminals L1, L2,L3,N, and PE according to the wire sequence, and use a flat-blade screwdriver to tighten the screws. (Torque: 1.5±0.1N·m)

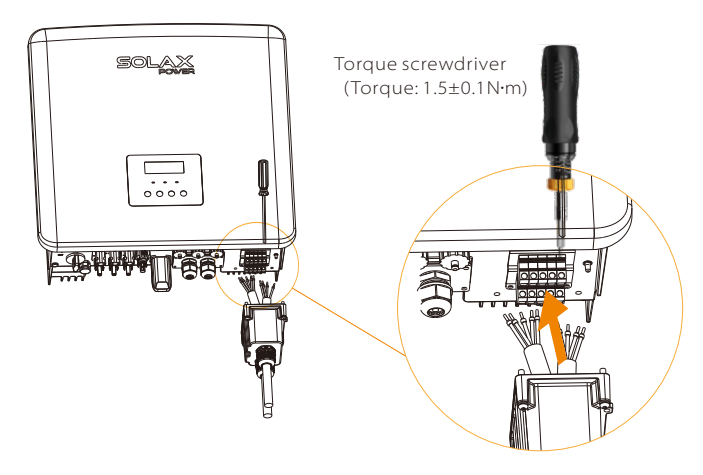

**Step 5.** Install the AC waterproof cover, and tighten the screws on the four sides of the waterproof cover with an Hexagon keys.

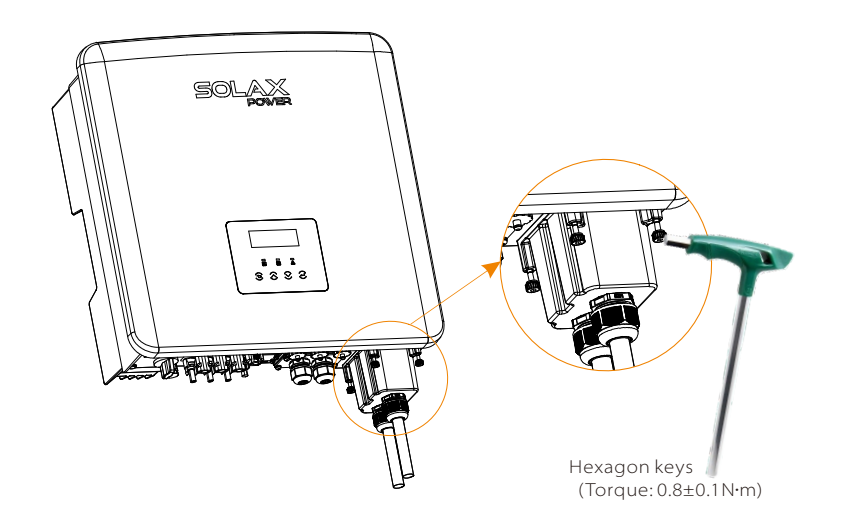

Step 6. Tighten the waterproof fastening head.

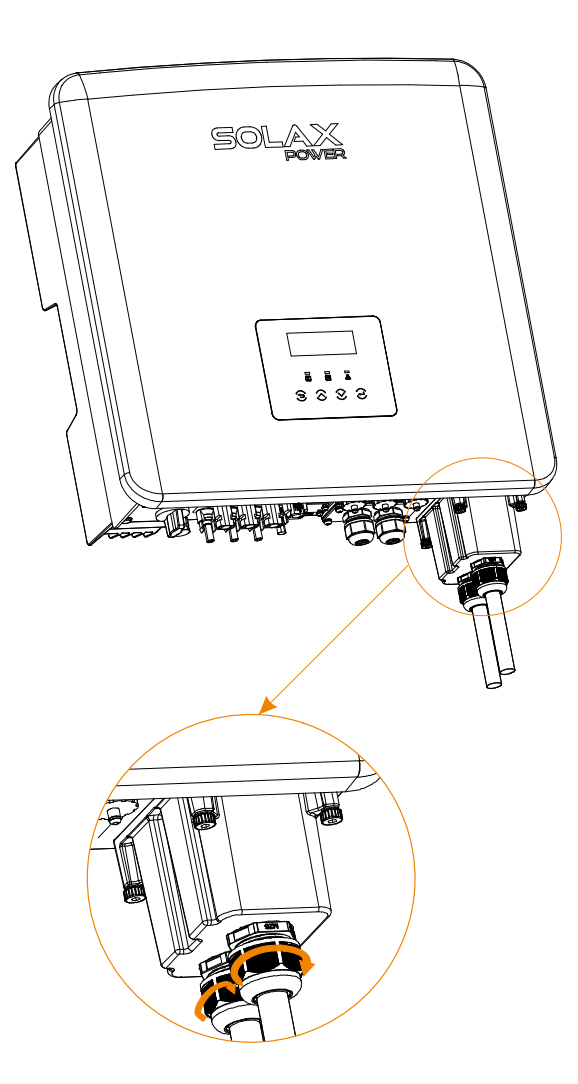

## 5.4 Battery Connection

#### Connection requirements

X3-Hybrid G4 series inverter charge and discharge system can be equipped with high voltage lithium battery .

Please note that the maximum voltage of the battery should not exceed 650 V, battery communication should be compatible with the X3-Hybrid G4 inverter.

#### Battery Breaker

Before connecting the battery, a non-polar DC MCB must be installed to ensure safety.

Before maintenance, the inverter need to be safely disconnected.

| Model      | X3-Hybrid-5.0-D<br>X3-Hybrid-5.0-M                                              | X3-Hybrid-6.0-D<br>X3-Hybrid-6.0-M | X3-Hybrid-8.0-D<br>X3-Hybrid-8.0-M | X3-Hybrid-10.0-D<br>X3-Hybrid-10.0-M | X3-Hybrid-12.0-D<br>X3-Hybrid-12.0-M | X3-Hybrid-15.0-D<br>X3-Hybrid-15.0-M |  |
|------------|---------------------------------------------------------------------------------|------------------------------------|------------------------------------|--------------------------------------|--------------------------------------|--------------------------------------|--|
| Voltage    | Nominal voltage of DC breaker should be larger than maximum voltage of battery. |                                    |                                    |                                      |                                      |                                      |  |
| Current[A] | 32A                                                                             |                                    |                                    |                                      |                                      |                                      |  |

### Battery connection diagram

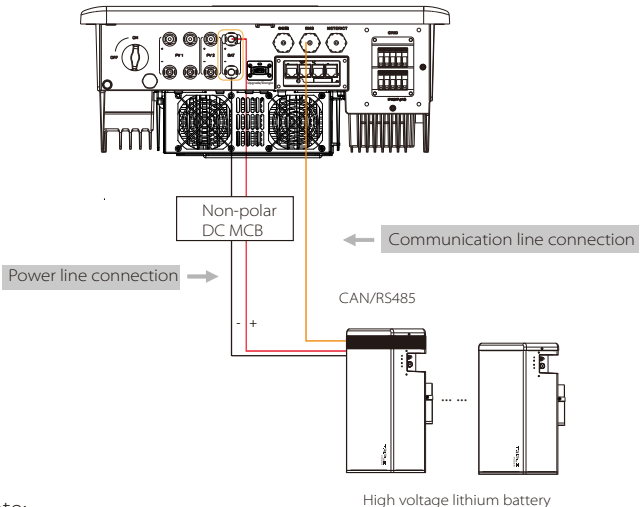

Note:

When using SolaX battery, it is recommended to use the number of battery control (T-BAT-5.8) is 1, the number of battery modules (HV11550) is 1-4; the number of battery control (Mc0600) is 1, the number of battery modules (HV10230) is 2-4.

Battery connection steps

Battery port connection line of the X3-Hybrid G4 M series inverter is on the X3-Matebox, for specific installation details, please refer to the X3-Matebox Quick Installation Guide It is necessary to wire the D series according to the following steps.

**Step 1.** Prepare 8 AWG battery power line, find the DC plug (+), DC plug (-) in the accessory bag.

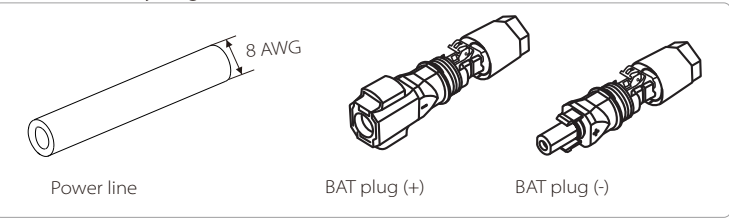

Step 2. Strip the insulation layer (length: 15mm) at one end of the power line.

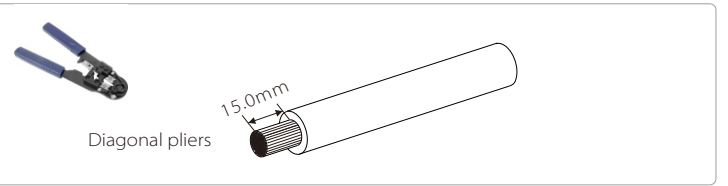

**Step 3.** Insert the stripped cables into the DC plug (-) and DC Plug (+) respectively.

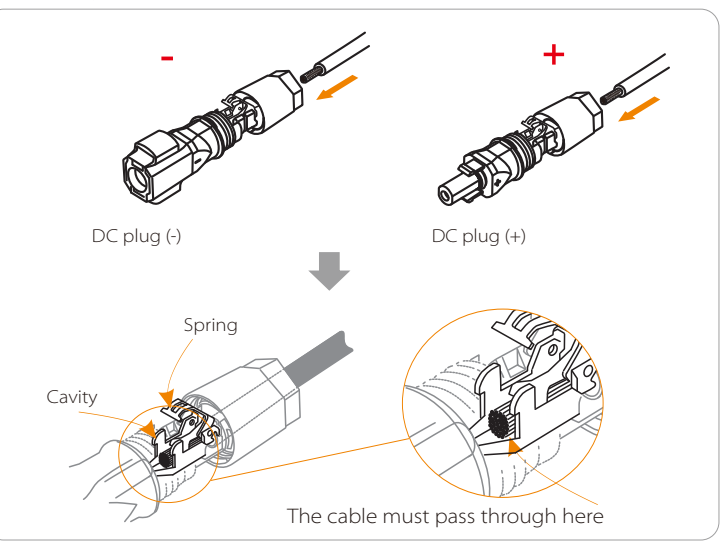

**Step 4.** Press down on the spring by hand, you can hear a click sound, then push the ends together, and tighten the screw joints.

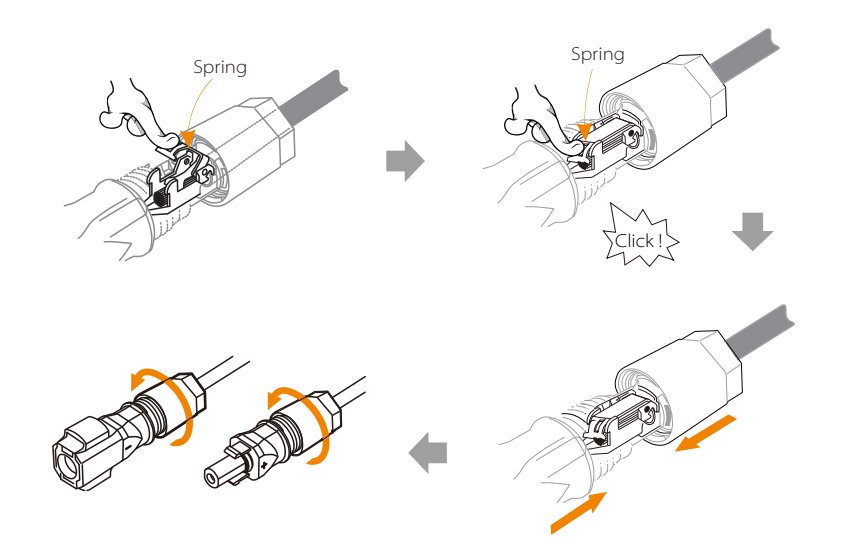

**Step 5.** Insert the battery power lines into the corresponding BAT port (+), (-) of the inverter.

#### Communication connection

#### BMS port definition

The communication interface between the inverter and the battery uses the waterproof connector with RJ 45.

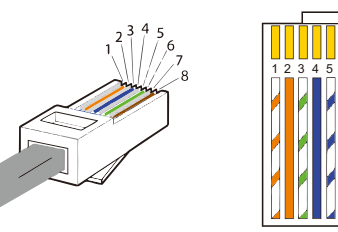

White with orange stripes
 Orange
 White with green stripes
 Blue
 White with blue stripes
 Green
 White with brown stripes
 Brown

|   | 2 |   | 4        |          |   |          | 8        |
|---|---|---|----------|----------|---|----------|----------|
| Х | х | Х | BMS_CANH | BMS_CANL | х | BMS_485A | BMS_485B |

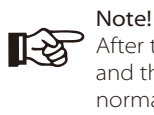

After the BMS communication between the battery and the inverter is finished, the battery will work normally.

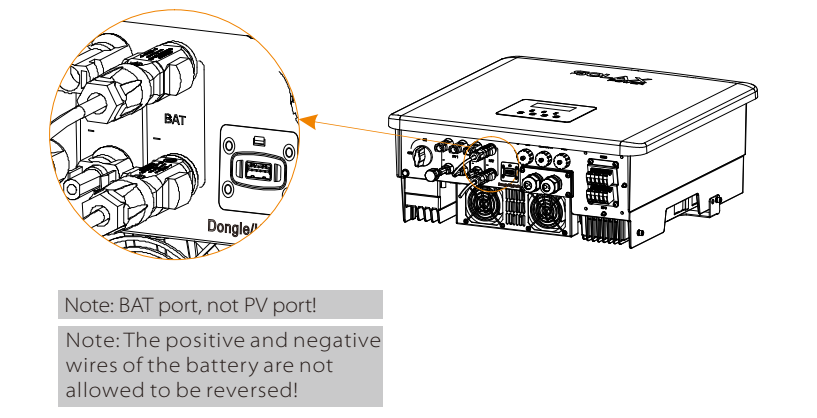

## 5.5 Communication Connection

#### 5.5.1 Introduction to DRM communication (AS4777 regulatory requirements)

#### DRM requirements:

| Mode | Requirement                                                                         |
|------|-------------------------------------------------------------------------------------|
| DRM0 | Operation disconnect device                                                         |
| DRM1 | Do not consume power                                                                |
| DRM2 | Do not consume more than 50% of rated power                                         |
| DRM3 | Do not consume more than 75% of rated power AND<br>Source reactive power if capable |
| DRM4 | Increase power consumption<br>(subject to constraints from other active DRMs)       |
| DRM5 | Do not generate power                                                               |
| DRM6 | Do not generate more than 50% of rated power                                        |
| DRM7 | Do not generate more than 75% of rated power AND<br>Sink reactive power if capable  |
| DRM8 | Increase power generation<br>(subject to constraints from other active DRMs)        |

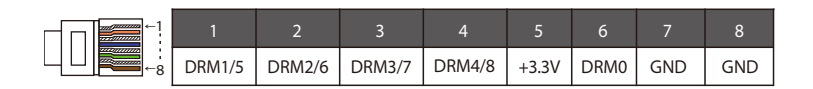

#### Note!

Currently only PIN6 (DRM0) and PIN1 (DRM1/5) are functional, other PIN functions are under development.

## 5.5.2 Introduction to meter/CT Communication

X3-Hybrid G4 inverter should work with an electric meter or current sensor (CT for short) to monitor household electricity usage. The electricity meter or CT can transmit the relevant electricity data to the inverter or platform, which is convenient for users to read at anytime.

Users can choose to use electric meters or CTs according to their needs.

Please note that the meter/CT brand required by SolaX must be used.

#### Note!

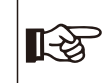

The meter or CT must be connected to the inverter, otherwise the inverter will shut down and alarm SolaX "meter failure"alarm. Smart meters must be authorized by SolaX, third party or other companies, Unauthorized meter may be incompatible with the inverter.

SolaX will not be responsible for the impact caused by the use of other appliances.

#### Electric meter connection diagram

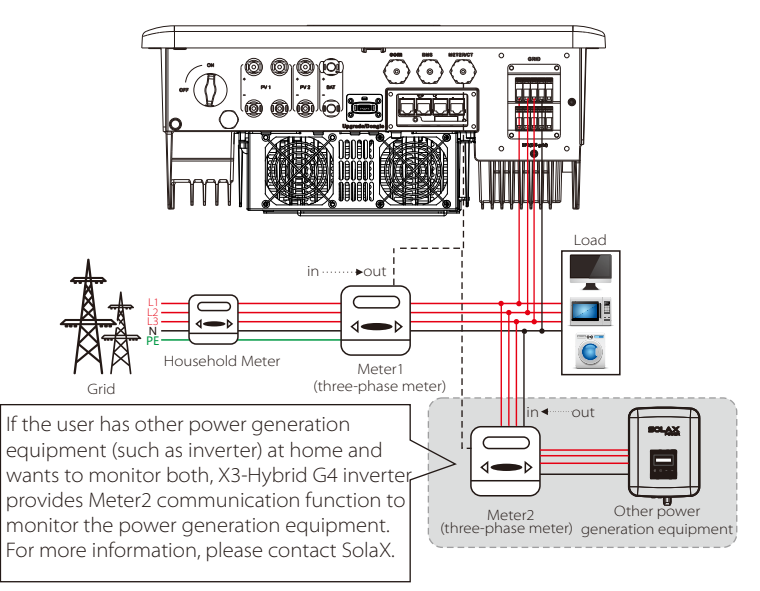

Note: If you want to connect the meter, please ground the GND terminal of the Meter1.

## ➤ CT Connection

The current sensor measures the current on the live wire between the inverter and the public grid.

### • CT connection diagram

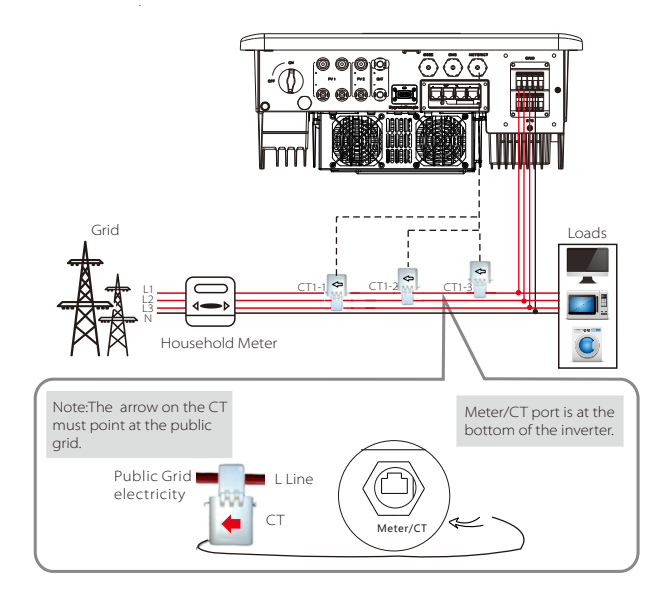

### • LCD settings

To select CT, you need to enter Use setting, then enter CT/Meter Setting.

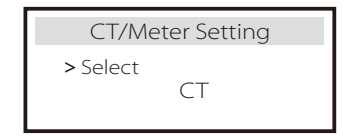

#### • Note for CT connection:

#### Note!

• Do not place the CT on the N wire or ground wire.

• Do not put CT on the N line and L line at the same time.

• Do not place the CT on the side where the arrow points to the inverter.

• Do not place the CT on non-insulated wires.

• The cable length between CT and inverter should not exceed 100 meters.

• After CT is connected, prevent the CT clip from falling off. It is recommended to wrap the CT clip around in circles with insulating tape.

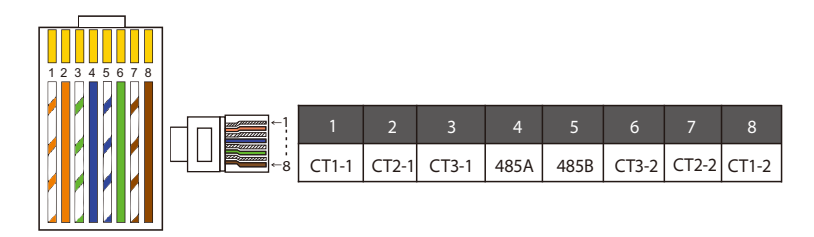

### Note!

Only one of the Meter and CT connections can be selected. Meter cable goes to pin terminal 4 and 5; CT1 cable to PIN Terminal 4 and 5; CT2 cable to PIN Terminal 1 and 8; CT3 cable is connected to terminals 3 and 6.

#### 5.5.3 Parallel Connection

X3-Hybrid G4 Series Inverter provides the parallel connection function which should make 6 inverters maximumly connected in one system. In this system, one inverter will be set as the "Master inverter" which will control every other inverters. This system needs to be equipped with an X3-Parallel Box or X3-EPS Parallel Box, and communicate with the "Master Inverter", and all other slave inverters are connected to the "Master Inverter" in parallel via CAN cable.

If users want to use the parallel function, please contact SolaX for consultation and purchase X3-Parallel Box or X3-EPS Parallel products.

#### System Diagram

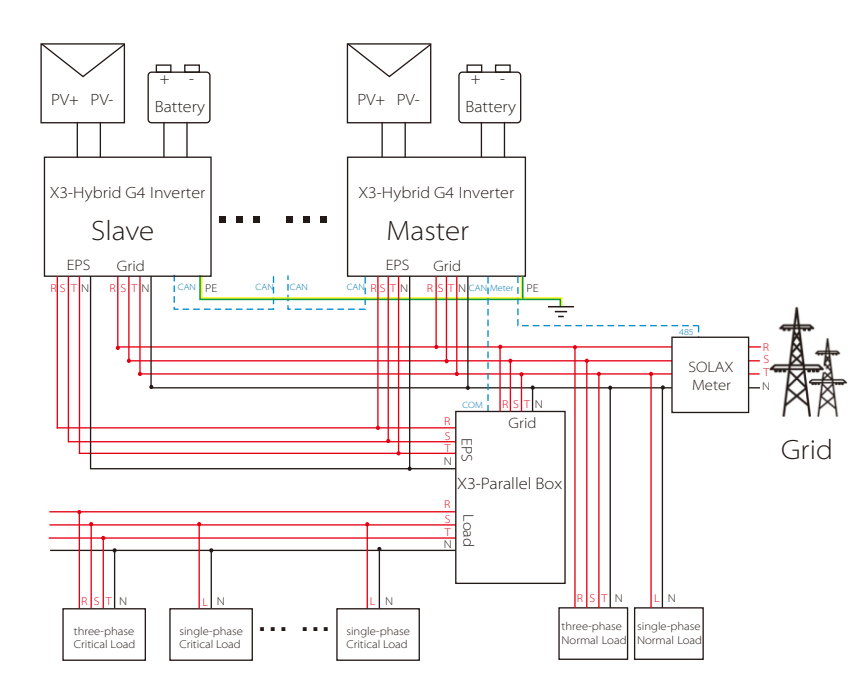

### Work Modes in parallel system

There are three work modes in parallel system, and your acknowledge of different inverter's work modes will help you understand parallel system better, therefore please read it carefully before operating.

| Free mode   | Only if no one inverter is set as a "Master", all inverters are in free mode in the system.                                                                           |
|-------------|----------------------------------------------------------------------------------------------------|
| Master mode | When one inverter is set as a "Master", this inverter enters master mode.<br>Master mode can be changed to free mode.                                                 |
| Slave mode  | Once one inverter is set as a "Master", all other inverters will<br>enter slave mode automatically. slave mode can not be<br>changed from other modes by LCD setting. |

#### Wiring Operation and LCD Setting

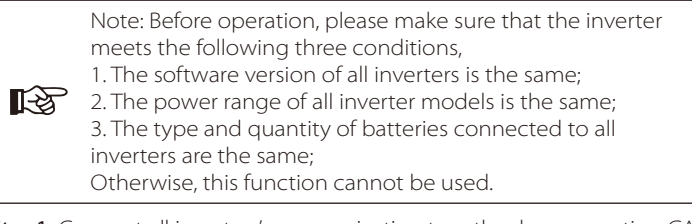

**Step1:** Connect all inverters' communication together by connecting CAT7 network cables between CAN ports.

- Use standard CAT7 network cables for CAN-CAN connection and CAT5 cable for CAN-COM(X3-Paralle Box) connection.
- Insert one side of CAT7 cable into the first inverter's CAN port and the other side into the next inverter's CAN port.
- Insert one side of CAT5 cable into the COM port of meter, and the other side into the CAN 1 port the master inverter.
- Insert one side of CAT5 cable Meter, and the other side into the Meter port the master inverter.

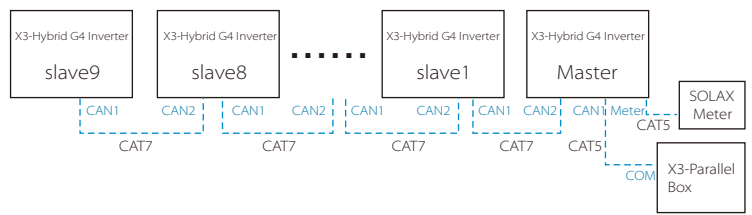

## CAN PIN Definition

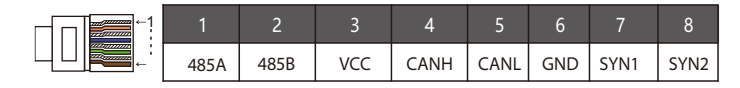

**Step 2:** Connect the power cable between X3-Parallel Box (X3-EPS Parallel Box) and inverter (R/S/T/N/PE).

If the user purchased the X3-Parallel Box product, please refer to the X3-Parallel Box user manual for installation and connection.

If the user purchased the X3-EPS Parallel Box product, please refer to the X3-EPS Parallel Box user manual for installation and connection.

#### Important Warning!

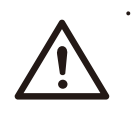

• The hybrid parallel system is extremely complex and a large amount cables need to be connected, therefore it is strongly required that every cable must be connected according to correct line sequence(R-R, S-S, T-T, N-N), otherwise any small misoperation may cause the system running failed.

For example, the wiring diagram of the X3-Parallel box power line.

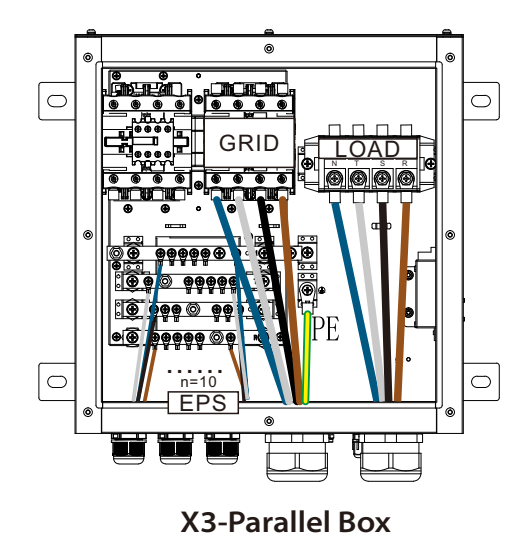

**Step 3:** Turn on the power of the entire system, find the inverter connected to the meter, enter the setting page of the inverter LCD screen, click on the parallel settings, and select "master control"; then enter the "resistance switch" and set it to " ON";

Finally, find the last slave in the parallel system and enter the setting page of the inverter LCD screen and set the "resistance switch" to "ON".

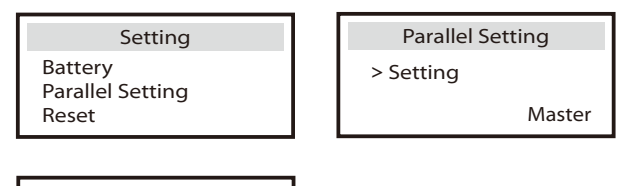

Parallel Setting
> Resistance Switch
ON

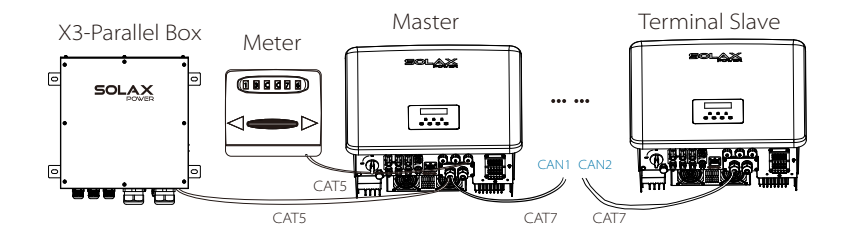

#### How to Remove parallel system

If one inverter wants to exit from this parallel system, please do the steps as below:

- step1: Disconnect all the network cables on the CAN port.
- step2: Disconnect all power cables (R/S/T/N/PE) connected to X3-Parallel Box or X3-EPS Parallel Box.

- step3: Enter setting page and click parallel setting, and choose "Free".

#### Note!

- If a slave inverter is set to "Free" mode but not disconnect the network cable, this inverter will return to "slave" mode automatically.

- If a slave inverter is disconnected with other inverter but not be set to "Free" mode, this inverter will stop working and maintain "waiting" status.

#### LCD display

#### Main display:

Once inverter enters parallel system, the "today yield" will be replaced by " Inverter Class", and parallel relevant fault has a higher priority than other faults and will be showed firstly on main display.

| Power   | 5688W   | ⇒ | Power    | 5688W  | Power    | 5688W  |
|---------|---------|---|----------|--------|----------|--------|
| Today   | 20.5KWh |   | Parallel | Master | Parallel | Slave1 |
| Battery | 67%     |   | Battery  | 67%    | Battery  | 67%    |
| No      | ormal   |   | Normal   |        | No       | rmal   |

#### Status display:

User can obtain all the status data from master inverter. System power and individual slave inverter power can be obtain in status display of master inverter.

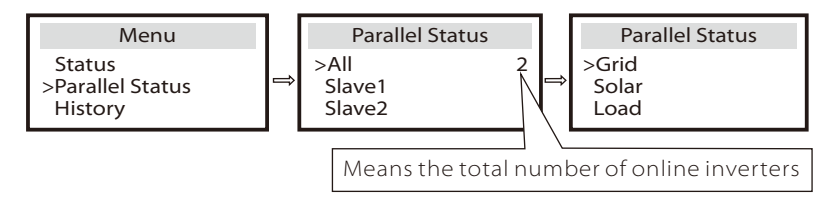

#### Parallel Control Function

Master inverter has an absolute lead in the parallel system to control all slave inverter's energy management and dispatch control. Once master inverter has some error and stop working, all slave inverter will be stop simultaneously. But master inverter is independent of all slave inverter to work and will not be affected by slave inverter's fault.

Overall system will be running according to master inverter's setting parameters, and most setting parameters of slave inverter will be kept but not be cancelled.

Once slave inverter exit from system and be running as an independent unit, its all setting will be re-excuted.

The rest of this section covers several important parallel control functions, and the next page table shows which LCD options are controlled by master inverter and which can work independently.

#### Off mode setting:

Off mode can only be set by master inverter (long press ESC button on LCD).

#### Safety setting:

System safety protection is cancelled by master inverter's safety. slave inverter protection mechanism will only be triggered by master inverter's instructions.

#### Self-use setting:

If system is running as self-use mode, please note the Feedin Power Limit set of master inverter is for the overall system and the corresponding set of slave inverter is invalid.

#### Power Factor setting:

All sets about power factor are all for the overall system and the corresponding sets of slave inverter are invalid.

#### Remote control setting:

The remote demand instructions received by master inverter will be interpreted as the demand instructions to overall system.

#### 5.5.4 COM Communication

COM communication interface is mainly provided for customization the second step of development use. The inverter supports the control of external equipment or external equipment control through communication.

For example, the inverter adjusts the working mode of the heat pump and so on.

#### Application occasion

COM is a standard communication interface, through which the monitoring data of the inverter can be directly obtained. Also, external communication devices can be connected to carry out the secondary development of the inverter. For specific technical docking, please contact SolaX.

### External communication equipment controls the inverter:

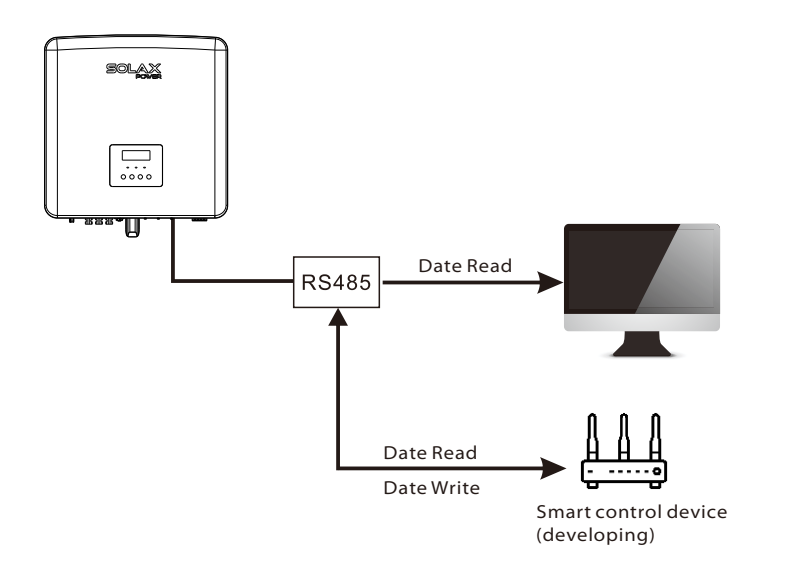

#### Inverter communication control external equipment:

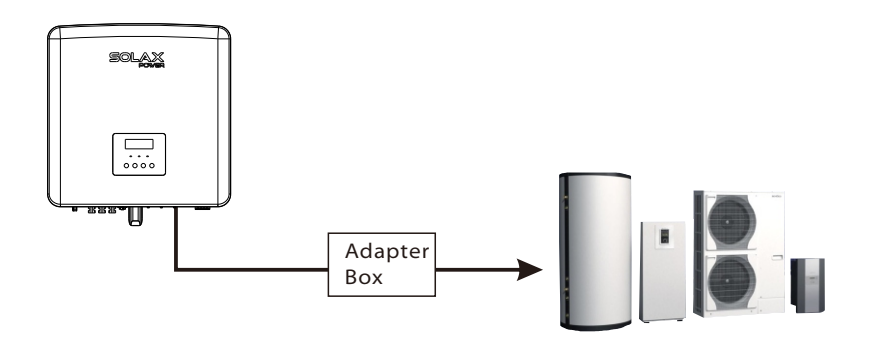

## COM PIN Definition

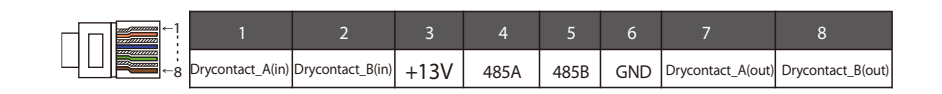

### Note!

Customers can communicate or control the inverter and external devices through the COM interface. Professional users can use pins 4 and 5 to realize data acquisition and external control functions. The communication protocol is Modbus RTU. For details, please contact SolaX. If the user wants to use the inverter dry contact to control external equipment (such as a heat pump), it can be used with SolaX's Adapter Box. For details, please refer to the Quick Installation Manual of the Adapter Box.

### 5.5.5 Communication Connection Steps

**Step 1.** Prepare a communication cable, and then find the communication adapter in the accessory bag.

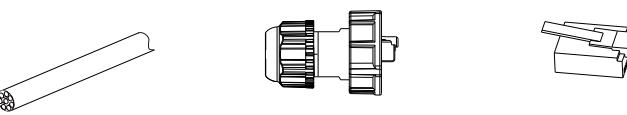

Communication cable

Waterproof connector with RJ 45 RJ 45 terminal

**Step 2**. The inverter CAN/DRM/SHUT port communication line connection, need to remove the inverter cover plate.

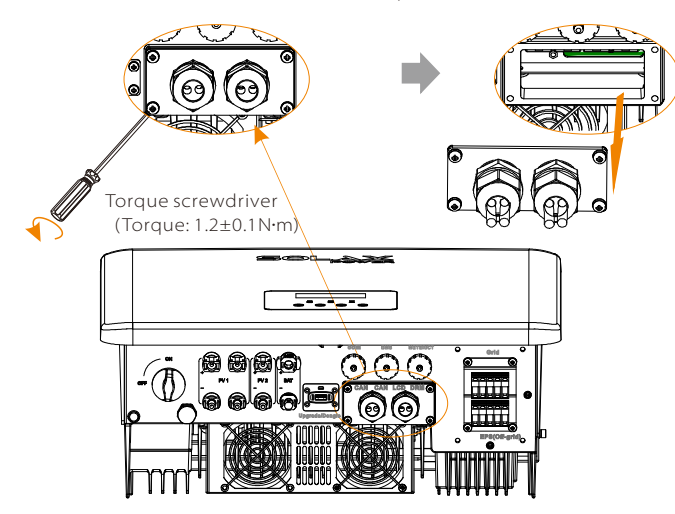

**Step 3.** Insert the communication cable through the communication adapter, and peel off the outer insulation layer of 15 mm.

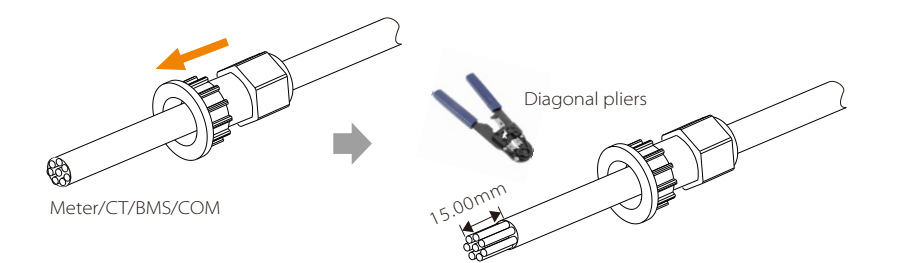

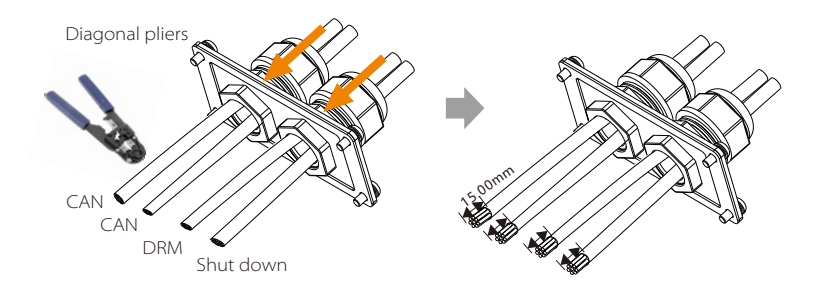

**Step 4.** Insert the prepared communication cables into the RJ45 terminals in sequence, and then use network cable crimping pliers to press them tightly.

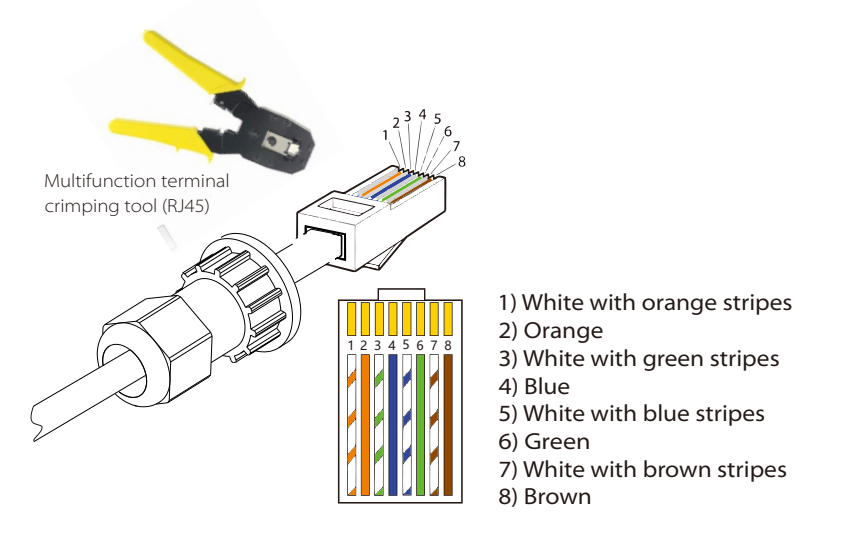

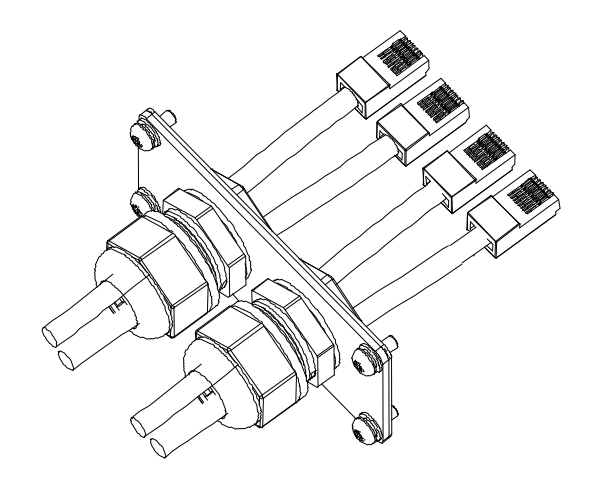

#### DRM communication cable

The DRM pin is defined as follows:

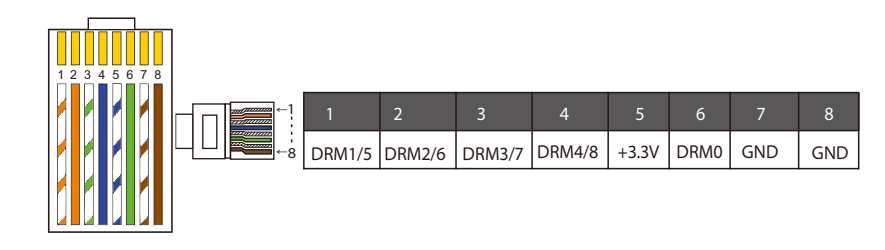

Note!

At present, there are only PIN6 (DRM0) and PINI (DRM1 /5), and oher PIN functions are under development.

### BMS communication cable

The BMS pin is defined as follows:

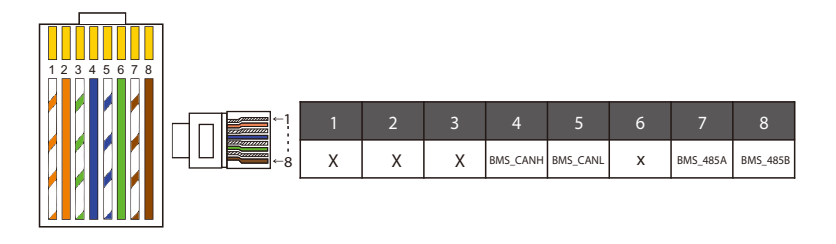

#### Note!

The communication port on the lithium battery must be consistent with the definition of pins 4, 5, 7, and 8 above;

#### METER/CT communication cable

METER/CT pin is defined as follow:

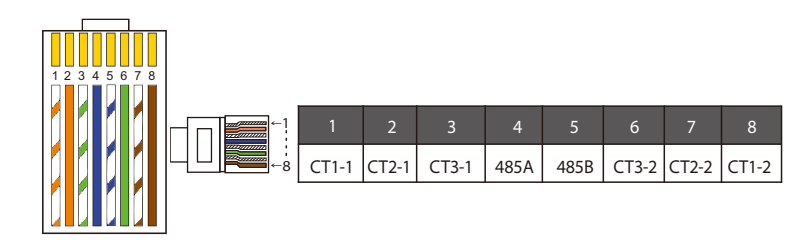

#### Note!

Only one of the Meter and CT connections can be selected. Meter cable goes to pin terminal 4 and 5; CT1 cable to PIN Terminal 4 and 5; CT2 cable to PIN Terminal 1 and 8; CT3 cable is connected to terminals 3 and 6.

1) Users can customize the length of the CT communication cable. The accessory package provides 1\*RJ45 and 1\*waterproof connector with RJ45 terminals.

When the CT cable is completed, connect the A terminal to the "CT/METER" port of the inverter and tighten the waterproof screw, and connect the B terminal to the RJ45 coupler.

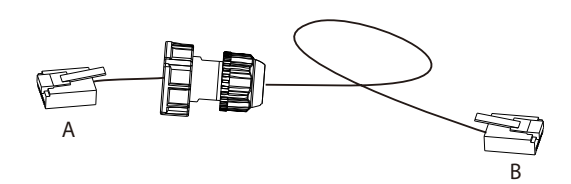

2) One side of the finished cable, Waterproof connector with RJ45 is inserted into the inverter, and one side of the RJ45 terminal is inserted into the CT connection.

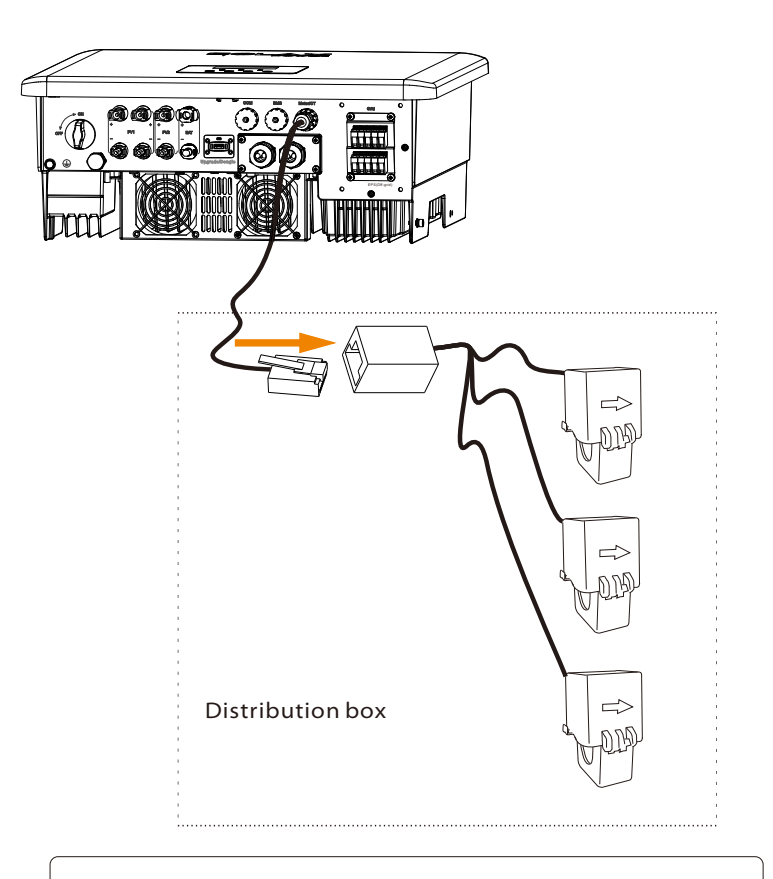

#### Note!

When installing, pay attention to water resistance. All the connected parts of CT must be put into the distribution cabinet.

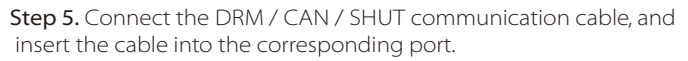

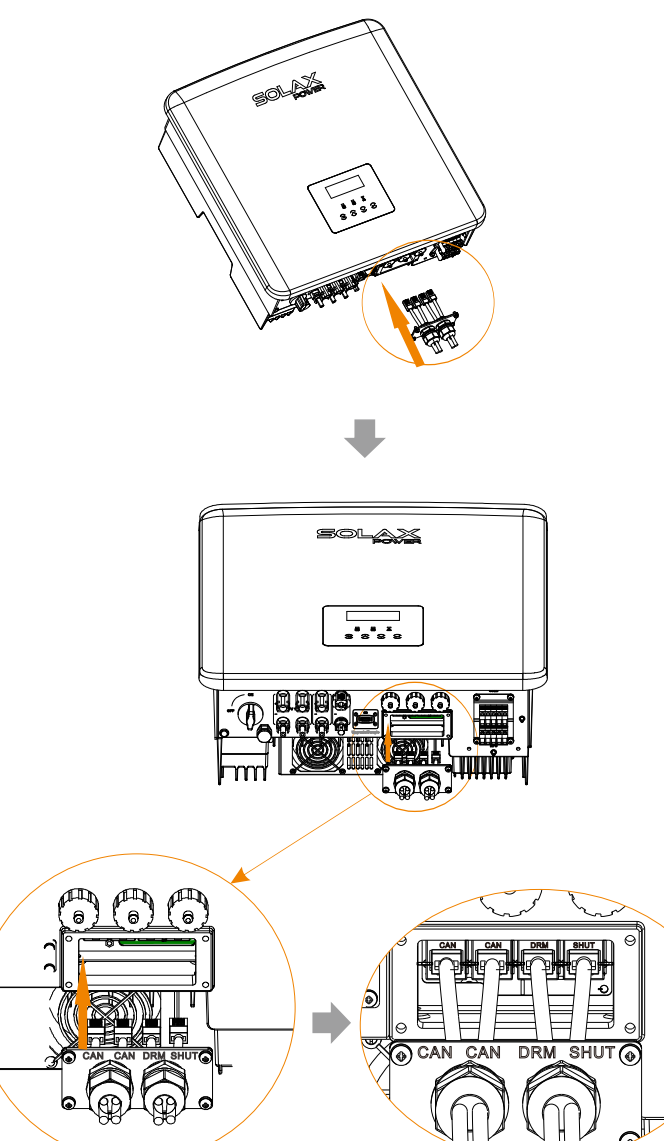

Step 6. Lock the cover plate and tighten the fastening head.

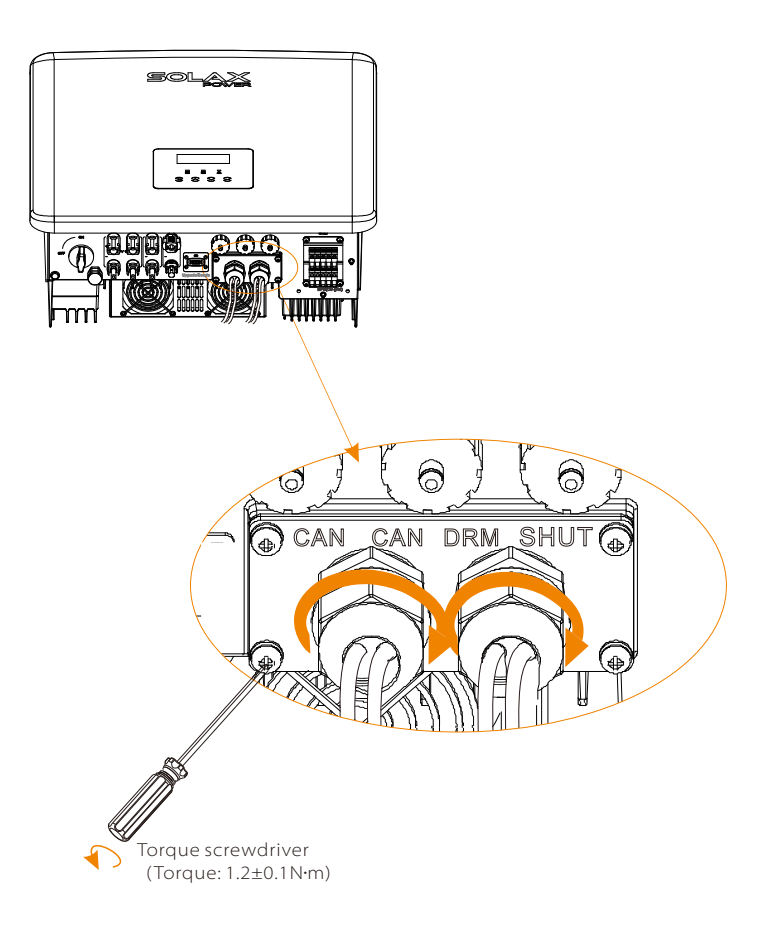

**Step 7:** Finally, find the corresponding COM, BMS, Meter, CT, CAN, DRM, SHUT poets on the inverter and insert the communication cable into the corresponding ports.

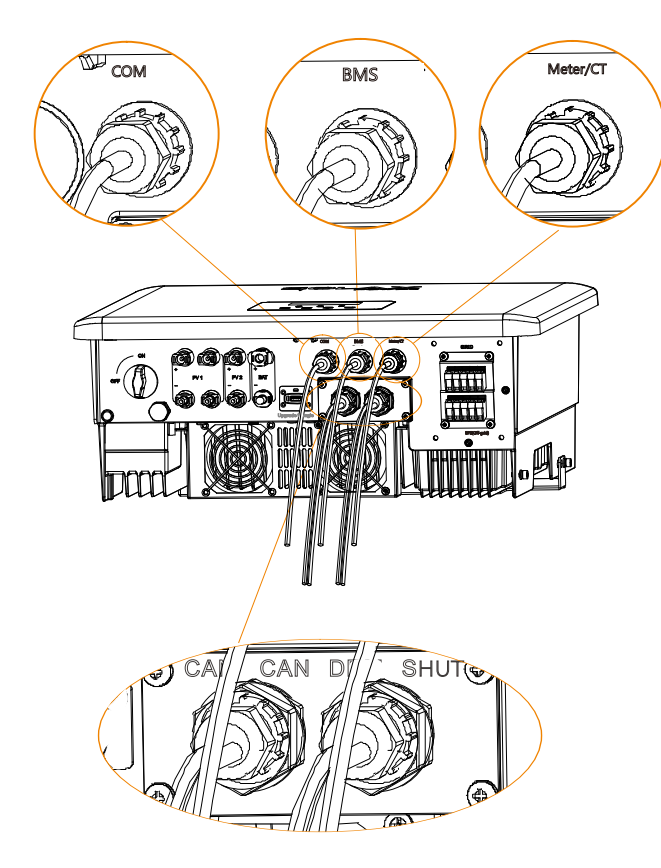

## 5.6 Grounding Connection (Mandatory)

The user must make two ground connections: one shell grounding, and one equipotential grounding. This prevents electric shock.

**Note:** If the PV end of the inverter is not connected with earth, the inverter will turn on a red light Inspect and report ISO Fault. This inverter complies with IEC 62109-2 clause 13.9 for earth fault alarm monitoring.

Ground wire port of X3-Hybrid G4 M series inverter has been connected, and the D series needs to be wired according to the following steps.

#### Ground connection steps

**Step 1.** Prepare a one-core cable (12AWG), and then find the ground terminal in the accessories.

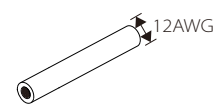

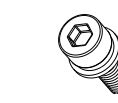

One-core cable (12 AWG)

OT terminal

Hexagon socket screws

**Step 2.** Strip the grounding cable insulation(length"L2), insert the striped cable into the ring terminal, and then clamp it.

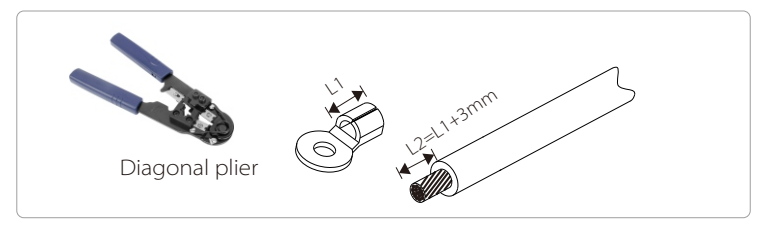

**Step 3.** Insert the striped cable into OT terminal and tighten the terminal with a terminal crimping tool.

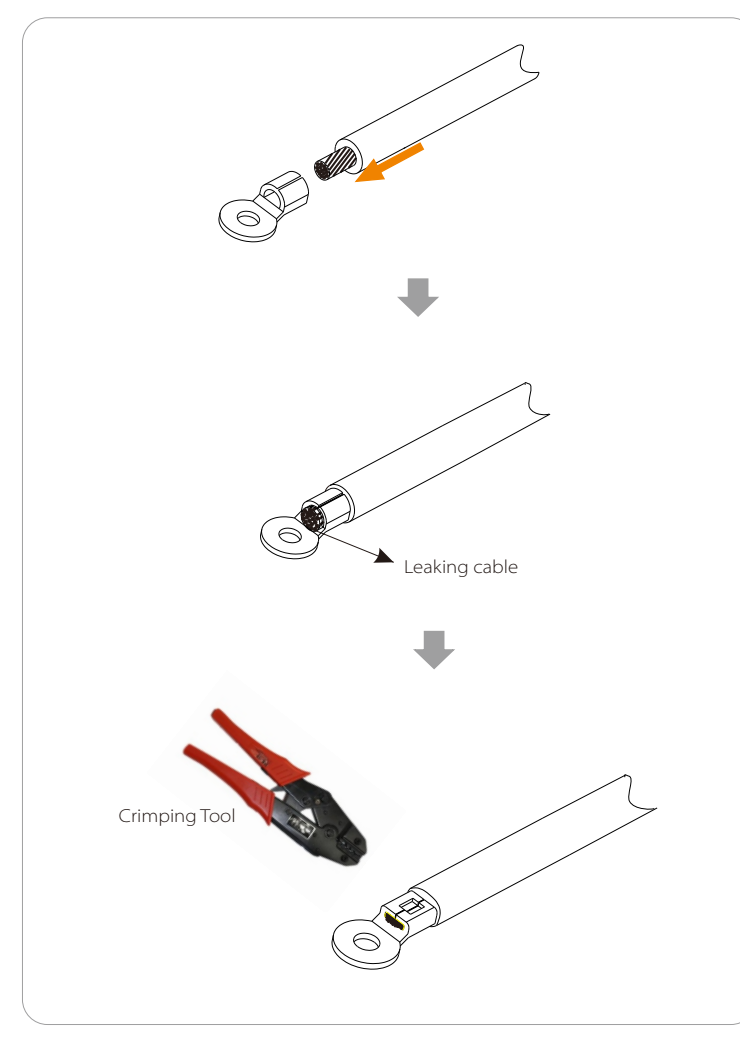

**Step 4.** Find the ground connection port on the inverter, and screw the ground wire on the inverter with an M5 Hexagon keys.

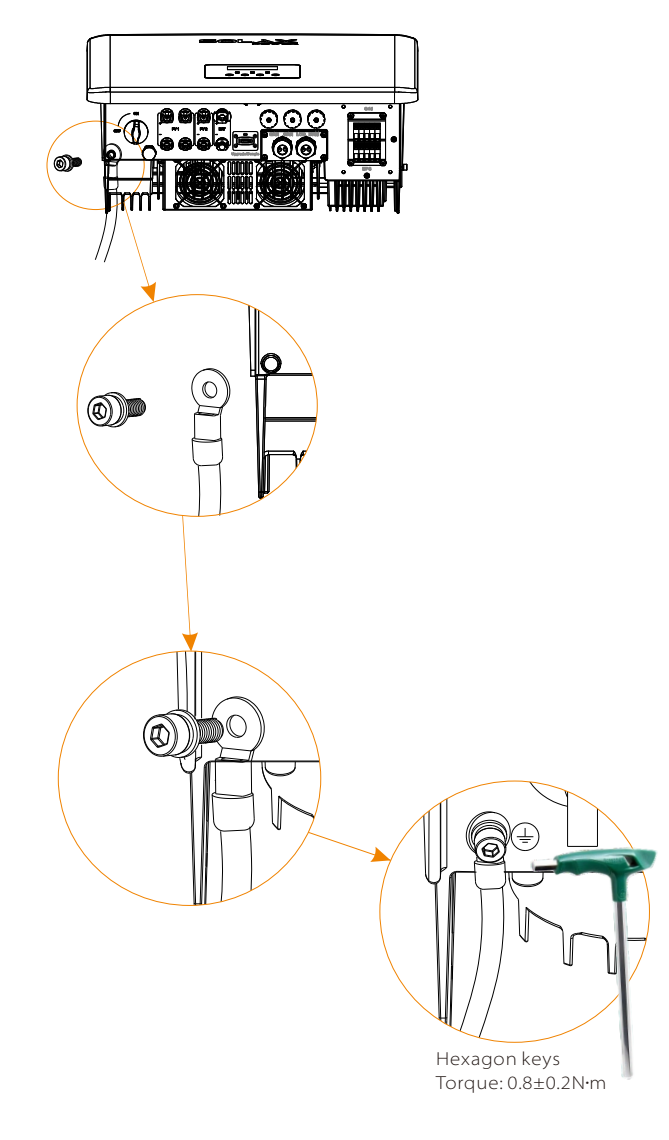

## 5.7 Monitoring Connection (Accessories)

The inverter provides a DONGLE port, which can transmit data of the inverter to the monitoring website via Pocket WiFi, Pocket 4G and Pocket LAN. (If necessary, purchase products from SolaX)

### DONGLE connection diagram

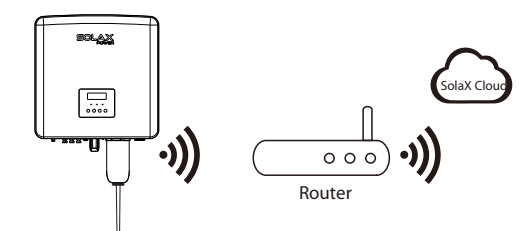

> Wireless monitoring accessories connection steps

DONGLE port connection line of the X3-Hybrid G4 M series inverter is on the X3-Matebox, for specific installation details, please refer to the X3-Matebox Quick Installation Guide It is necessary to wire the D series according to the following steps.

**Step 1.** First find the DONGLE port of the inverter.

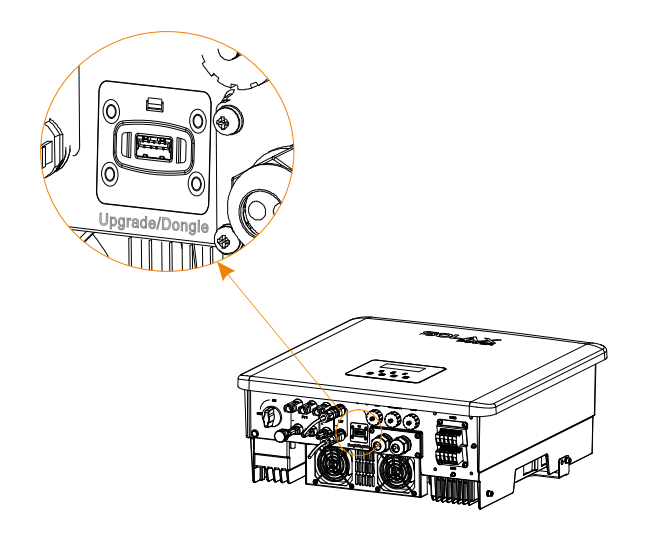

## Step 2. Plug Pocket WiFi into the DONGLE port.

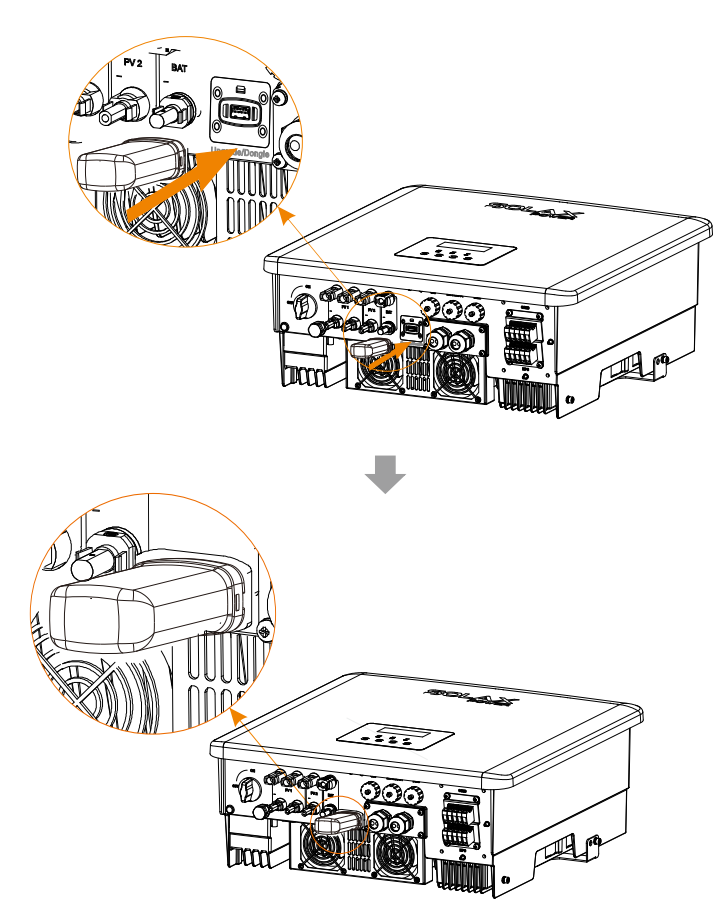

Please check the Pocket WiFi user manual/Pocket LAN user manual /4G user manual for more details.

## 5.8 Check All Below Steps Before Starting Inverter

- After the inverter is checked, then conduct the following steps
- Make sure that the inverter is fixed on the wall.
- Ensure that all ground wires are grounded.
- **3** Confirm that all DC lines and AC lines are connected.
- Make sure the CT are connected.
- Make sure the battery is well connected.
- **6** Turn on the Load switch and EPS(Off-grid) switch.
- Turn on the battery switch.

Long press the "Enter "key for 5 seconds to exit the Off mode. (The mode is factory defaulted as Off Mode)

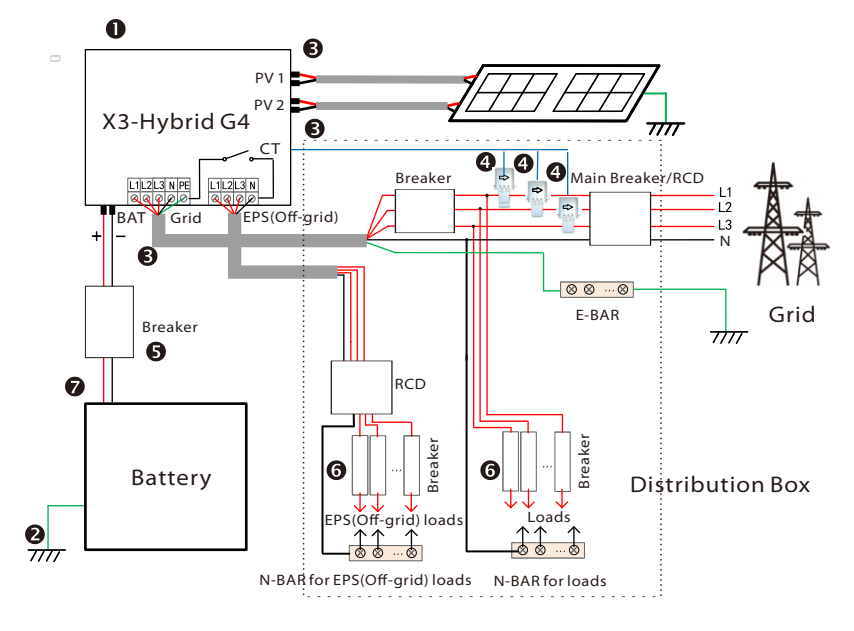

Note: The RCD on the figure represents a leakage protection device with a circuit breaker function.

## 5.9 Inverter Operation

#### Before operation, check the inverter according to the following steps

- a) Check that the inverter is well fixed on the wall.
- b) Ensure that all ground wires are well tightened.
- c) Ensure that all DC and AC circuit breakers are disconnected.
- d) Ensure that all ground wires are well tightened.
- e) The AC output terminal is correctly connected to the mains. f) Ensure that all photovoltaic panels and inverters are properly connected. Unused DC connectors should be blocked with caps.

### Start the inverter

- Steps to start the inverter
- Turn on the AC switch between the X3-Hybrid G4 and the power grid.
- (Optional) Remove the locking screw from the DC switch.
- Turn on the DC switch between the PV string and the X3-Hybrid G4 if there is any.
- Turn on the DC switch at the bottom of the X3-Hybrid G4 .
- When the photovoltaic panel generates enough power, the inverter will start automatically.
- If the battery port of the X3-Hybrid G4 is connected to a battery, turn on the auxiliary power switch of the battery and then the battery switch.
- Check the status of the LED and LCD screen, the LED is blue, and the LCD displays the main interface.
- If the LED is not blue, please check the following:
- All connections are correct.
- All external disconnect switches are closed.
- The DC switch of the inverter is set to the "ON" position.

The following are 3 different states of inverter operation, which means that the inverter starts successfully.

Waiting: When the DC output voltage of the photovoltaic panel is higher than 160V (lowest starting voltage) and lower than 180V (lowest working voltage), the inverter waits for checking.

Checking: The inverter will automatically detect the DC input. When the DC input voltage of the photovoltaic panel is higher than 200V and the photovoltaic panel has enough energy to start the inverter, the inverter will enter the checking state.

Normal: When the inverter is working normally, the green light is always on. At the same time, the power is fed back to the grid, and the LCD displays the output power.

If it is the first time to boot, please follow the prompts to enter the setting interface.

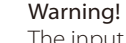

The input terminal of the inverter can be opened only when all the installation work of the inverter has been completed. All electrical connections must be performed by professionals in accordance with local regulations.

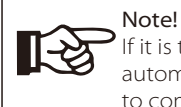

If it is the first time to operate the inverter, the system will automatically display setup guide. Please follow the setup guide to complete the basic inverter settings.

## 6 Firmware Upgrade

## > Upgrade notes

Please read the following precautions before upgrading.

#### Warning!

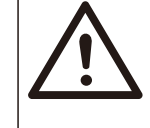

- In order to upgrade the firmware smoothly, if the DSP and ARM firmware need to be upgraded, please note that ARM firmware must be upgraded first, then DSP firmware! - Please make sure that the category format is correct, do not modify the firmware file name, Otherwise, the inverter may not work!

### Warning!

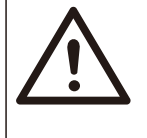

- For X3-Hybrid G4, ensure that the PV input voltage is greater than 180V (upgrade on sunny days). please ensure that the battery SOC is greater than 20% or the battery input voltage is greater than 180V. Otherwise, it may cause serious failure during the upgrade process!

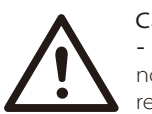

## Caution!

- If the ARM firmware upgrade fails or stops, please do not unplug the U disk power off the inverter and restart it. Then repeat the upgrade steps.

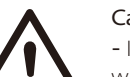

## Caution!

- If the DSP firmware upgrade fails or stops, please check whether the power is off. If it is normal, plug in the U disk again and repeat the upgrade.

## Upgrade preparation

1) Please check the inverter version and prepare a U disk (USB 2.0/3.0) and personal computer before upgrading.

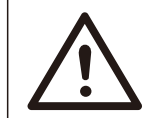

## Caution!

- Please make sure that the size of the U disk is smaller than 32G, and the format is FAT 16 or FAT 32.

2) Please contact our service support through service@solaxpower.com to obtain the firmware, and store the firmware in the U disk according to the following path.

#### Update:

For ARM file: "update \ARM\618.00406.00\_HYB\_3P\_ARM\_V1.01.0710\_usb"; For DSP file: "update\DSP\618.00405.00\_HYB\_3P\_DSP\_V1.01.0710\_usb";

## ➢ Upgrade steps

**Step 1.** Please save the "Upgrade" firmware in your U disk first, and press the "Enter" button on the inverter screen for 5 seconds to enter the OFF mode.

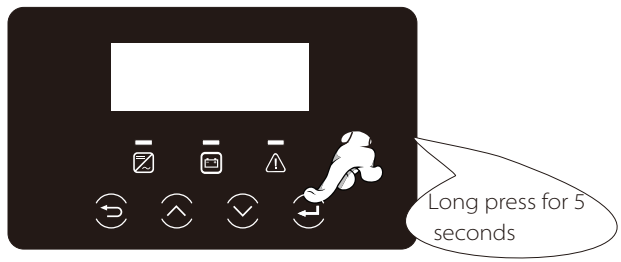

**Step 2.** Find the "Update" port of the inverter, unplug the monitoring module (Pocket WiFi/ Pocket 4G/Pocket 4G) by hand, and insert the USB flash drive.

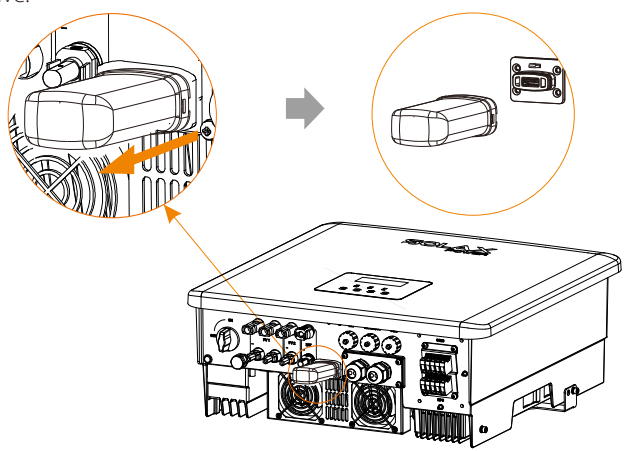

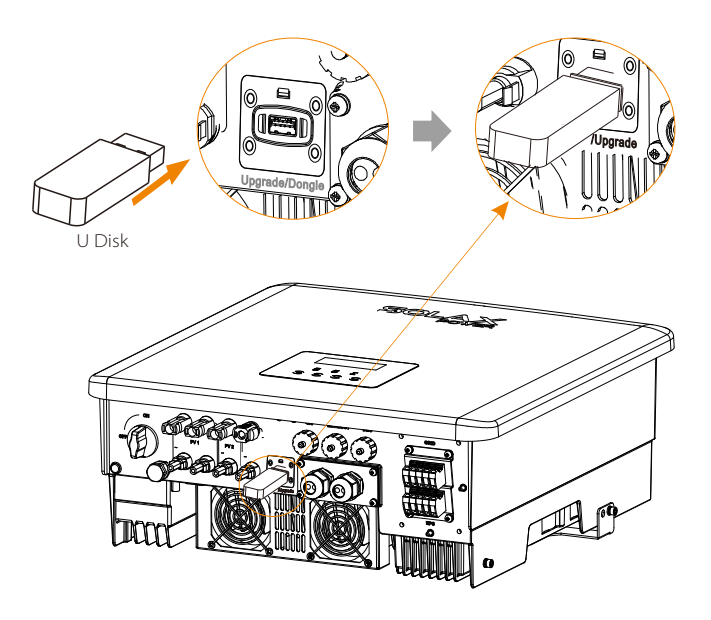

**Step 3.** LCD operation, enter the upgrade interface "update", as shown below(a): Please press the up and down keys to select ARM, then press down to set "OK", press the enter key to enter the software version interface;

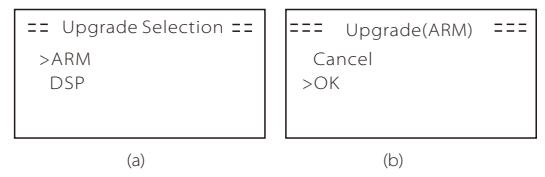

Step 4. Please confirm the new firmware version again and select the firmware to upgrade. The upgrade takes about 20 seconds.(d) When it is completed, the LCD screen returns to the "Update" page.

| === Update(ARM) ===<br>>618.00406.00_Hybrid_<br>X3G4_ARM_V1.01<br>0710.usb | ==== Update(ARM) ====<br>Upgrading25% | ==== Update ====<br>>ARM<br>DSP |
|----------------------------------------------------------------------------|---------------------------------------|---------------------------------|
| (C)                                                                        | (d)                                   | (e)                             |

**Step 5.** For DSP: Please wait for 10 seconds. When "Update" page shown as below, press down to select "DSP" and then press Enter. Please confirm the firmware version again and press Enter to upgrade. The upgrade takes about 2 minutes.

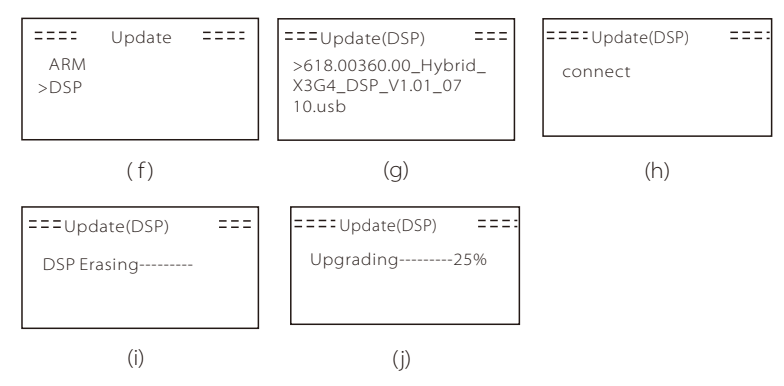

**Step 6.** After the upgrade is completed, the LCD screen displays" Upgrade Successful" .

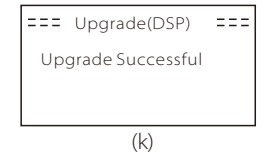

**Step 7.** Plug off the U disk, press "Esc" to return to the main interface, and long press the enter key to exit the mode.

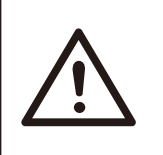

## Caution!

- Please strictly follow each step from step 1-6, don't miss it.

- Please confirm the ARM/DSP firmware version on the USB flash drive.

Tip: If the display screen is stuck on "X3-Hybrid G4" after the upgrade, please turn off the photovoltaic power supply and restart, and the inverter will restart and return to normal. If not,

please contact our service @solaxpower. com for help.

## 7 Setting

## 7.1 Control Panel

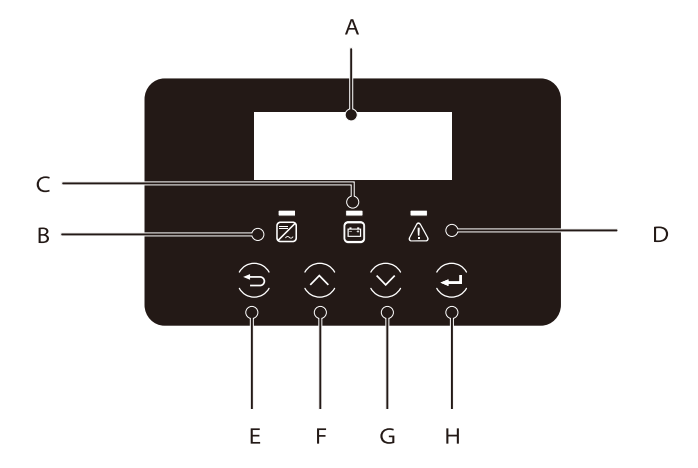

| Object | Name                      | Description                                                                                                    |
|--------|---------------------------|----------------------------------------------------------------------------------------------------|
| A      | LCD<br>Screen             | Display inverter information on the LCD display.                                                                                                    |
| В      |                           | Blue light: The inverter is in normal state or EPS(Off-grid) mode.<br>Blue flashing: The inverter is in the waiting, checking state<br>or the system switch is off.<br>Off: The inverter is in a fault state.                                                                                   |
| С      | LED<br>Indicator<br>light | Green: The battery communication is normal but the battery<br>MCB is disconnected, and the battery communication is<br>normal and working normally.<br>Green flashing: The battery communication is normal and<br>in an idle state.<br>Off: The battery does not communicate with the inverter. |
| D      |                           | Red light on: The inverter is in a fault state.<br>Off: The inverter has no error.                                                                                                    |
| E      |                           | ESC button: Return from the current interface or function.                                                                                                    |
| F      | Key<br>Function           | Up button: Move the cursor to the upper part or increase the value.                                                                                                    |
| G      |                           | Down button: Move the cursor down or decrease the value.                                                                                                    |
| Н      |                           | Enter button: Confirm selection.                                                                                                    |

## 7.2 Screen Menu Structure

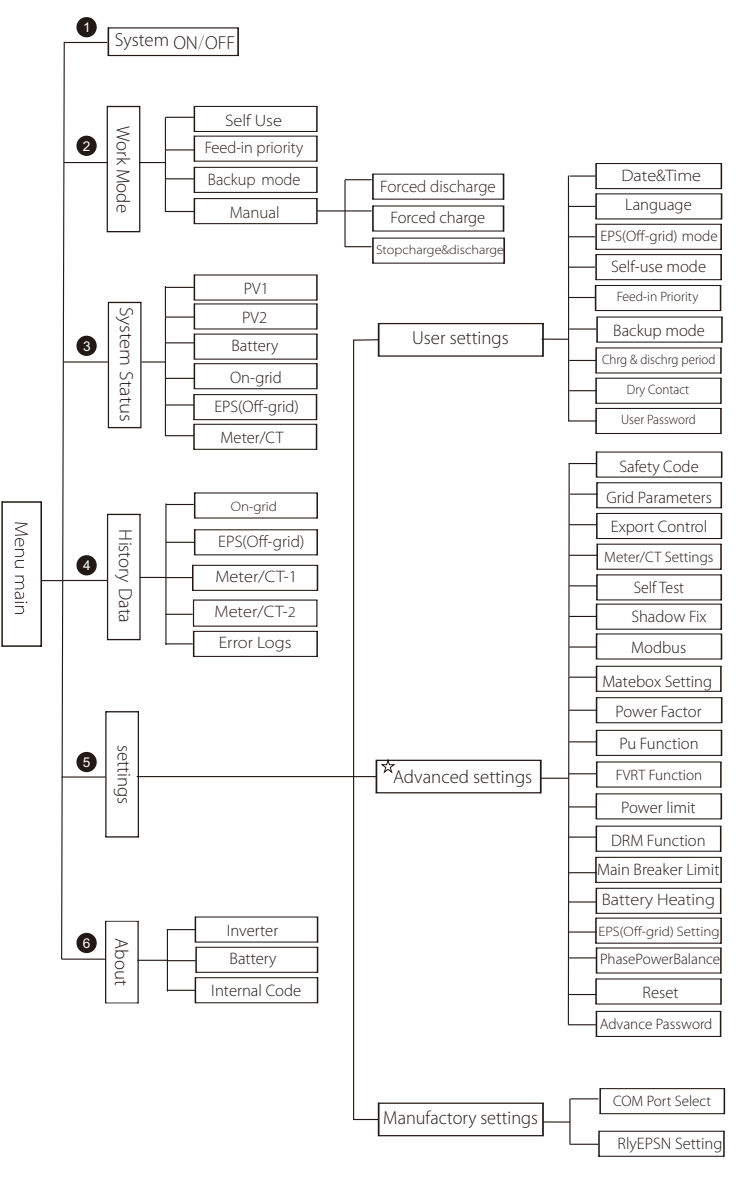

Note: " $\star$ " This part of the content cannot be set by the end user.

Please contact the installer or SolaX if necessary.

## 7.3 LCD Operation

The main interface is the default interface, the inverter will automatically return to this interface when the system started up successfully or not operated for a period of time.

The information of the interface is as below. "Power" means the instant output power; "Today" means the power generated within the day. "Battery" means the left capacity of battery energy.

| Power   | 0W     |  |  |  |  |
|---------|--------|--|--|--|--|
| loday   | 0.0KWh |  |  |  |  |
| Battery | 80%    |  |  |  |  |
| Normal  |        |  |  |  |  |

#### Menu interface

The menu interface is another interface for users to change settings or obtain information.

- When the LCD displays the main interface, click "OK" to enter this interface.

- The user can select up and down the menu, and press the "OK" key to confirm.

| Menu                                          |  |
|-----------------------------------------------|--|
| > System ON/OFF<br>Work Mode<br>System Status |  |

#### Menu main

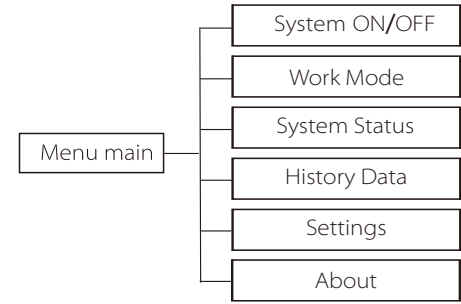

## System ON/OFF

"ON" means the inverter is in working state, and the inverter is in the default state.

"OFF" means that the inverter stops running and only the LCD screen is on.

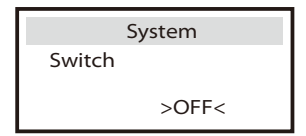

#### Mode Selection

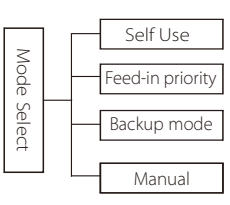

Mode selection, there are 4 working modes to choose from.

| Name                | Description                                                                                                    |
|---------------------|----------------------------------------------------------------------------------------------------|
| Self Use            | The self-use mode is suitable for areas with low feed-in subsidies<br>and high electricity prices.<br>(2) When the power of PV is sufficient<br>Active Charging or Discharge time period: PV will power the loads<br>firstly, and surplus power will charge to the battery. If the battery<br>is fully charged, then sell the surplus power to the grid;<br>(The inverter will limit the output if Feed-in limit or zero feed-in is<br>needed)<br>(PV > Load, PV → Load → Battery → Grid)<br>(2) When the power of PV is insufficient<br>Active Charging time period: PV will power the loads firstly, the<br>remaining power will be taken from the grid, the battery will not<br>discharge at this time.<br>(PV < Load, PV + Grid → Load)<br>Active Discharge time period: PV+BAT will power the loads<br>together. If the power is still not enough, the remaining power<br>will be taken from the grid.<br>(PV < Load, PV + Battery + Grid → Load)<br>(3) Without PV power<br>Active Charging time period: The grid supplies the loads and also<br>can charge the battery;<br>(PV=0, Grid → Load + Battery)<br>Active Discharge time period: The battery will power the home<br>loads firstly. If the battery power is not enough, the remaining<br>power will be taken from the grid. The inverter will enter into the<br>idle mode.<br>(PV=0, Battery+Grid → Load)<br>Battery min SOC can be set:10%-100%;<br>Charge battery to min SOC can be set:10%-100%. |
| Feed-in<br>priority | The Feed-in priority mode is suitable for areas with high feed-in subsidies, but has feed-in power limitation.<br>(1) When the power of PV is sufficient<br>Active Charging time period: First, PV supply power to the load,<br>then charge the battery to the set capacity, and then sell the<br>power to the grid. If the local grid company limits the<br>grid-connected power of the inverter, the excess energy<br>continues to charge the battery<br>$(PV > Load, PV \rightarrow Load \rightarrow Battery \rightarrow Grid \rightarrow Battery)$<br>Active Discharge time period: PV will power the loads firstly, and<br>surplus power will feed-in to the grid.<br>$(PV < Load, PV \rightarrow Load \rightarrow Grid)$                                                                                                    |

| Feed-in<br>priority | <ul> <li>(2) When the power of PV is insufficient<br/>Active Charging time period: PV will power the loads firstly, the<br/>remaining power will be taken from the grid. The battery will not<br/>discharge.</li> <li>(PV<load, +="" grid="" load)<br="" pv="" →="">Discharge time period: PV+BAT will power the loads together. If the<br/>power is still not enough, the remaining power will be taken from the<br/>grid.</load,></li> <li>(PV<load, +="" battery="" grid="" li="" load)<="" pv="" →=""> <li>(3) Without PV power<br/>Active Charging time period: The grid will power the home loads and<br/>also charge the battery;</li> <li>(PV=0, Grid → Load + Battery)<br/>Active Discharge time period: The battery will power the home loads<br/>firstly. If the battery power is not enough, the remaining power will be<br/>taken from the grid. The inverter will enter into the idle mode.</li> <li>(PV=0, Battery+Grid → Load)<br/>Battery min SOC can be set:10%-100%.;</li> </load,></li></ul> |
|---------------------|----------------------------------------------------------------------------------------------------|
| Backup<br>mode      | The Back-up mode is suitable for areas with frequent power outages.<br>Same working logic with "Self-use" mode. This mode will maintain the<br>battery capacity at a relatively high level. (Users' setting) to ensure that<br>the emergency loads can be used when the grid is off. Customers no<br>need to worry about the battery capacity.<br>Battery min SOC can be set:30%-100%.<br>Charge battery to min SOC can be set:30%-100%.                                                                                                    |
| EPS<br>(Off-grid)   | The EPS(Off-grid) mode is used when the power grid is off. System will<br>provides emergency power through PV and batteries to supply power<br>to the household loads. (Battery is necessary)<br>① When the power of PV is sufficient<br>PV will power the loads firstly, and surplus power will charge to the<br>battery.(PV > Load, PV → Load → Battery)<br>② When the power of PV is insufficient<br>The remaining power will be taken from the battery.<br>(PV < Load, PV+Battery → Load → Battery)<br>③ Without PV power<br>The battery will power the emergency loads until the battery reached<br>the min SOC, then the inverter will enter into the idle mode.<br>(PV=0, Battery → Load)<br>EPS(off-grid) SOC-min condition is adjustable within the range of<br>1 0%-25%;                                                                                                    |

Note: in the case of grid connection, all working modes work normally when the battery SOC >5%. When the battery charge rate is below 5%, the PV or Grid will first charge the battery SOC 11%, and then return to the working mode selected by the

• Manual mode, there are three options to choose from: forced charging, forced discharge, stop charging and discharging (grid-connected 0 power).

| Work Select   | Work Select      | Work Select     |
|---------------|------------------|-----------------|
| >Manual       | >Manual          | >Manual         |
| Forced Charge | Forced Discharge | Stop Cha&Discha |

## System Status

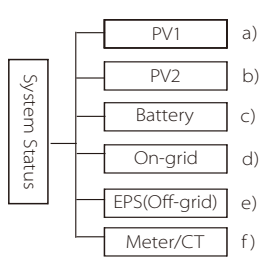

System status contains six content:PV1/PV2/Battery/On-grid (energy feed into or buy from the grid)and EPS(Off-grid) and so on. Press up and down to select, press "Enter" to confirm the selection, and press "ESC" to return to the menu.

#### a/b)PV1,PV2

Here you can see the voltage, current and power of the pv1 and Pv2. Photovoltaic panels respectively;

|        | PV1          |         | PV2          |  |
|--------|--------------|---------|--------------|--|
| >U<br> | 0.0V<br>0.0A | >U<br>I | 0.0V<br>0.0A |  |

c)Battery

This status shows the battery condition of the system. Including battery voltage and battery current, Battery power, battery capacity, battery temperature, BMS connection status. The meaning of the sign of battery current and power: "+" means charging; "-" means discharging.

| Battery |        |
|---------|--------|
| U       | 400.0V |
| 1       | -1.0A  |
| Ρ       | -400W  |

d ) On-grid Here you can see the voltage, current, frequency, and power of the grid.

|   | On-grid |
|---|---------|
| U | 0.0V    |
|   | 0.0A    |
| Р | 0.0W    |

e) EPS(Off-grid) Here you can see the inverter of voltage, current, frequency and power when EPS(Off-grid),

|    | EPS(Off-arid) |  |
|----|---------------|--|
| 11 | Er s(on grid) |  |
|    |               |  |
|    |               |  |
| P  |               |  |

f) Meter/CT Here you can see the data showing the meter or the CT.

| Meter/       | СТ     |
|--------------|--------|
| >Meter/CT1-A | 0000Kw |
| Meter/CT1-B  | 0000Kw |
|              |        |

History Data

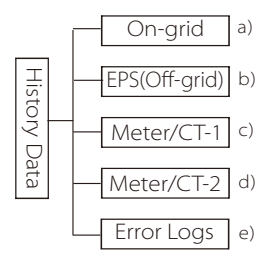

The history data contains five pieces of information: on-grid power of the inverter, EPS(Off-grid) power generation, power of the meter /CT and error Error logs.

Press up and down to select, press Enter to confirm selection, and press ESC to return to the menu.

a ) On-grid

Here is a record of the power capacity of the inverter connected to the grid today and the total.

| On-grid                                     |  |
|---------------------------------------------|--|
| Output Today<br>Output Total<br>Input Today |  |

b ) EPS(Off-grid)

Here you can see the EPS(Off-grid) output of the inverter today and the total output.

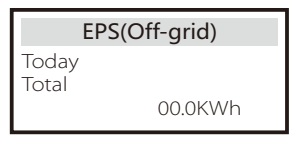

## c)Meter/CT-1

Here you can see the inverter's electricity sold, total electricity sold, electricity bought from the grid and total electricity bought on that day.

| Meter CT-1    |         |  |
|---------------|---------|--|
| >FeedInToday: |         |  |
|               | 00.0KWh |  |

## d ) Meter /CT-2

Here you can see the total power output of the inverter for the day.

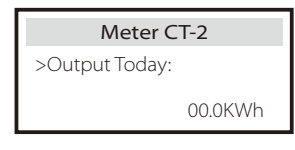

e ) Error Logs Here you can see the most recent six error messages.

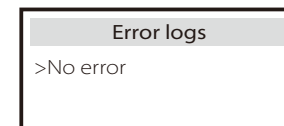

User Settings

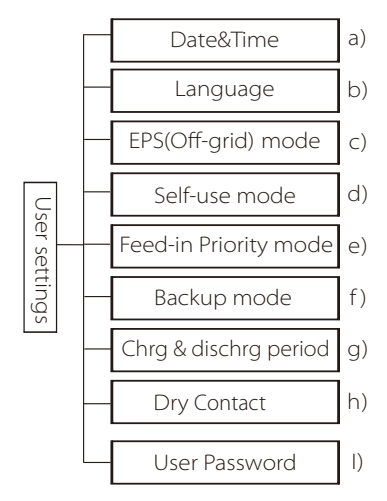

Here you can set the inverter time, language, working mode SOC, charging and discharging time period and user password.

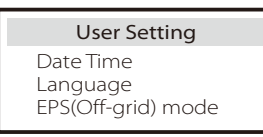

a ) Date time This interface is for users to set the system date and time.

> **Date time** >2019 - 11 - 15 10 : 19

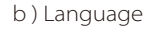

This inverter provides multiple languages for customers to choose.

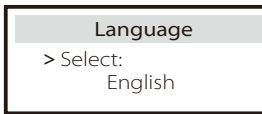

#### c ) EPS(Off-grid) Mute

Here you can choose whether the buzzer is turned on when the inverter is running in EPS(Off-grid) mode. Select Yes, the buzzer mutes, select NO, EPS(Off-grid) mode, the buzzer will sound once every 4s when the battery is fully charged, the closer the battery is to the empty state, the higher the buzzer will sound, to remind users to avoid battery loss.

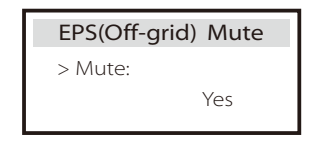

#### d ) Self-use mode

In this mode, you can set the power reserve percentage of the minimum battery state, set whether the power can be taken from the mains side to charge the battery, and set the amount of power to charge the battery. For example: set the reserved minimum SOC of the battery capacity to "10%", which means that when the battery has been discharged to 10% of the battery capacity, the battery is not allowed to continue to discharge; When Charge from grid is set to "Enable", the utility power is allowed to charge the battery; when set to "Disable", the utility power is not allowed to charge the battery;

Charge battery to is set to 90%, indicating that the mains is allowed to charge the battery at 90%.

| Self-use Mode | Self-use Mode      |
|---------------|--------------------|
| > Min SOC:    | > Charge from grid |
| 10%           | Disable            |

## Self-use Mode > Charge battery to 90%

#### e ) Feed-in Priority mode

In this mode, you can set the power reserve percentage of the minimum battery state, set whether the power can be taken from the mains side to charge the battery, and set the amount of power to charge the battery. For example: set the reserved minimum SOC of the battery capacity to "10%", which means that when the battery has been discharged to 10% of the battery capacity, the battery is not allowed to continue to discharge;

Charge battery to is set to 90%, indicating that the mains is allowed to charge the battery at 90%.

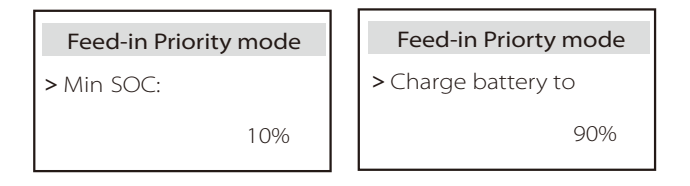

## f) Backup mode

In this mode, you can set the power reserve percentage of the minimum battery state, set whether the power can be taken from the mains side to charge the battery, and set the amount of power to charge the battery.

For example: set the reserved minimum SOC of the battery capacity to "10%", which means that when the battery has been discharged to 10% of the battery capacity, the battery is not allowed to continue to discharge;

Charge battery to is set to 90%, indicating that the mains is allowed to charge the battery at 90%.

| Backup mode |  | Backup mode         |  |
|-------------|--|---------------------|--|
| > Min SOC:  |  | > Charge battery to |  |
| 10%         |  | 90%                 |  |

g) Charge and discharge time Here you can set the charge and discharge time period. If two charging and discharging periods are needed, turn on the charging and discharging period 2 and set the period.

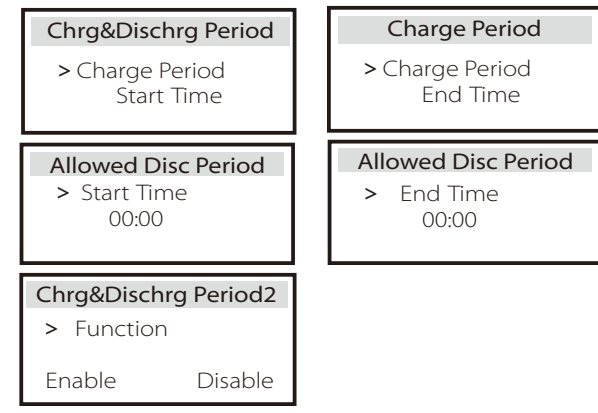

### h ) Dry Contact

When the user uses the inverter communication control external device function, you can enter here to set the parameters of the external response control. For the setting method, please refer to the user manual of the compatible external device.

If the user uses the inverter dry contacts to control external devices (such as heat pumps) through the Adapter box, please refer to the Adapter box quick installation manual to set the parameters here.

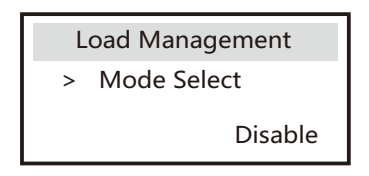

#### I) User Password

The default password for the end user is "0000", where you can reset the new password and press the up/down key to increase or decrease the value. Press "Enter" to confirm the value and jump to the next digit. When all passwords have been entered and confirmed, press "OK" to set the password successfully.

| User Password |   |   |   |  |  |
|---------------|---|---|---|--|--|
| >             |   |   |   |  |  |
| 0             | 0 | 0 | 0 |  |  |

#### Advance settings

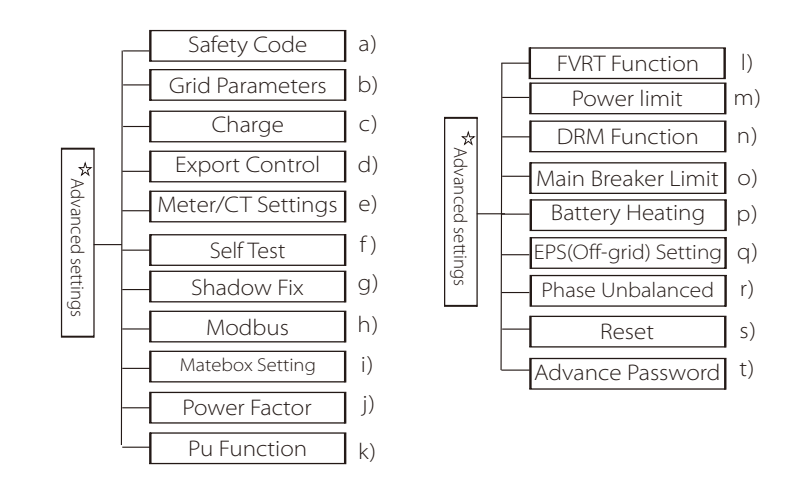

All advanced settings can be set here, such as battery, grid, EPS(Off-grid), etc.

"Advanced" setting is generally customization and resetting for battery and grid. Each part has lower level parts.

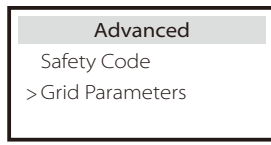

\* Please note that when the inverter DSP communication fails, all advanced settings will be hidden.

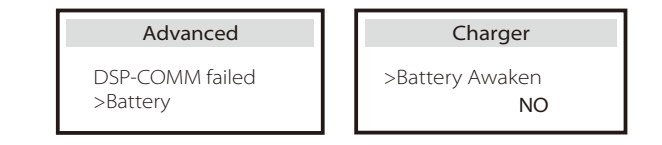

Setting

## a) Safety Code

Users can set safety standards according to different countries. There are now 1 standards to choose from. (There may be changes in the future, please refer to the screen display)

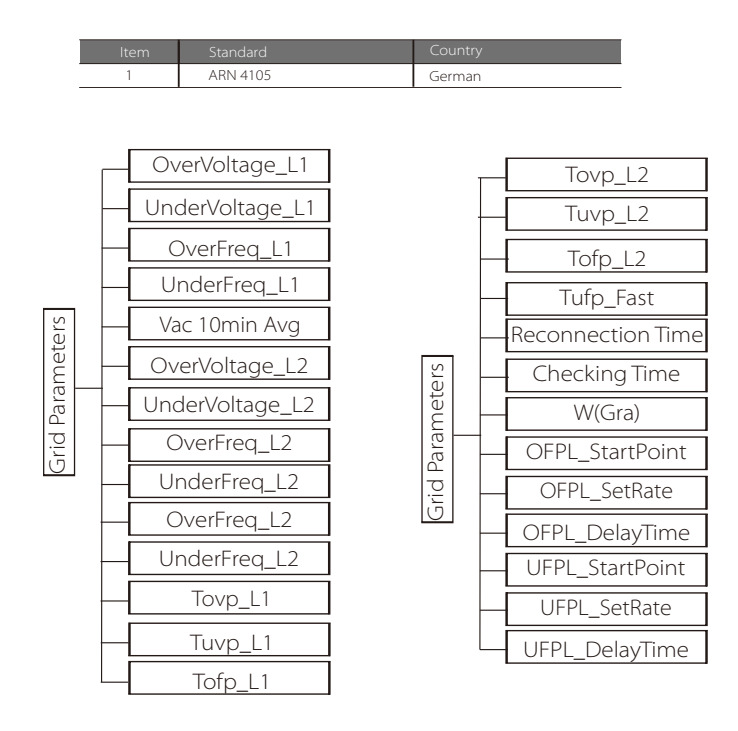

### b) Grid Parameters

Here you can set the protection value of grid voltage and frequency. The default value is the specified value under the current safety regulations, and the user cannot change it.

The display content will be displayed according to the requirements of local laws and regulations, which are constantly increasing. Please refer to the contents displayed on the inverter screen.

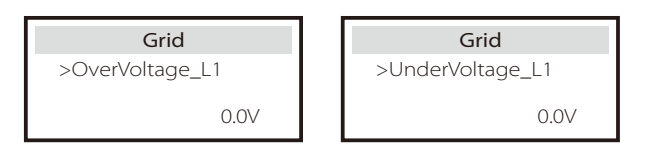

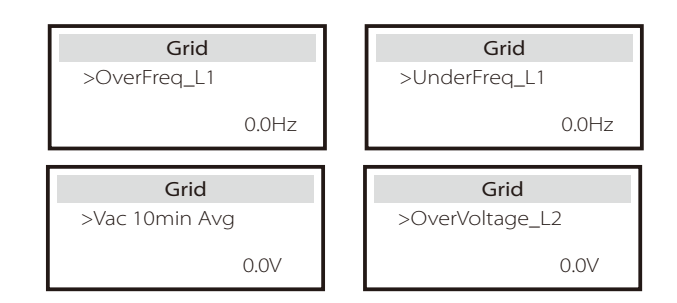

## c) Charger

Here the user can set the parameters of charger on this page, the inverter is compatible with both lithium battery. Users can set the charge & discharge parameters.

For the detailed parameters, please refer to below table.

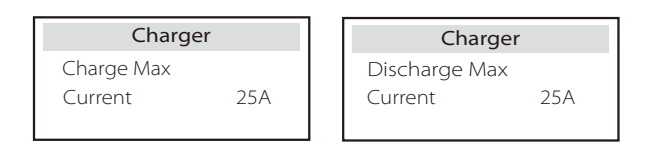

## d) Export Control

This feature allows the inverter to control the amount of electricity output to the grid.

The factory value is the default and can be changed by the user. The user value set by setup must be less than the maximum. If the user does not want to supply power to the grid, set it to 0.

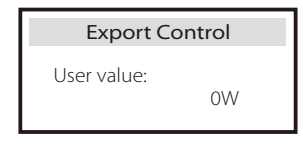

e) Meter/CT Settings

The user needs to select the CT or electricity meter to connect the inverter here. Select the address of the meter. CT does not need to select the address.

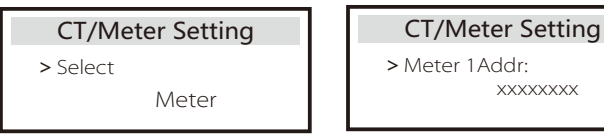

f ) Self Test (only for CEI 0-21)

The self test function allows users to test the following items. "Full test", "Ovp(59.S2) test"27. "Uvp (s1) test", "Uvp (27. s2) test", "Ofp (81 > .S1) test", "Ufp (81 <.S1) test", "Ufp (81 > .S2) test", "Ufp (81 <.S2) test", "Ovp10 (59. s1) test".

In the self-test interface, the user can select "all tests" or a single test item for testing.

Before testing, make sure that the inverter is connected to the grid.

All tests take about 6 minutes. And it will display "Success" and then "Delivery".

For a single test item, it takes about a few seconds or minutes.

Click "Test Report" to view the test results of all items.

| ALL Tes<br>Test rep<br>Uvp(27.                                                       | SelfTest<br>st<br>port<br>S1) test                                                                                                    |
|--------------------------------------------------------------------------------------|----------------------------------------------------------------------------------------------------|
| >Ofp2(81>.S2)result                                                                  | >Ovp2(59.52)result                                                                                                    |
| Ft: 51.50Hz Tt:1000ms                                                                | Vt: 264.5V Tt: 300ms                                                                                                    |
| Fs: 0.00Hz To: 998ms                                                                 | Vs: 0.0V To: 200ms                                                                                                    |
| F0: 0.00Hz pass                                                                      | V0: 0.0V pass                                                                                                    |
| > <b>Ofp2(27.S2)result</b>                                                           | >Uvp2(27.51)result                                                                                                    |
| Vt: 92.0V Tt:200ms                                                                   | Vt: 195.5V Tt: 400ms                                                                                                    |
| Vs: 0.0V To:196ms                                                                    | Vs: 0.0V To: 200ms                                                                                                    |
| V0: 0.2V pass                                                                        | V0: 0.0V pass                                                                                                    |
| >Ofp2(81>S1)result<br>Ft: 50.50Hz Tt: 100ms<br>Fs: 0.00Hz To: 96ms<br>F0: 0.2Hz pass | >Ufp2(81<.S1)result           Ft:         49.50Hz         Tt: 100ms           Fs:         0.00Hz         To:         98ms           F0:         0.02Hz         pass |
| >Ufp2(81<.S2)result                                                                  | >Ovp10(59.S1)result                                                                                                    |
| Ft: 47.50Hz Tt: 400ms                                                                | Vt: 253.0V Tt: 600ms                                                                                                    |
| Fs: 0.00Hz To: 3999ms                                                                | Vs: 0.0V To: 598ms                                                                                                    |
| F0: 0.02Hz pass                                                                      | V0: 0.0V pass                                                                                                    |

g ) Shadow Fix

Here, you can set the shadow tracking with four options, which are off, low, medium, and high.

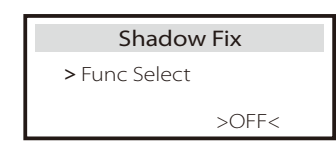

#### h)Modbus

Here you select the baud rate of the external communication protocol, the default location of 19200 and 485 addresses.

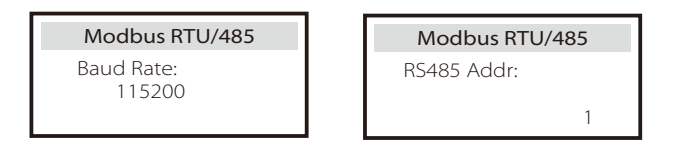

I ) Matebox Setting

If you want Matebox installed, you need to turn this feature on here.

| Matebox Setting |        |  |
|-----------------|--------|--|
| > Select        |        |  |
| Disable         | Enable |  |

j ) Power Factor (applicable to specific countries, please refer to local grid requirements)

| Power Factor      | Power Factor                |  |
|-------------------|-----------------------------|--|
| Mode Select       | Mode Select                 |  |
| > Off <           | > <sub>Over-Excited</sub> < |  |
| Power Factor      | Power Factor                |  |
| Mode Select       | Mode Select                 |  |
| > Under-Excited < | > Curve <                   |  |
| Power Factor      |                             |  |
| Mode Select       |                             |  |
| > 0(u) <          |                             |  |

| Mode          | Comment                       |  |
|---------------|-------------------------------|--|
| Off           | -                             |  |
| Over-Excited  | PF value                      |  |
| Under-Excited | PF value                      |  |
|               | P1_PF (EU50549 only)          |  |
|               | P2_PF (EU50549 only)          |  |
|               | P3_PF (EU50549 only)          |  |
|               | P4_PF (EU50549 only)          |  |
| c             | Power 1                       |  |
| Curve         | Power 2                       |  |
|               | Power 3                       |  |
|               | Power 4                       |  |
|               | PFLockInPoint (EU50549 only)  |  |
|               | PFLockOutPoint (EU50549 only) |  |
|               | 3Tau                          |  |
|               | VoltRATIO 1 (AS4777.2 only)   |  |
| Q( u )        | VoltRATIO 4 (AS4777.2 only)   |  |
|               | QURESPONSEV1 (EU50549 only)   |  |
|               | QURESPONSEV2 (EU50549 only)   |  |
| $O(\mu)$      | QURESPONSEV3 ((EU50549 only)  |  |
| Q(u)          | QURESPONSEV4 (EU50549 only)   |  |
|               | K Value (CEI 0-21 only)       |  |
|               | 3Tau                          |  |
|               | QuDelayTimer                  |  |
| Fixed Q Power | Q Power                       |  |

k) PU Function (applicable to specific countries, please refer to local grid requirements)

The PU function is a volt-watt response mode required by certain national standards such as AS4777.2. This function can control the active power of the inverter according to the grid voltage. Selecting "Enable" means that this function is turned on and is the default value.

Select "Disable" to deactivate the function.

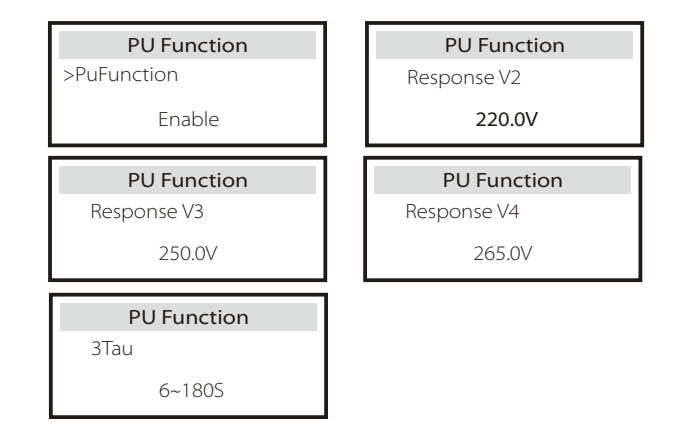

FVRT Function(apply to50549)
 Here you can set the high and low enable or disable.

| <b>FVRT Function</b> |  |  |
|----------------------|--|--|
| Function Control     |  |  |
| Disable Enable       |  |  |

m) Power limit

Power limit function, the maximum power of the AC port can be set by percentage.

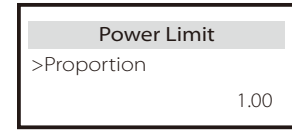

• Reactive power control, reactive power standard curve  $\cos \phi = f(P)$ 

For VDE ARN 4105, the curve  $\cos = f(P)$  should refer to curve B. The set default value is shown in curve B.

For e8001, the curve  $\cos = f(P)$  should be curve A. The set default value is shown in curve A.

For CEI 0-21, the default value of PFLockInPoint is 1.05. When Vac> 1.05Vn, Pac> 0.2 Pn, curve cos cp = f(P) corresponds to curve B.

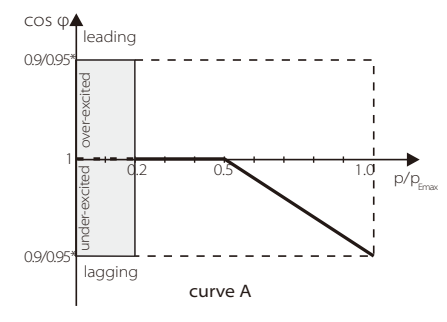

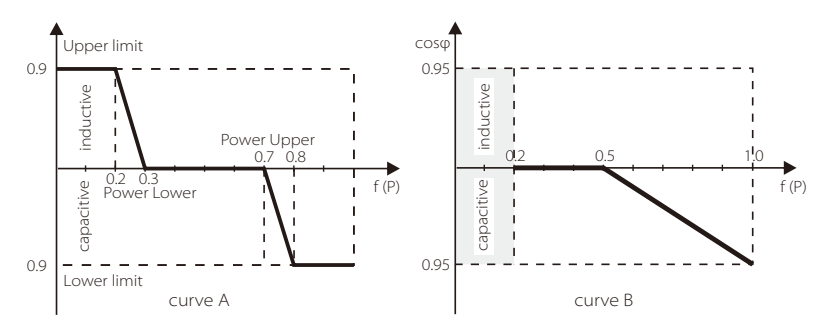

• Reactive power control, reactive power standard curve Q = f(V)

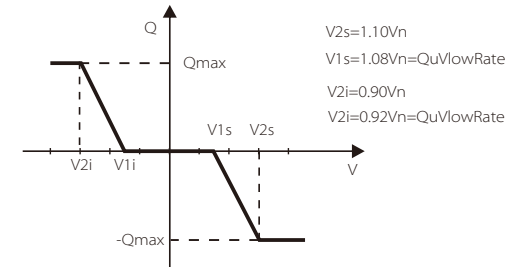

n ) DRM function (applied to NZS4777.2) The DRM function is a demand response method required by the NZS4777.2 standard and is only applicable to NZS4777.2. The default value is "enable". Select "Disable" to disable this function.

| DRM Function      |
|-------------------|
| >Function Control |
| Enable            |

o ) Main Breaker Limit

Here you can set an open minimum current here.

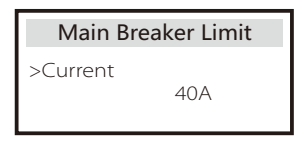

p ) Battery Heating

If the user needs the battery heating function, you can set it to turn on here, and set the time period that needs to be heated, and the two time periods can be set. (Only for batteries with heating function)

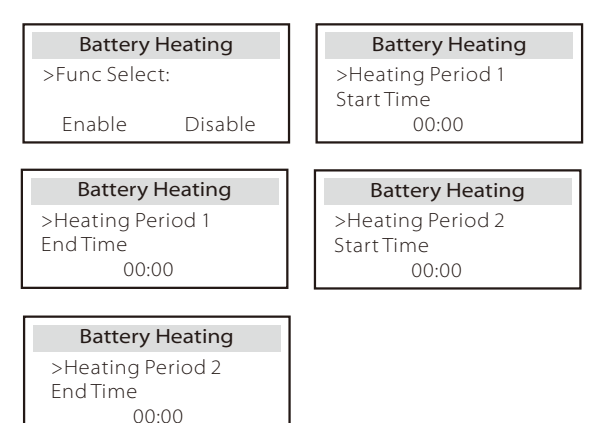

### q ) EPS(Off-grid) Setting

User can set the frequency selection in the EPS(Off-grid) mode here, and set the minimum capacity reserved for battery discharge.

| EPS(Off-grid) Setting | EPS(Off-grid) Setting | EPS(Off-grid) Setting |  |
|-----------------------|-----------------------|-----------------------|--|
| > Frequency           | >Frequency            | > Min SoC             |  |
| 50Hz                  | 60Hz                  | 10%                   |  |

#### r ) Phase Unbalanced

This function controls the distribution of AC output power.

"Enable" means each phase will be divided according to the loads connected with each phase. "Disable" means each phase power will be divided equally and "disable" is the default setting value.

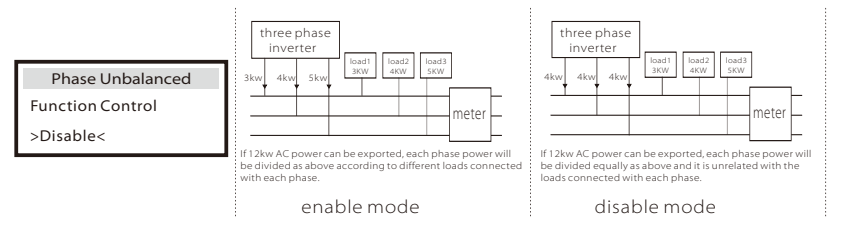

#### s ) Reset

Users can reset the reset error log, meter power ,inverter power, and restore factory settings here.

| Reset Erro  | r Log  | Reset Meter/CT_1 |         | Reset M | eter/CT_2 |
|-------------|--------|------------------|---------|---------|-----------|
| >Reset      | Yes    | >Reset           | Yes     | >Reset  | Yes       |
| Reset INV E | inergy | Factor           | y Reset |         |           |
| >Reset      | Yes    | >Reset           | Yes     |         |           |

#### t )Advance Password

Here you can reset the advanced password. "Set OK!" is displayed on success, and "Setup Failed!" Will also displayed on failure.

| Advance Password | Advance Password |
|------------------|------------------|
| Set OK!          | Setup failed     |

#### Manufactory Setting

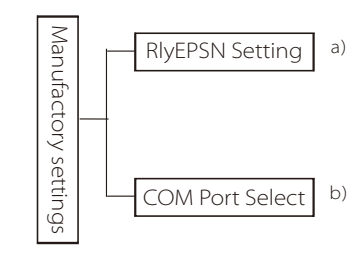

## a ) RIyEPSN Setting

The user needs to set whether the inverter is installed in Australia or Europe. When the inverter is off the grid, the N line and PE line of the circuit in Australia need to be connected; the N line and PE line of the European circuit need to be separated.

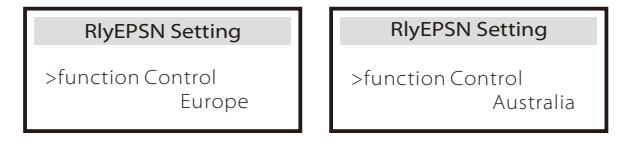

#### b ) COM Port Select

Here external communication protocol or external indoor screen of the inverter can be set. When it is used for external communication protocol, it can choose RS485 or MOBUS.

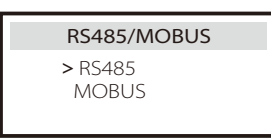

#### About

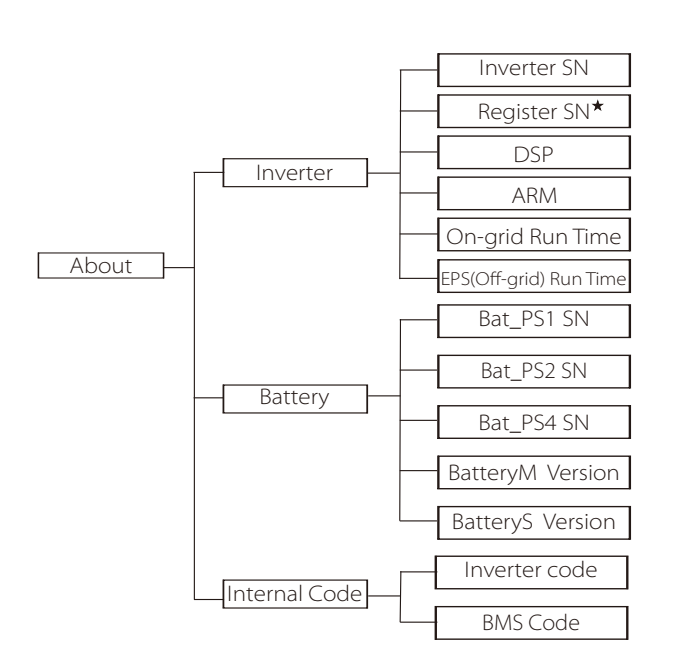

★ Register1 SN: Represents the serial number of external monitoring equipment, such as Pocket WiFi, Pocket LAN.

## a ) About

Here you can see some basic information of the inverter and battery. such as the inverter and battery SN number, software version number, and system run time.

| About                |  |
|----------------------|--|
| >Inverter<br>Battery |  |

#### Inverter

| Inverter               | Inverter         |
|------------------------|------------------|
| >Inverter SN           | >Register        |
| 01234560123456         | 01234560123456   |
| Inverter               | Inverter         |
| >DSP                   | >ARM             |
| 2.07                   | 1.03             |
| Inverter               | Inverter         |
| >EPS(Off-grid) Runtime | >On-grid runtime |
| 20.0H                  | 45.9H            |

Battery

| Battery<br>>BatBrand:BAK | Battery<br>>Bat-MSN<br>6S012345012345 |
|--------------------------|---------------------------------------|
| Battery                  | Battery                               |
| >Bat-PS1 SN              | >Bat-PS2 SN                           |
| 6S012345012345           | 65012345012345                        |
|                          | 5                                     |
| Battery                  | Battery                               |
| >Bat-PS3 SN              | >Bat-PS4 SN                           |
| 6S012345012345           | 6S012345012345                        |

#### Internal Code

| Internal Code<br>>Inverter code<br>01 00 01 xx | Internal Code >BMS code                           |
|------------------------------------------------|---------------------------------------------------|
| Internal Code<br>>BAT-M<br>2.01                | Internal Code<br>>BAT-S1<br>1.01 50               |
| Internal Code<br>>BAT-S2<br>1.01 50            | Internal Code           >BAT-S8           1.01 50 |

## 8 Troubleshooting

## 8.1 Troubleshooting

This section contains information and procedures for resolving possible problems with X3-Hybird G4, and provides you with troubleshooting tips to identify and solve most problems that may occur in X3-Hybrid G4. This section will help you narrow down the source of any problems you may encounter. Please read the troubleshooting steps below.

Check the warning or fault information on the system control panel or the fault code on the inverter information panel. If a message is displayed, log it before doing anything further.

Try the solutions indicated in the table below.

| Number | Faults           | Diagnosis and solution                                                                                                    |
|--------|------------------|----------------------------------------------------------------------------------------------------|
| IE 001 | TZ Protect Fault | Overcurrent fault.<br>• Wait for a while to check if you're back to normal.<br>• Disconnect PV+ PV- and batteries, reconnect.<br>• Or ask for help from the installer if it can not return to normal.        |
| IE 002 | Grid Lost Fult   | <ul> <li>Check battery input voltage if it's within normal range</li> <li>Or ask the installer for help.</li> </ul>                                                                                          |
| IE 003 | Grid Volt Fault  | Power grid voltage overrun<br>•Wait a moment, if the utility returns to normal, the system will reconnect.<br>• Please check if the grid voltage is within normal range.<br>• Or ask the installer for help. |
| IE 004 | Grid Freq Fault  | Electricity frequency beyond range<br>• If the utility returns to normal, the system reconnects.<br>• Or ask the installer for help.                                                                         |
| IE 005 | PV Volt Fault    | PV voltage out of range<br>• Check the output voltage of the PV panel<br>• Or ask the installer for help.                                                                                                    |
| IE 006 | Bus Volt Fault   | <ul> <li>press the "ESC" key to restart the inverter.</li> <li>Check that the PV input open circuit voltage is in the normal range.</li> <li>Or ask the installer for help.</li> </ul>                       |
| IE 007 | Bat Volt Fault   | Battery voltage fault<br>• Check battery input voltage if it's within normal range<br>• Or ask the installer for help.                                                                                       |
| IE 008 | AC10M Volt Fault | <ul> <li>The grid voltage was out of range in the last 10 minutes.</li> <li>The system will return to normal if the grid returns to normal.</li> <li>Or ask the installer for help.</li> </ul>               |

| Number | r Faults                     | Diagnosis and solution                                                                                                    |
|--------|------------------------------|----------------------------------------------------------------------------------------------------|
| IE 009 | DCI OCP Fault                | DCI overcurrent protection fault.<br>• Wait for a while to check if it's back to normal.<br>• Or ask the installer for help.                                                                                                    |
| IE 010 | DCV OVP Fault                | DCV EPS(Off-grid) overvoltage protection failure.<br>• Wait for a while to check if it's back to normal.<br>• Or ask the installer for help.                                                                                                    |
| IE 011 | SW OCP Fault                 | Software Detection of Overcurrent Fault.<br>• Wait for a while to check if it's back to normal.<br>• Shut down photovoltaic, battery and grid connections<br>• Or ask the installer for help.                                                                                                    |
| IE 012 | RC OCP Fault                 | Overcurrent protection fault.<br>• Check the impedance of DC input and AC output.<br>• Wait for a while to check if it's back to normal.<br>• Or ask the installer for help.                                                                                                    |
| IE 013 | Isolation Fault              | Insulation Fault<br>• Please check the wire insulation for damage.<br>• Wait for a while to check if it's back to normal.<br>• Or ask the installer for help.                                                                                                    |
| IE 014 | Temp Over Fault              | Temperature beyond limit<br>• Check if ambient temperature exceeds the limit.<br>• Or ask the installer for help.                                                                                                    |
| IE 015 | Bat Con Dir Fault            | EPS(Off-grid) mode current is too strong.<br>• Ensure that the load power is within the EPS(Off-grid) power range.<br>• Check for any non-linear load connections on the EPS(Off-grid).<br>• Move this load to check for recovery.<br>• Or ask for help from the installer if it can not return to normal. |
| IE 016 | EPS(Off-grid) Overload Fault | EPS(Off-grid) over load fault.<br>• Shutdown the high-power device and press the "ESC" key to<br>restart the inverter.<br>•Or ask for help from the installer if it can not return to normal.                                                                                                    |
| IE 017 | OverLoad Fault               | On-grid mode over load<br>• Shutdown the high-power device and press the" ESC" key to<br>restart the inverter.<br>•Or ask for help from the installer if it can not return to normal.                                                                                                    |
| IE 018 | BatPowerLow                  | •Close the high-power device and press the "ESC" key to restart the<br>inverter.<br>•Please charge the battery to a level higher than the protection<br>capacity or protection voltage                                                                                                    |
| IE 019 | BMS Lost                     | Battery communication loss<br>• Check that the communication lines between the battery and<br>the inverter are properly connected.<br>• Or ask for help from the installer if it can not return to normal.                                                                                                 |
| IE 020 | Fan Fault                    | Fan Fault<br>• Check for any foreign matter that may have caused the fan not to<br>function properly.<br>• Or ask for help from the installer if it can not return to normal.                                                                                                    |
| IE 021 | Low Temp                     | Low temperature fault.<br>• Check if the ambient temperature is too low.<br>• Or ask for help from the installer if it can not return to normal.                                                                                                    |

| Number | Faults                    | Diagnosis and solution                                                                                                    |
|--------|---------------------------|----------------------------------------------------------------------------------------------------|
| IE 022 | ARM Unmatched             | ARM software version mismatch Fault<br>• update the software and press the ESC" key to restart the inverter.<br>• Or ask for help from the installer if it can not return to normal .                                                         |
| IE 023 | Other Device Fault        | Other device Fault<br>• update the software and press the ESC" key to restart the inverter.<br>• Or ask for help from the installer if it can not return to normal .                                                                          |
| IE 025 | InterComms Error          | Mgr InterCom Fault<br>• Shut down photovoltaic, battery and grid, reconnect.<br>• Or ask for help from the installer if it can not return to normal .                                                                                         |
| IE 025 | InterComms Error          | <ul> <li>Internal communication errors</li> <li>Shut down photovoltaic, battery and grid connections.</li> <li>Or ask for help from the installer if it can not return to normal.</li> </ul>                                                  |
| IE 026 | Inv EEPROM Fault          | Inverter EEPROM Fault.<br>• Shut down photovoltaic, battery and grid, reconnect.<br>• Or ask for help from the installer if it can not return to normal.                                                                                      |
| IE 027 | RCD Fault                 | Fault of Residual Current Device<br>• Check the impedance of DC input and AC output.<br>• Disconnect PV + PV - and batteries, reconnect.<br>• Or ask for help from the installer if it can not return to normal.                              |
| IE 028 | Grid Relay Fault          | Electrical relay failure<br>• Disconnect PV+ PV- grid and batteries and reconnect.<br>• Or ask for help from the installer if it can not return to normal.                                                                                    |
| IE 029 | EPS(Off-grid) Relay Fault | EPS(Off-grid) relay failure<br>• Disconnect PV+ ,PV-, grid and batteries and reconnect.<br>• Or ask for help from the installer if it can not return to normal.                                                                               |
| IE 030 | PV ConnDirFault           | PV direction fault<br>• Check if the PV input lines are connected in the opposite direction.<br>• Or ask for help from the installer if it can not return to normal.                                                                          |
| IE 031 | ChargerRelayFault         | Charge relay fault<br>• Press the ESC" key to restart the inverter<br>• Or ask for help from the installer if it can not return to normal.                                                                                                    |
| IE 032 | EarthRaleyFault           | EPS(Off-grid) earth relay fault<br>• Press the ESC" key to restart the inverter<br>• Or ask for help from the installer if it can not return to normal.                                                                                       |
| IE 101 | PowerTypeFault            | Power type fault<br>• Upgrade the software and press the ESC" key to restart the inverter.<br>• Or ask for help from the installer if it can not return to normal.                                                                            |
| IE 102 | Port OC Warning           | EPS(Off-grid) port over current fault<br>• Check that the EPS(Off-grid) load does not exceed the system requirement<br>and press the ESC" key to restart the inverter<br>• Or ask for help from the installer if it can not return to normal. |

## Troubleshooting

| Number | Faults               | Diagnosis and solution                                                                                                    |
|--------|----------------------|----------------------------------------------------------------------------------------------------|
| IE 103 | Mgr EEPROM Fault     | Manager EEEPROM Fault.<br>• Shut down photovoltaic ,battery and grid ,reconnect.<br>• Or seek help from the installer if it can not return to normal.                                                                                  |
| IE 104 | DSPunmatched         | DSP version error.<br>• Check that the DSP1 version matches<br>• Or seek help from the installer if it can not return to normal.                                                                                                    |
| IE 105 | NTC Sample Invalid   | NTC invalid<br>• Make sure the NTC is properly connected and the NTC is in good<br>condition.<br>• Please confirm that the installation environment is normal<br>• Or ask for help from the installer, if it can not return to normal. |
| IE 106 | Bat Temp Low         | Battery temp low<br>• Check the battery installation environment to ensure good heat<br>dissipation.<br>• Or ask for help from the installer, if it can not return to normal.                                                          |
| IE 107 | Bat Temp High        | Battery temp high<br>•Check the battery installation environment to ensure good heat<br>dissipation.<br>•Or ask for help from the installer, if it can not return to normal.                                                           |
| IE 109 | Meter Fault          | Meter error<br>•Please check that the instrument is working properly<br>•Or seek help from the installer if it can not return to normal.                                                                                               |
| IE 110 | BypassRaleyFault     | Bypass relay fault.<br>• Press the ESC" key to restart the inverter<br>• Or ask for help from the installer if it can not return to normal.                                                                                            |
| BE 001 | BMS_External_Err     | Battery Error - External Communication Fault<br>• Please contact the battery supplier.                                                                                                    |
| BE 002 | BMS_Internal_Err     | Battery Error - Internal Communication Fault<br>• Please contact the battery supplier.                                                                                                    |
| BE 003 | BMS_OverVoltage      | Over voltage in battery system<br>• Please contact the battery supplier.                                                                                                    |
| BE 004 | BMS_LowerVoltage     | Low voltage in battery system<br>• Please contact the battery supplier.                                                                                                    |
| BE 005 | BMS_ChargeOCP        | Battery fault - over charge fault<br>• Please contact the battery supplier.                                                                                                    |
| BE 006 | BMS_DischargeOCP     | Battery fault-discharge over current fault<br>• Please contact the battery supplier.                                                                                                    |
| BE 007 | BMS_TemHigh          | Over temperature in battery system<br>• Please contact the battery supplier.                                                                                                    |
| BE 008 | BMS_TempSensor Fault | Battery temperature sensor malfunction<br>• Please contact the battery supplier                                                                                                    |

| Number | Faults               | Diagnosis and solution                                                                                                    |
|--------|----------------------|----------------------------------------------------------------------------------------------------|
| BE 009 | BMS_CellImblance     | Battery Unbalanced Failure<br>• Please contact the battery supplier.                                                                           |
| BE 010 | BMS_Hardware Protect | Battery hardware protection failure<br>• Please contact the battery supplier.                                                                  |
| BE 011 | BMS_Circuit_Fault    | Battery circuit failure<br>• Restart the battery .<br>• Please contact the battery supplier.                                                   |
| BE 012 | BMS_ISO_Fault        | Battery insulation failure<br>• Check that the battery is properly grounded and restart the battery.<br>• Please contact the battery supplier. |
| BE 013 | BMS_VolSen_Fault     | Battery voltage sensor fault<br>• Please contact the battery supplier.                                                                         |
| BE 014 | BMS_TemppSen_Fault   | Temperature sensor failure<br>• Restart the battery .<br>• Please contact the battery supplier.                                                |
| BE 015 | BMS_CurSensor Fault  | Battery current sensor fault<br>• Please contact the battery supplier.                                                                         |
| BE 016 | BMS_Relay Fault      | Battery relay failure<br>• Please contact the battery supplier.                                                                                |
| BE 017 | BMS_Type_Unmatch     | Battery type failure<br>• Upgrade the battery BMS software.<br>• Please contact the battery supplier.                                          |
| BE 018 | BMS_Ver_Unmatch      | Battery version mismatch failure<br>• Upgrade the battery BMS software.<br>• Please contact the battery supplier.                              |
| BE 019 | BMS_MFR_ Unmatch     | Battery manufacturer did not match the fault<br>• Upgrade the battery BMS software.<br>• Please contact the battery supplier.                  |
| BE 020 | BMS_SW_ Unmatch      | Battery hardware and software mismatch failure<br>• Upgrade the battery BMS software.<br>• Please contact the battery supplier.                |
| BE 021 | BMS_M&S_ Unmatch     | Battery master slave control mismatches<br>• Upgrade the battery BMS software.<br>• Please contact the battery supplier.                       |
| BE 022 | BMS_CR_ NORespond    | Battery charging request does not respond to a fault<br>• Upgrade the battery BMS software.<br>• Please contact the battery supplier.          |
| BE 023 | BMS_SW_ Protect      | Battery slave software protection failure<br>• Upgrade the battery BMS software.<br>• Please contact the battery supplier.                     |
| BE 024 | BMS_536_Fault        | Battery fault-discharge over current fault<br>• Please contact the battery supplier.                                                           |
| BE 025 | BMS_SelfcheckErr     | Over temperature in battery system<br>• Please contact the battery supplier.                                                                   |

| Number | - Faults            | Diagnosis and solution                                                                                           |
|--------|---------------------|----------------------------------------------------------------------------------------------------|
| BE 026 | BMS_TempdiffErr     | Battery temperature sensor malfunction <ul> <li>Please contact the battery supplier.</li> </ul>                  |
| BE 027 | BMS_BreakFault      | Battery Unbalanced Failure<br>• Please contact the battery supplier.                                             |
| BE 028 | BMS_Flash_Fault     | Battery hardware protection failure<br>• Please contact the battery supplier.                                    |
| BE 029 | BMS_Precharge_Fault | Battery precharge failure<br>• Please contact the battery supplier.                                              |
| BE 030 | BMS_AirSwitch_Fault | Battery air switch failure<br>• Check that the battery breaker is off.<br>• Please contact the battery supplier. |

• If the information panel of your inverter does not show the fault light, check the following list to ensure the current installation status, correct operation.

------ Is the inverter located in a clean, dry and well-ventilated place?

----- Is the DC input circuit breaker open?

----- Is the specification and length of the cable adequate?

----- Are the input and output connections and wiring in good condition?

------ Is the configuration set correct for your particular installation?

Please contact SolaX customer service for further assistance. Please be prepared to describe the details of your system installation and provide the inverter serial number.

## 8.2 Routine Maintenance

Inverter do not require any maintenance or correction in most cases, but if the inverter often loses power due to overheating, this can be attributed to the following reason:

heat sink behind the inverter is covered with dirt.
 If necessary, clean the cooling heat sink with a soft dry cloth or brush.
 Only trained and authorized professionals familiar with safety
 requirements can perform maintenance and maintenance work.

#### Safety inspections

Safety checks should be conducted at least every 12 months, please contact the manufacturer to arrange for appropriate training, expertise, and practical experience in performing these tests. (Please note that this action is not covered by warranty). These data should be recorded in the device log. If the equipment is not running properly or any test fails, the equipment must be repaired for details of safety inspections, refer to section 2 of this manual for safety instructions and europe commission instructions.

## Regular maintenance

Only qualified people can do the following work. In the process of using frequency converter, the manager should check and maintain the machine regularly. The specific operation is as follows.

1.check whether the heat sink is covered with dirt, clean the machine and absorb dust if necessary. This work should be performed from time to time.

2.check whether the frequency converter indicator is normal, check whether the frequency converter button is normal, check whether the frequency converter display is normal. This inspection should be conducted at least every 6 months.

3.check the input and output lines for damage or aging. This inspection should be conducted at least every 6 months.

4.Cleaning and safety inspection of PV modules should be carried out at least once every 6 months.

## 9 Decommissioning

## 9.1 Disassemble the Inverter

- Remove DC input line and AC output line of inverter.
- Wait for at least 5 minutes to power off.
- Remove all cable connections from the inverter.
- Remove inverter from finger support the bracket.
- Remove the bracket if necessary.

## 9.2 Packing

Load the inverter into the original package if possible.

If the original package can not be found, you can also use the following requirements of the carton packaging: Bearing capacity of more than 30 kg.
Easy to carry.
Can completely seal the cover.

## 9.3 Storage and Transportation

Store the inverter in a dry, temperature -40°C~70°C environment. Pay attention to less than four machines on each stack board during storage and transportation.

## 9.4 Waste Disposal

If it is necessary to scrap the inverter or other related parts, be sure to send the waste inverter and packaging materials to the designated location for recycling by the relevant department.

## 10 Disclaimer

The X3-Hybrid G4 series hybrid inverters are transported, used and operated under limited condition, such as environmental, electrical etc. SolaX shall not be liable to provide the service, technical support or compensation under conditions listed below, including but not limited to :

- Inverter is damaged or broken by force majeure (such as earthquake, flooding, thunderstorm, lighting, fire hazard, volcanic eruption etc).
- Inverter's warranty is expired and doesn't buy extended warranty.
- Can't provide the inverter's SN, warranty card or invoice.
- Inverter is damaged by man-made cause. Inverter is used or operated
  against any items in local policy.
- Inverter's installation, configuration, commissioning doesn't follow the requirements mentioned in this manual.
- Inverter is installed, refitted or operated in improper ways mentioned in this manual without authority from SolaX.
- Inverter is installed, operated under improper environment or electrical condition mentioned in this manual without authority from SolaX.
- Inverter is changed, updated or disassembled on hardware or software without authority from SolaX.
- Obtain the communication protocol from other illegal channels.
- Build monitoring, control system without authority from SolaX.
- Connect to other brands batteries without authority from SolaX.

SolaX will keep right to explain all the contents in this user manual.